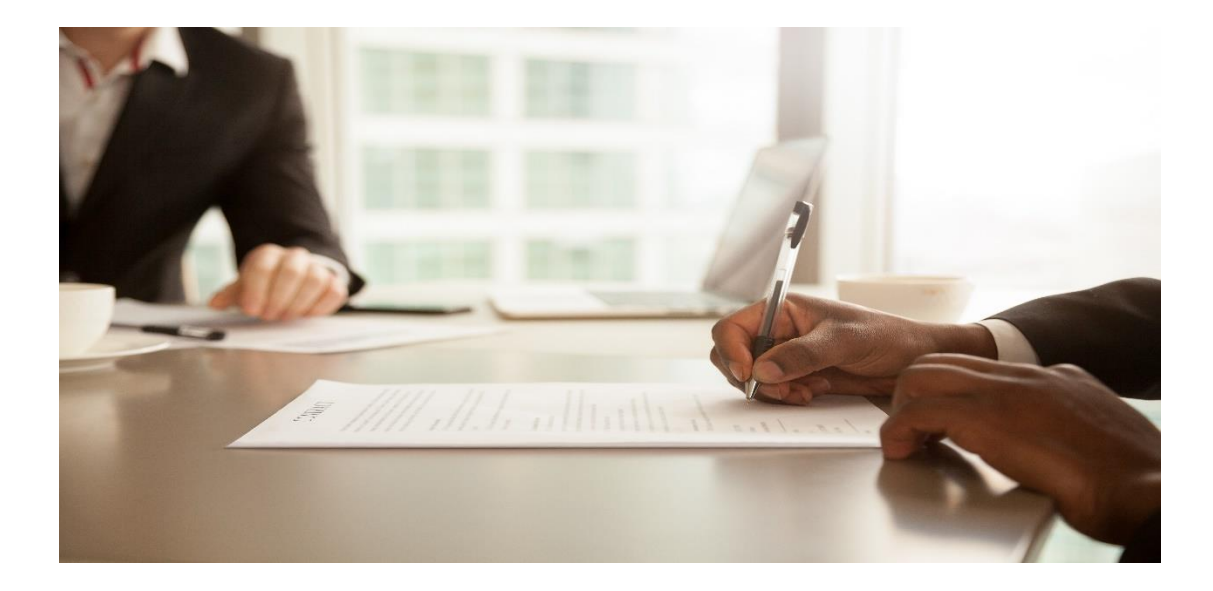

# SAP Ariba User Script Contract Management

© Copyright SAP SE

No part of this publication may be reproduced or transmitted in any form or for any purpose without the express permission of SAP SE or an SAP affiliate company.

Copyright/Trademark Legal Information Link

| Contribution  | Name               | Role                        |
|---------------|--------------------|-----------------------------|
| Author        | Salvador Henriquez | Partner Solution Advisor    |
| Design/Review | Presales Team      | Presales Partner Enablement |

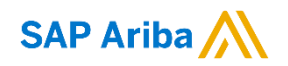

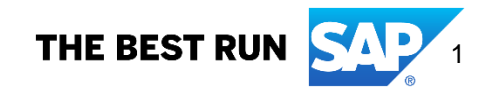

### Contents

| Requirement 01                                   | 2  |
|--------------------------------------------------|----|
| Requirement 02                                   | 2  |
| Enhanced Contract Authoring                      | 3  |
| Create a Contract Request                        | 4  |
| nitiate Contract Workspace from Contract Request | 13 |
| Collaborate on a Contract Workspace              | 15 |
| Review Amendment Types                           | 46 |
| Contract Workspace Search                        | 48 |
| Clause Search                                    | 49 |

Requirements

#### Requirement 01

Access to SAP Ariba Shared Partner Demo realm http://Cumulonimbus-t.procurement.ariba.com/

If you do not have an access to shared demo realm please contact your PSA. To identify who is you PSA (Partner Service Advisor), please look on page: <u>https://partneredge.sap.com/en/partnership/manage/benefits/psa.html</u>

Access to Ariba Network <u>http://supplier.ariba.com</u>

#### Requirement 02

User ID and Password for Demo realm as and end user.

The SAP Ariba Shared Partner Demo site is available to SAP Ariba authorized partner only. To request new access to the shared demo site, contact your PSA (Partner Service Advisor). To identify your PSA: https://partneredge.sap.com/en/partnership/manage/benefits/psa.html

URL to get details of supplier credentials to process RFP, purchase orders etc. https://jam2.sapjam.com/blogs/show/qt4LMxdPQ20TJaTs8beE0L

URL to get Supervisor credentials to approve purchase requisition https://jam2.sapjam.com/blogs/show/qt4LMxdPQ20TJaTs8beE0L

#### Enhanced Contract Authoring

| Step 01 Login                                                                                     |                                                                                                    |
|---------------------------------------------------------------------------------------------------|----------------------------------------------------------------------------------------------------|
| SAP Ariba 📈                                                                                       |                                                                                                    |
|                                                                                                   | 2.600 0 m mm                                                                                                    |
| Login                                                                                             | International Sectors Internation     Internation     Internatinternation     Internatio |
| User Name                                                                                         | Number     Approximation     Laplacean     Composition     Composition       2     ans     ansatz     ansatz     ansatz     ansatz                                                                                                    |
| Password                                                                                          | National         National                                                                                                    |
| Login                                                                                             | Non         Non         Non </td                                                                                                    |
| Forgot your user name or password?                                                                |                                                                                                    |
|                                                                                                   |                                                                                                    |
| Go to<br>http://Cumulonimbus-t.procurement.ariba.co<br>And Log-in using your Demo user ID (your c | <u>m/</u><br>ompany email id) and password.                                                                                                    |

#### Step 02 Enabling Enhanced Contract Authoring

This feature is disabled by default. To **enable** this feature, please have your **Designated Support Contact** log a <u>service request</u>. A SAP Ariba **Customer Support** representative will follow up to complete the request. If you enable this feature, you will be redirected to the new contract authoring workflow with drag-and-drop document imports, seamless editing, and simplified clause management.

#### Overview of enhanced contract authoring features:

SAP Ariba provides enhanced contract authoring with drag-and-drop document imports, seamless editing, and simplified clause management. The enhanced contract authoring workflow provides a simplified, intuitive, platform-independent interface while eliminating many of the limitations inherent in the previous workflow. The enhanced contract authoring features are not supported for Ariba Contract Management Basic users. Following are the highlights of this enhanced interface:

- Open-XML based, bookmark-free document formatting Previously, you needed to add bookmarks to your contract documents (main agreement and contract addendums) to identify clause boundaries. Now, you can format documents using any Open-XML based editor and use document styles to identify clause boundaries.
- Drag-and-drop document imports Previously, you needed to create a Desktop File Sync (DFS) folder on your system and periodically sync document updates from the local folder to the server. Now, you only need to drag-and-drop documents directly into the application, and your dropped files are automatically available on the server.
- Simple, in-application redlining and editing Previously, comparing and merging contents of main agreements after internal or external edits invoked an external application with a three-way merge

window. Now, the three-way merge window is replaced with a simple in-application redlining view that allows you to view and document changes quickly.

• Server-side document assembling and generation with no Desktop File Sync (DFS) or dependency on the Internet Explorer browser. The use of DFS in the previous contract authoring workflow required ActiveX controls, which presented security vulnerabilities and required Internet Explorer. Since DFS and ActiveX are no longer used, you are free to use a variety of browsers.

For more details please refer to SAP Ariba Product Documentation: "Enhanced contract authoring"

### Create a Contract Request

| OME SOURCING CONTRA                                                       | ACTS PROC             | UREMENT              | MORE V                                                                   | Analytical Report                          |                             | Recent V<br>Invoice<br>Knowledge F | Manage 🗸<br>Project     | Create      |
|---------------------------------------------------------------------------|-----------------------|----------------------|--------------------------------------------------------------------------|--------------------------------------------|-----------------------------|------------------------------------|-------------------------|-------------|
| ommon Actions V                                                           | To Do                 |                      |                                                                          | Contract Request (P<br>Contract Request (S | Procurement)                | Quick Survey<br>Requisition        | /                       |             |
| reate<br>ontract Workspace (Procurement)<br>ontract Request (Procurement) | Date ↓<br>4/22/2020 ( | Status               | Title<br>Approval for Cor<br>(SH1)                                       | Contract Workspace<br>Contract Workspace   | (Internal)<br>(Procurement) | Sourcing Pro<br>Sourcing Rec       | ject<br>quest           |             |
| nalytical Report                                                          | 4/22/2020             | Approved<br>Complete | Approval for Cor<br>(Contract SH2)<br>Supplier Negotia<br>(Contract SH2) | Contract Workspace<br>Credit Memo          | (Sales)                     | Supplier Perl                      | iormance Manag<br>juest | ement Proje |
| ore 🗸                                                                     | 4/22/2020             | Complete             | Update Team Me<br>SH2)<br>Approval for Contr                             | Engagement Reques                          | SH11                        |                                    | 4/22/20                 | 20 Draft    |
| ontracts<br>emplates                                                      | 4/22/2020             | Complete             | Prepare Contract F                                                       | Request (SH2)                              | ☑ SH13                      |                                    | 4/21/20                 | 20 Draft    |
| ublic Reports<br>lore ∨                                                   | ¥12212020 •           | / Complete           | Undata Taam Man                                                          | View All                                   | CU12                        |                                    | 4130/30                 | View All    |
| ecently Viewed $\sim$                                                     | April 2020            |                      |                                                                          | ~                                          | Expiring Contrac            | cts                                |                         |             |
| H11                                                                       | M 7                   | w                    | т                                                                        | F S/S                                      | ID Title Term               | Type Expira                        | ition Date              | Supplier    |

| Step 05 Create a                                                                                    | Contract Request                                                                                                    |                                     |                                       |                                                     |                     |  |  |  |
|----------------------------------------------------------------------------------------------------|----------------------------------------------------------------------------------------------------|-------------------------------------|---------------------------------------|-----------------------------------------------------|---------------------|--|--|--|
| SAP Ariba 🕅                                                                                         | Test Sile                                                                                                    |                                     |                                       | <b>6</b> (                                          | 🤊 💿 î               |  |  |  |
| Create Contract Reque                                                                               | est (Procurement)                                                                                                    |                                     |                                       | Create                                              | Cancel              |  |  |  |
| To create a Procurement Contract                                                                    | Request, specify the fields below. Templates used                                                                                                    | for constructing your               | Procurement Cont                      | ract Request appear in the section at the bottor    | n of the page, More |  |  |  |
| Name: *                                                                                             | Demo User SH - Agreement Request - Apr 23                                                                                                    |                                     | Translations (i)                      |                                                     |                     |  |  |  |
| Description:                                                                                        | I would like to contract                                                                                                    |                                     | i)<br>Translations                    |                                                     |                     |  |  |  |
| Copy from Contract:                                                                                 | (no value) 🗸                                                                                                    |                                     |                                       |                                                     |                     |  |  |  |
| Test Project: *                                                                                     | Yes No (i)                                                                                                    |                                     |                                       |                                                     |                     |  |  |  |
| Base Language:                                                                                      | English V                                                                                                    |                                     |                                       | Agreement Date:                                     |                     |  |  |  |
| Supplier:                                                                                           | (no value) V                                                                                                    | i                                   |                                       | Term Type: * Fixed 🗸 🛈                              |                     |  |  |  |
| Affected Parties:                                                                                   | (no value) V                                                                                                    | 0                                   |                                       | Effective Date: * 04/23/2020                        |                     |  |  |  |
| Proposed Contract Amount:                                                                           | USDV                                                                                                    |                                     |                                       | Expiration Date:                                    |                     |  |  |  |
| Contract Amount:                                                                                    |                                                                                                    |                                     |                                       |                                                     | _                   |  |  |  |
| Commodity:                                                                                          | (no value) V                                                                                                    | ]                                   |                                       |                                                     |                     |  |  |  |
| Regions:                                                                                            | (no value) 🗸 🗸                                                                                                    | )                                   |                                       |                                                     |                     |  |  |  |
| Departments:                                                                                        | (no value)                                                                                                    |                                     |                                       |                                                     |                     |  |  |  |
| <ol> <li>Enter Nan</li> <li>Provide a</li> <li>Enter the</li> <li>Expiration</li> <li>i.</li> </ol> | ne <b>: Demo User X – Agree</b><br>Description<br>necessary dates, such as<br><b>n Date</b> : next year.<br>. Term Type may remain                                                                                             | ement Req<br>Agreemen<br>Fixed. Ent | uest – To<br>t Date: to<br>er a Notic | day's Date<br>day   Effective Date: to<br>e Period. | day                 |  |  |  |
| Select a template<br>Select the template you want to<br>Contract Request                            | Select a template Select the template you want to use, and answer any questions related to it to create your project. How you set the fields in the section above might affect which templates are available. Contract Request |                                     |                                       |                                                     |                     |  |  |  |
| Contract Request_Ming                                                                               |                                                                                                    |                                     |                                       |                                                     |                     |  |  |  |
| Demo Contract Request     Ariba Standard Demo T     Use this template to creat                      | Template<br>Template<br>Te a contract request.                                                                                                    |                                     |                                       |                                                     |                     |  |  |  |
| SAP Ariba                                                                                           | "Domo Contract Domo                                                                                                    |                                     | •" ond off-                           | Create                                              | Cancel              |  |  |  |

| Related Knowledge                                                    | Demo User SH - Agreement Request - A<br>Contract Request (Procurement)                                          | pr 23                                                      |                                                        | ID CRW2<br>Tasks: Incom                                         | 220726<br>plete Tasks: 2                   |
|----------------------------------------------------------------------|----------------------------------------------------------------------------------------------------|------------------------------------------------------------|--------------------------------------------------------|-----------------------------------------------------------------|--------------------------------------------|
| l Knowledge Areas<br>earch Knowledge                                 | Overview Documents Tasks Team                                                                                   | Message Board Histo                                        | vry                                                    |                                                                 |                                            |
|                                                                      | Overview                                                                                                    | Actions V Process                                          |                                                        |                                                                 | All Tasks                                  |
|                                                                      | Contract ID: CRW2220726<br>Contract Status: Draft                                                               | Edit Overview<br>View Details<br>Move                      | Contract Reques                                        | st 🗸                                                            | ٩                                          |
|                                                                      | Version: Original<br>Owner: salvador.henriquez@sap                                                              | Create                                                     |                                                        |                                                                 | All Documents                              |
|                                                                      | Test Project: Yes ①<br>Base Language: English<br>Access Control: Private To Team Member                         | Copy Project<br>Follow-on Project                          | ath to an import<br>k to this area, n<br>choose Add to | tant document in<br>avigate to the do<br><b>Quick Links</b> fro | this project.<br>cument you<br>m its menu. |
|                                                                      | I would like to contract                                                                                        | Delete Project                                             |                                                        |                                                                 | New Details                                |
|                                                                      |                                                                                                    | Display                                                    | iectl                                                  |                                                                 | 4/23/2020                                  |
|                                                                      | Contract Attributes                                                                                             | Compact View                                               |                                                        | salvador.henriq                                                 | uez@sap.com                                |
|                                                                      | Proposed Contract Amount:                                                                                       | Add to Watched Projects                                    |                                                        |                                                                 |                                            |
| <ol> <li>Your new Co<br/>Overview, C</li> <li>You may als</li> </ol> | ontract Request is displayed. Pleas<br>Contract Attributes, Contract Term<br>o select to view space in "Compact | se review the info<br>Attributes, Tas<br>View" by clicking | ormation p<br>Sks and D<br>g on the A                  | rovided i<br>ocumen<br>Actions r                                | n the<br>t <b>s.</b><br>nenu in th         |

| elated Knowledge                                        | Demo User SH - Agreem<br>Contract Request (Procurement)                                                                                      | nent Request - Apr 23                                                                                                    |                                                                                                    | ID CRW2220<br>Tasks: Incomple | 0726<br>te Tasks: 2                               |
|---------------------------------------------------------|----------------------------------------------------------------------------------------------------|----------------------------------------------------------------------------------------------------|----------------------------------------------------------------------------------------------------|-------------------------------|---------------------------------------------------|
| Expand Projects<br>I Knowledge Areas<br>earch Knowledge | Overview Documents                                                                                                    | Tasks Team Messag                                                                                                    | e Board History                                                                                                    |                               |                                                   |
|                                                         | Overview                                                                                                    | Actions 🗸                                                                                                    | Process                                                                                                    |                               | All Tasks                                         |
|                                                         | Contract ID: C<br>Contract Status: C<br>Version: C<br>Owner: s<br>Test Project: Y<br>Base Language: E<br>Access Control: F<br>Description: ① | RW2220726<br>briginat<br>alvador.henriquez@sap.com ①<br>res ①<br>inglish<br>brivate To Team Members ①<br>build like to contract | Approval for Contract Requese     Action      Quick     View Task Details      Edit Task     A Qu     To ac     Open Contract Requese     want to Unix to and choose Add to      Approvincements | t (Procurement)               | U Documents<br>s project.<br>nent you<br>ts menu. |
|                                                         |                                                                                                    |                                                                                                    | Welcome to the project!                                                                                                    |                               | 4/23/2020                                         |

| Step 09 Complete Tasks                                                                                                    |            |   |
|----------------------------------------------------------------------------------------------------|------------|---|
| TSK2383185262 Approval for Contract Request Round 1: Not Start                                                                                                    | ed i       | * |
| <ol> <li>Demo User SH - Agreement<br/>Request - Apr 23 ∨</li> <li>Specify Due Date</li> </ol>                                                                                                    |            | l |
| Days after parent phase starts: None                                                                                                    |            | l |
| B     I     I <td></td> <td>l</td> |            | l |
| Additional Attachments  4. Submit                                                                                                    |            | l |
| Properties Task History Approval Flow Pending Pending Approved Add Serial Approver Add Parallel Approver Add Parallel Approver                                                                                                    |            | l |
| 1 - Drovido o <b>Duo Dete</b>                                                                                                    |            | • |
| <ol> <li>Provide a Due Date</li> <li>Include a message for the approval.</li> <li>Click on the Approval Flow tab. Note a Contract Manager is indicated; however the syst allows requesters to pull in additional approvers if needed. If you click on the arrow befor after the Contract Manager, you can add more approver if necessary.</li> </ol>                                                                                                    | em<br>e or |   |
| <ol> <li>Finally click Submit to start the approval flow and notify the approvers.</li> </ol>                                                                                                    |            |   |

| Demo User SH   | en submitted                     | for documer  | ent approval. If you are the task approver, you may either A |
|----------------|----------------------------------|--------------|--------------------------------------------------------------|
| Denio Oser Sir | Agreement N                      | equest - Apr |                                                              |
| TSK238542      | 7622 Appi                        | roval for (  | Contract Request                                             |
| C Demo         | ) User SH - Ag<br>est - Apr 23 N | reement      |                                                              |
|                |                                  |              |                                                              |
|                |                                  |              |                                                              |
|                |                                  |              |                                                              |
| Properties     | Task H                           | istory       | Approval Flow                                                |
|                |                                  | ,            |                                                              |
|                |                                  | Active       | ve                                                           |
|                | <b></b>                          |              | Approved                                                     |
| Submitted      |                                  | Contract Ma  | nanager                                                      |
| Submitted      |                                  | Contract Ma  | Active - Action is Required                                  |

| Step 10 Comple                                                                       | ete Tasks                                                                  |                                                                                                    |                                                                           |
|--------------------------------------------------------------------------------------|----------------------------------------------------------------------------|----------------------------------------------------------------------------------------------------|---------------------------------------------------------------------------|
|                                                                                      | SAP Ariba                                                                  | <b>//</b>                                                                                                    |                                                                           |
| HOME SOURCING                                                                        | Login<br>Supervisor User<br>Login<br>Forgot your user name or              | TS PROCUREMENT MORE ✓                                                                                                    |                                                                           |
|                                                                                      |                                                                            |                                                                                                    |                                                                           |
| Contract Workspace (Procu                                                            | urement) 🗸 Sea                                                             | arch using Title, ID, or any other term                                                                                                    | ~ Q                                                                       |
| Common Actions                                                                       | $\sim$                                                                     | To Do                                                                                                    | V My D                                                                    |
| Create                                                                               |                                                                            | Date ↓ Status Title                                                                                                    | Tit                                                                       |
| Contract Workspace (Proc                                                             | curement)                                                                  | 4/27/2020 📱 In Approval 🛛 Approval for Contract Documents (Договор закупки компьютерн                                                                                                    | юй техники) 🖂 Ар                                                          |
| Supplier Request                                                                     |                                                                            | 4/23/2020 🖄 In Approval 🛛 Approval for Contract Request (Demo User SH - Agreement Requ                                                                                                    | uest - Apr 23)                                                            |
| Quick Survey                                                                         |                                                                            | 4/5/2020 🟦 In Approval Final Approval of Contract Workspace (Mobile Cotract1)                                                                                                    | ☑ SP                                                                      |
| More 🗸                                                                               |                                                                            | 4/2/2020 🏦 In Approval Final Approval of Contract Workspace (Mobile Contract)                                                                                                    | 🗹 Tes                                                                     |
| Manage                                                                               |                                                                            | 4/1/2020 🖄 In Approval Final Approval of Contract Workspace (Test Contract 0071)                                                                                                    | 🗹 Un                                                                      |
| My To Do                                                                             |                                                                            | 4/1/2020 🖄 In Approval Final Approval of Contract Workspace (Test008)                                                                                                    | 🖂 Ter                                                                     |
| My Tasks                                                                             |                                                                            | 3/23/2020 🖄 Not Started Approval for Contract Request (Contract request for Supplies)                                                                                                    |                                                                           |
| To approve the approver part of<br>' <u>Requirements (</u><br>menu, select <b>Ap</b> | request, yo<br>the Contra<br><u>02</u> ": Click or<br><b>oprove</b> . (Pla | u can approve it using your own user, but you could also log<br>ct Manager group; in this case, user "Supervisor User" – se<br>n the title of the <b>Approval</b> for Contract Request task, and fro<br>ease note it may take a few moments for the Approve link to | y in as an<br>e login details in<br>om the <b>Action</b><br>appear. Press |

| This task has been submitted for document approval. If you are the task approver, you may either Approve or Deny this task. Clicking Approve accepts one or more documents |                                                                         |  |  |  |  |  |  |
|----------------------------------------------------------------------------------------------------|-------------------------------------------------------------------------|--|--|--|--|--|--|
| Demo User SH - Agreement Request - Apr 23 / Approval for Contract Request                                                                                                  |                                                                         |  |  |  |  |  |  |
| TSK2385427622 Approval for Contract Request                                                                                                    |                                                                         |  |  |  |  |  |  |
| salvador.henriquez@sap.com<br>olease review it                                                                                                    | One or more documents have been so<br>• View the documents on the left. |  |  |  |  |  |  |
|                                                                                                    | Deny                                                                    |  |  |  |  |  |  |
|                                                                                                    | Approve                                                                 |  |  |  |  |  |  |
|                                                                                                    |                                                                         |  |  |  |  |  |  |
| Properties Task History Approval Flow                                                                                                    |                                                                         |  |  |  |  |  |  |
| Active                                                                                                    |                                                                         |  |  |  |  |  |  |
| Submitted Contract Manager Approved                                                                                                    |                                                                         |  |  |  |  |  |  |
|                                                                                                    |                                                                         |  |  |  |  |  |  |

| SAP Ari             | ba 📉                              | Test Site                     |                                 | <b>i</b> 9     | 0 <b>SU</b>          |
|---------------------|-----------------------------------|-------------------------------|---------------------------------|----------------|----------------------|
| Approved            |                                   |                               |                                 | ОК             | Cancel               |
| Enter a comment mes | sage and, if necessary, set the A | Access Control for this comme | nt. You can also add document a | attachments to | support your More    |
| Message:            | B / U ⊨ ⊨ □                       | 1 (8 pt) 💌 - font             | I A M Ø                         |                |                      |
| Access Control:     | (no value)                        | √ 0                           |                                 |                |                      |
|                     |                                   | No items                      |                                 |                |                      |
| Delete              | Add attachment                    | Add from Project              |                                 |                |                      |
|                     |                                   |                               |                                 | ОК             | Can <mark>cel</mark> |
| On the next scr     | een confirm the appro             | oval by clicking <b>OK</b> .  |                                 |                |                      |
| 1. Logout           | as a Supervisor.                  |                               |                                 |                |                      |

# Initiate Contract Workspace from Contract Request

| Overview Documents Overview Contract ID: CRV Contract Status: Deal | Tasks Team Messa<br>Actions ∨ | ge Board        | Demo User SH - Agreement F             |                    |
|--------------------------------------------------------------------|-------------------------------|-----------------|----------------------------------------|--------------------|
| Overview<br>Contract ID: CRV                                       | Actions $\checkmark$          | Drago           | Dento Oser SH - Agreement P            | JOGULOCT APR /J    |
| Contract ID: CRV                                                   | Actions V                     |                 | Contract Request (Procurement)         | Request - Apr 23   |
| Contract ID: CRV                                                   |                               | Proce:          | contract request (i rocalement)        |                    |
| Contract Stature Draf                                              | N2220726                      | ✓ <i>↓</i>      | Quentiew Documents Tas                 | ks Team Messade    |
| Contract Status. Dia                                               | ft                            | ✓ +             | overview bocuments has                 | no icam message    |
| Version: v2                                                        |                               |                 | Demo User SH - Agreement Request -     | Apr 23             |
| Owner: salv                                                        | /ador.henriquez@sap.com (i)   | Quick           | being ober of the Agreement Request th | (p) 20             |
| Test Project: Yes                                                  | (j)                           | Guick           | Name                                   | Owner              |
| Base Language: Eng                                                 | lish                          | A Qu<br>proje   | Contract V                             | Project Owne       |
| Access Control: Priv                                               | ate lo leam Members (i)       | docu            | Action                                 |                    |
| Description: U                                                     | d like to contract            | LINK            | Open                                   |                    |
|                                                                    |                               |                 | View Details                           |                    |
|                                                                    |                               | Annou           | view Details                           |                    |
| Contract Attributes                                                | Actions V                     | Welco           |                                        |                    |
| Dramaged Contrast Amounts                                          |                               | Welco           |                                        |                    |
| Contract Amount:                                                   |                               |                 |                                        |                    |
| Supplier: (no                                                      | value) (i)                    |                 |                                        |                    |
| Affected Parties: (no                                              | value) (i)                    |                 |                                        |                    |
| Agreement Date:                                                    |                               |                 |                                        |                    |
| Process Status: App                                                | proved (i)                    |                 |                                        |                    |
|                                                                    |                               |                 |                                        |                    |
|                                                                    |                               |                 |                                        |                    |
|                                                                    |                               |                 |                                        |                    |
| 1. Login with your                                                 | user and open th              | e contract requ | uest.                                  |                    |
| 2. From the "Cont                                                  | ract Attributes"              | section, we car | n now see that the Process h           | as been approve    |
| 3. In the Documer                                                  | nts section, we ca            | an now see the  | at a <b>Contract</b> placeholder is r  | now visible – this |
| due to the fact t                                                  | hat template was              | conditioned to  | only show that document wh             | nen the process    |
| approved. (Wait                                                    | t for a few momer             | nts and press F | 5 to refresh if the Contract d         | ocument does n     |
| appear).Click or                                                   | n the Contract do             | cument, and th  | en on the link " <b>Open</b> "         |                    |
| ,                                                                  |                               | ,               | •                                      |                    |

| SAP Ariba 🎊                           | Test Site                                                    |                      |                             |                                 | <b>2</b> 1                      | <b>\$</b> (?     | s    |
|---------------------------------------|--------------------------------------------------------------|----------------------|-----------------------------|---------------------------------|---------------------------------|------------------|------|
| Create Contract Wor                   | kspace (Procurement)                                         |                      |                             |                                 | Create                          | Cancel           | ι    |
| To create a Procurement Contr         | act Workspace, specify the fields below. Templates u         | sed for construc     | ting your Procureme         | nt Contract Workspace ap        | opear in the section at the bot | tom of the page, | More |
| Name                                  | * Demo User SH - Contract - Apr 24                           |                      | Translations (              | 1                               |                                 |                  |      |
| Description                           | : I would like to contract                                   |                      | Translations                | )                               |                                 |                  |      |
|                                       |                                                              |                      | //                          |                                 |                                 |                  |      |
| Related ID                            |                                                              |                      |                             |                                 |                                 |                  |      |
| Copy from Contract                    | : (no value) V                                               |                      |                             |                                 |                                 |                  |      |
| Test Project                          | :* 🕐 Yes 💿 No 🕡                                              |                      |                             |                                 |                                 |                  |      |
| Base Language                         | : English V                                                  |                      |                             | Agreement Date:                 |                                 |                  |      |
| Hierarchical Type                     | : Stand-alone Agreement $\checkmark$                         |                      |                             | Term Type: *                    | Fixed V (i)                     | 1                |      |
| Supplier                              | : Lansoft Technologies 🗸 🗸                                   | ) (i)                |                             | Effective Date: *               | 04/24/2020                      | i                |      |
| Affected Parties                      | : Lansoft Technologies 🗸 🗸                                   | Add more             | (i)                         | Expiration Date:                | 04/24/2023                      | <b>i</b>         |      |
| Proposed Contract Amount              | \$500,000 USD ✓                                              |                      |                             | Notice Period(in days):         | 90                              |                  | (i)  |
|                                       |                                                              |                      |                             |                                 |                                 | -                |      |
| fields ha<br>title and<br>Select a te | mplate                                                       | lated from           | n the Cont                  | ract Request.                   | . You could the                 | n modify t       | he   |
|                                       |                                                              | to create your proj  | in the four four set and ne |                                 |                                 |                  |      |
| 🔘 Demo A                              | Ariba Best Practice Contracting Template                     |                      |                             |                                 |                                 |                  |      |
| This is                               | the demo template to use in the demo scripts.                |                      |                             |                                 |                                 |                  |      |
| A Contr                               | act Workspace is designed to contain a full authoring proces | s with best practice | phases, tasks and doc       | ruments to obtain a final signe | ed contract by both parties.    |                  |      |
| Does ti                               | his contract use supplier paper or our Main Agreement templ  | ate? Our Main A      | greement Template 🧹         |                                 |                                 |                  |      |
| Are you                               | u signing the contract digitally                             | Yes                  | $\checkmark$                |                                 |                                 |                  |      |
| O Demo (                              | Contract Workspace (Procurement) Template                    |                      |                             |                                 |                                 |                  | l    |
| Contra                                | tt Template(No Task)                                         |                      |                             |                                 |                                 |                  |      |
|                                       |                                                              |                      |                             |                                 | Create                          | Cance            |      |
| 5. Scroll do                          | own and select the template                                  | and cre              | ate the cor                 | ntract from he                  | re.                             |                  |      |

# Collaborate on a Contract Workspace

| verview                                                                                                    | ()<br>Actions             | √ <mark>T</mark> asks        | Actions ~                 |
|----------------------------------------------------------------------------------------------------|---------------------------|------------------------------|---------------------------|
| Contract ID:                                                                                                    | CW2220755                 | ▼ 🍽 Initiation - Authoring ∨ |                           |
| Contract Status:                                                                                                    | Draft                     | () Update Team Members       | * 🗸                       |
| Version:                                                                                                    | Original                  | ► ⇒ Negotiation and Review ∨ | /                         |
| Test Project:                                                                                                    | salvador.nennquez@sap.com | Approve and Finalize         |                           |
| Base Language:                                                                                                    | English                   |                              |                           |
| Access Control:                                                                                                    | (no value) (i)            | Amendment process V          |                           |
| Description: (i)                                                                                                    | would like to contract    |                              | * Indicates required task |
| Team:                                                                                                    |                           |                              |                           |
| salvador.henriquez@sap.com;<br>Supervisor User; CFO Demo<br>User(Ariba-SAP); CPO Demo Us<br>(Ariba-SAP)                                                                                                    | ser                       | Documents                    | Actions ~                 |
| Parent Project:                                                                                                    |                           | Sk. Main American            |                           |
| Demo User SH - Agreement Rec                                                                                                    | quest                     | Lw Main Agreement V          | pratt                     |
| - Apr 23                                                                                                    |                           | ☐ Reference Documents ∨      |                           |
|                                                                                                    |                           |                              |                           |
|                                                                                                    |                           |                              |                           |
| 1. After clicking on                                                                                                    | the "Create" button, the  | system uses the contents of  | the template to gener     |
| the contract doc                                                                                                    | uments; one this is done, | then the new Contract Work   | space is displayed.       |
| 2 Note that the could be could be co | ntract workspace is show  | n using the Compact View –   | you can keep that vi      |

| Step 13 Review Contract Wo                                                                                                    | orkspace                           |                                                                                                    |
|----------------------------------------------------------------------------------------------------|------------------------------------|----------------------------------------------------------------------------------------------------|
| Demo User SH - Contract - Apr 24<br>Contract Workspace (Procurement)                                                                                                    |                                    | ID CW2220755<br>Tasks: Incomplete Tasks: 6                                                                                              |
| Overview Documents Tasks Team                                                                                                    | Message Board History              |                                                                                                    |
| Overview                                                                                                    | Edit Overview                      | All Tasks                                                                                                    |
| Contract ID: CW2220755<br>Contract Status: Draft<br>Version: Original                                                                                                    | View Details<br>Move               | ld Review ✓<br>Finalize ✓<br>rocess ✓                                                                                                   |
| Owner: salvador.henriquez@sap.co<br>Test Project: No ①<br>Base Language: English                                                                                                    | Copy Project<br>Follow-on Project  | All Documents                                                                                                    |
| Access Control: (no value) (;<br>Description: (;<br>I would like to contract                                                                                                    | Delete<br>Delete Project           | th to an important document in this project. To<br>this area, navigate to the document you want<br>se Add to Quick Links from its menu. |
| Parent Project:<br>Demo User SH - Agreement Request<br>- Apr 23                                                                                                    | Display                            | New Davis                                                                                                    |
| Contract Attributes                                                                                                    | Add to Watched Projects            | ject! 4/24/2020<br>salvador.henriquez@sap.com                                                                                           |
| 1 Note the tabs which                                                                                                    | organize the                       | different areas of the Contract Workspace                                                                                               |
| The <b>Overview</b> t<br>information on the second second sec | ab provides a<br>ne Overview ta    | summary of the project. Take a moment to review the ab and click on the other tabs.                                                     |
| The Documents     Schedule relate                                                                                                    | tab contains<br>d to the agree     | the <b>Main Agreeme</b> nt as well as additional document i.e. ment.                                                                    |
| The Tasks follow     Team tab grants                                                                                                    | v contract crea<br>s individuals a | ation process within an organization and provide steps. The ccess to a Contract Workspace. Access can be limited                        |
| <ul> <li>The History tab</li> </ul>                                                                                                    | provides a de                      | and groups.<br>etailed activity log within the individual workspace.                                                                    |
| 2. FIOID the Overview                                                                                                    | IAD CIICK ACT                      | IUIIS, MEH SEIECLEAILOVELVIEW.                                                                                                    |

| Step 13 Review Contract Workspace                                                                                                    |                                                             |
|----------------------------------------------------------------------------------------------------|-------------------------------------------------------------|
|                                                                                                    |                                                             |
| Edit Demo User SH - Contract - Apr 24                                                                                                   | ок                                                          |
| Make necessary changes to the general attributes for this project by editing the necessary fields on the <b>Overview</b> tab. (         | On the Template Questions tab you can make changes to the a |
| Overview Template Questions                                                                                                    |                                                             |
| Questions from the template: Demo Ariba Best Practice Contracting Template                                                              |                                                             |
| Does this contract use supplier paper or our Main Agreement template?                                                                   | Our Main Agreement Template 🗸                               |
| Are you signing the contract digitally                                                                                                  | Yes 🗸                                                       |
|                                                                                                    |                                                             |
| <ol> <li>Click on the Template Questions tab. Note that you can a<br/>workspace. Don't change the answer. Return to the Over</li> </ol> | change these answers to alter the <b>erview</b> tab.        |
|                                                                                                    |                                                             |

| Overview Template Q                | luestions                                                                                                    |
|------------------------------------|----------------------------------------------------------------------------------------------------|
| Name: *                            | Demo User SH - Contract - Apr 24 Translations (i)                                                              |
| Version:                           | Original                                                                                                    |
| Description:                       |                                                                                                    |
|                                    | I would like to contract                                                                                       |
|                                    |                                                                                                    |
|                                    |                                                                                                    |
|                                    |                                                                                                    |
|                                    |                                                                                                    |
|                                    | Translations                                                                                                   |
| Owner:                             | salvador.henriquez@sap.com 🗸 🛈                                                                                 |
| Base Language:                     | English                                                                                                    |
| Commodity:                         | (no value) V                                                                                                   |
| Regions:                           | (no value) V                                                                                                   |
| Departments:                       | (no value) V                                                                                                   |
| Predecessor Project:               | (no value) V                                                                                                   |
| Access Control:                    | (no value) View Details (i)                                                                                    |
| •                                  |                                                                                                    |
|                                    |                                                                                                    |
| 2. Note that the<br>3 Click the Ac | Contract Workspace is assigned an <b>Owner</b> . cess Control drop-down menu arrow, then click Search for more |
| Note                               | the different security options. This is just one of the ways that access to contracts                          |
| can<br>4.   Click <b>Cance</b>     | be controlled. Click <b>Done</b> .<br>I on the Edit screen                                                     |

Note: the **History** tab. The History tab tracks changes or activities, such as attribute changes or actions on documents, providing visibility who did what and when within a project. This feature searches the database log to monitor user login activities and actions and is particularly useful for tracking edits and approvals of changes

| Step 14 Select Team Members                               |                                   |                        |                                |                            |           |
|-----------------------------------------------------------|-----------------------------------|------------------------|--------------------------------|----------------------------|-----------|
| · · · ·                                                   |                                   |                        |                                |                            |           |
|                                                           |                                   |                        |                                |                            |           |
| Overview Documents Tasks Team Message Board H             | listory                           | Overview I             | Documents Tasks Team           | Message Board History      |           |
| Show: (Any Status)                                        |                                   | Team Members           |                                | A                          | ctions 🔻  |
| Demo User SH - Contract - Apr 24                          | Actic                             | Group 1                |                                | Members                    | m Members |
| Name Document Owner                                       | Status                            | Business Unit          |                                | (no value)                 | dit       |
| ▼ III Initiation - Authoring ∨ Project Owne               | er In Progress                    | Category Manager       |                                | Supervisor User            |           |
| ♥ Update Team Members * ∨ Project Owned                   | er Not Started                    | Contract Manager       |                                | (no value)                 |           |
| ► ➡ Negotiation and Review ∨ Project Owned                | er Not Started                    | Legal                  |                                | CFO Demo User(Ariba-SAP)   |           |
|                                                           |                                   | Project Owner          |                                | salvador.henriquez@sap.com |           |
|                                                           |                                   | VP - Director of Purch | asing                          | CPO Demo User (Anba-SAP)   |           |
| Team                                                      |                                   |                        |                                | ОК Са                      |           |
|                                                           |                                   |                        |                                |                            |           |
| Define the Team for this Contract Workspace (Procurement) | ). To add a new <b>Group</b> to f | this Contract Worksp   | ace (Procurement), click Add G | āroup.                     |           |
| Team Members                                              |                                   |                        |                                |                            |           |
| Group 1                                                   | Members                           |                        |                                |                            |           |
| Business Unit                                             | salvador.henriquez@sa             | p.com                  | Add more                       |                            |           |
| Category Manager                                          | Supervisor User                   |                        | Add more                       |                            |           |
| Contract Manager                                          | (no value)                        |                        | ~                              |                            |           |
| Legal                                                     | CFO Demo User(Ariba-S             | SAP)                   | ✓ Add more                     |                            |           |
| Project Owner                                             | salvador.henriquez@sa             | p.com                  | ✓ Add more                     |                            |           |
| VP - Director of Purchasing                               | CPO Demo User (Ariba-             | -SAP)                  | ✓ Add more                     |                            |           |
|                                                           |                                   |                        |                                |                            |           |
|                                                           |                                   |                        |                                |                            |           |
| <ol> <li>By clicking on the Tasks tab, y</li> </ol>       | you can have                      | e a look at            | the process se                 | et-up in this template, a  | and       |
| you can see that the first task                           | is to update                      | the team r             | members of this                | s contract                 |           |
| <ol><li>Go the <b>Team</b> tab, review the p</li></ol>    | project group                     | s defined              | at the template                | e level, and click on the  | blue      |
| "Actions" button, and then sele                           | ect <b>Edit</b> .                 |                        |                                |                            |           |
| <ol><li>To the project group "Contrac</li></ol>           | t Manager",                       | you can a              | add your own u                 | ser to those groups.       |           |
| For the category manager and Busin                        | n <b>ess Unit</b> , cl            | lick on the            | drop-down, an                  | d then click on Search     | 1         |
| more, search for "Supervisor User                         | " and select                      | the user c             | alled <b>"Superv</b> i         | isor User (Ariba-SAP       | )" to     |
| add it to the project Group.                              |                                   |                        |                                |                            |           |
| Click the blue "OK" button once finishe                   | ed.                               |                        |                                |                            |           |

| Step 15 Select Team Members        |                                             |                                       |                    |
|------------------------------------|---------------------------------------------|---------------------------------------|--------------------|
|                                    |                                             |                                       |                    |
| Overview Documents Tasks Team Mes  |                                             |                                       | Action             |
| Show: (Any Status)                 | Demo User SH - Contract - Apr 24            |                                       | View Details       |
| Demo User SH - Contract - Apr 24   | Name                                        | Document Owner                        | Edit Attributes    |
|                                    | ▼ ✓ Initiation - Authoring ∨                | Project Owner                         | Move               |
| Name Documer                       | ✓ Update Team Members * ∨                   | salvador.henriquez@                   | Publish            |
| ▼ 🕪 Initiation - Authoring ∨       | ▼ ⇔ Negotiation and Review ∨                | Project Owner                         | Add to Quick Links |
| 🕒 Update Team Members * 🗸          | Internal Review for Main                    | Main Project Ourner                   | Lock               |
| Neg Action                         | → Agreement .docx * →                       | Agreement V                           | Replace Document   |
| ► ➡ App View Task Details          | G Supplier Negotiation .docx <sup>↑</sup> ✓ | Agreement V Project Owner             | Create New Task    |
| Edit Task                          | ► 🗢 Approve and Finalize ∨                  | Project Owner                         | To Do              |
| Mark Started                       | $ ightarrow$ Amendment process $\checkmark$ | Project Owner                         | Review             |
| Mark Complete                      |                                             |                                       | Approval           |
| Associate Document                 |                                             |                                       | Negotiation        |
|                                    |                                             |                                       | Notification       |
|                                    |                                             |                                       |                    |
| 1. Click on the <b>Tasks</b> tab t | hen on the " <b>Update Team M</b>           | lembers" task and se                  | lect Mark          |
| Complete from the pop-             | -up.                                        |                                       |                    |
| 2. The task is now comple          | te, and a blue check mark is                | displayed.                            |                    |
| 3. Now, extend the following       | ng Phase called "Negotiation                | <b>n and Review</b> "; the fi         | rst task is        |
| "Internal Review for M             | ain Agreement", and a docu                  | ument called "Main Ag                 | greement" is       |
| associated to it. Click o          | n the " <b>Main Agreement</b> " link        | , and from the menu,                  | choose View        |
| Details.                           | -                                           | · · · · · · · · · · · · · · · · · · · |                    |
|                                    |                                             |                                       |                    |

#### SH, aqui

| Done                                                  |
|-------------------------------------------------------|
| Ish it for use by other team members by clicking More |
|                                                       |
| Actions 🗸 🗰 🛛 🗮                                       |
| Type Comments Action                                  |
| ÷                                                     |
| Template Actions •                                    |
|                                                       |
| Template Actions V                                    |
| Substitute                                            |
| Template Promote to Section<br>View Versions          |
| Template Delete                                       |
|                                                       |
|                                                       |

| Substitute         | · Clause                                                                                                    | OK Cancel                                      |                |
|--------------------|----------------------------------------------------------------------------------------------------|------------------------------------------------|----------------|
| Choose a subst     | titute clause by selecting the button to the left of it and clicking OK. The clause you choose replaces the previous clause. You can also enter a Clause Comment. Clause comments are shown for in                                                                                         | dividual clauses, and are used to explain More |                |
| Clause<br>Comment: |                                                                                                    |                                                |                |
|                    |                                                                                                    | =                                              |                |
|                    | Clause Library Description:Clause Library                                                                                                    |                                                |                |
|                    | C Doqsys_orsolya.nagy.ext                                                                                                    |                                                |                |
|                    | Others                                                                                                    |                                                |                |
|                    | NAS CL Folder  Sescription:Amar CL Folder                                                                                                    |                                                |                |
|                    | it with its principal place of business located at , , (hereinafter referred to as "Provider"), and The CompanyCumulonimbus - TEST hereby enter into the following agreement (hereinafter referred to as "Agreement"), intending to be bound thereby under all appropriate laws. XXXYYYZZZ | Alternate Clause                               |                |
| ۲                  | it with its principal place of business located at , . , (hereinafter referred to as 'Provider'), and The CompanyCumulonimbus - TEST hereby enter into the following agreement (hereinafter referred to as 'Agreement'), intending to be bound thereby under all appropriate laws.         | Preferred Clause                               |                |
|                    | Contract Clause_Test                                                                                                    |                                                |                |
|                    |                                                                                                    |                                                |                |
|                    |                                                                                                    | OK Cancel                                      |                |
| 1.                 | The document is parsed into clauses, allowing you to perform                                                                                                    | rm several actio                               | ns such as     |
|                    | highlighting non-standard clauses, editing, substituting, view                                                                                                    | ving clause vers                               | sions. etc.    |
| 2.                 | Scroll down within the "Terms" clause. Click on the "Action                                                                                                    | s button" and t                                | hen            |
|                    | "Substitute" option to access the clause library                                                                                                    |                                                |                |
| 2                  | Once in the library use the radio buttons to choose either a                                                                                                    | n altornato dau                                | co vou wich to |
| 5.                 | use and then alials <b>OK</b> . Ontionally, a commont may be ante                                                                                                    | red og well                                    | se you wish to |
|                    | use and then click <b>UR</b> . Optionally, a comment may be ente                                                                                                    | reu as well.                                   |                |

| Step 17 Draft the             | Main Agreement                                                                                                    |  |  |  |
|-------------------------------|----------------------------------------------------------------------------------------------------|--|--|--|
| •                             |                                                                                                    |  |  |  |
| Deserved                      | Main Arranment                                                                                                    |  |  |  |
| Document                      | Main Agreement                                                                                                    |  |  |  |
| 🕅 Main Agreement              | Listed below are the details of this Document, including Tasks associated with it. You can Edit the overview, Copy or Move the document, and Publish it for use by other team members by clicking Actio                                                                                                    |  |  |  |
| Drag and drop file to replace | Contract mo / Contract Documents / Main Agreement                                                                                                    |  |  |  |
| Status: Draft                 |                                                                                                    |  |  |  |
| Version: v1 (editing)         | Overview Outline View Version History                                                                                                    |  |  |  |
| ID: Doc2387568211             | Clause Type: All V                                                                                                    |  |  |  |
| Current Task                  |                                                                                                    |  |  |  |
| Internal Review for           |                                                                                                    |  |  |  |
| Status: Not Started           | Clause                                                                                                    |  |  |  |
|                               | Services Agreement  G <sub>i</sub> t with its principal place of business located at , (hereinafter referred to as "Provider"), and The Company Cumulonimbus - TEST hereby enter into the following agreement (hereinafter                                                                                                    |  |  |  |
|                               | referred to as "Agreement"), intending to be bound thereby under all appropriate laws. Term V                                                                                                    |  |  |  |
|                               | (b) it with its principal place of business located at , (hereinafter referred to as "Provider"), and The CompanyCumulonimbus - TEST hereby enter into the following agreement (hereinafter<br>place of the statement of the statement of the bound thereby under all appropriate laws: VYYYYYYY                                                                                                    |  |  |  |
|                               | Confidential Information                                                                                                    |  |  |  |
|                               | Provider agrees to treat all Confidential Information as confidential information of The Company, both during and after the term of this Agreement. "Confidential Information" means all<br>information and material to which Provider has access in connection with Services provided hereunder including, but not limited to, (a) all Developments, (b) all software, documentation,<br>financial, marketime and outcome of the and other business information, and (c) any other material or information that is either |  |  |  |
|                               | The Company's standard form of Consultant Non-Disclosure Agreement prior to performing services hereunder.                                                                                                    |  |  |  |
|                               |                                                                                                    |  |  |  |
| Microsoft Word                | ×                                                                                                    |  |  |  |
| This documen                  | t contains fields that may refer to other files. Do you want to update the fields in this document?                                                                                                    |  |  |  |
| 1                             | Yes No                                                                                                    |  |  |  |

|                                                                                                    | Word Options                                                                                                    | ? ×                              |
|----------------------------------------------------------------------------------------------------|----------------------------------------------------------------------------------------------------|----------------------------------|
| Review View Help PDF-XChange Q Tell me what you want<br>Delete Previous Next Show<br>Comments Fraser<br>Periods Show<br>Comments Fraser                                                                                                    | Proofing       Show document content         Save       Show background colors and images in         Language       Show text wrapped within the docume         Ease of Access       Show picture placeholders ①         Advanced       Show drawings and text boxes on screet         Customize Ribbon       Show text boundaries         Quick Access Toolbar       Show text boundaries         Add-ins       Show field codes instead of their value         Trust Center       I | n Print Layout view<br>nt window |
|                                                                                                    |                                                                                                    | OK Cancel                        |
| 1.1. Provider shall-will provide the services to The Statements of Work. Without The Company's prio Services for The Company using any individual                                                                                                    | Company specified in mutually executed<br>r written consent, Provider shall not perform<br>who has been previously employed by The                                                                                                    |                                  |
| 1. Click the <b>Main Agreement</b> open the document in Micr                                                                                                    | t link to the right of the task title and select <b>D</b> e rosoft Word. If you are prompted to update fie                                                                                                    | ownload Draft to<br>elds in the  |
| document, click <b>Yes</b> .<br>2. In order to keep track of ar                                                                                                    | ny changes made to the document, make sur                                                                                                    | e that ' <b>Track</b>            |
| <b>Changes'</b> functionality is to                                                                                                    | urned on in <u>Microsoft Word</u> . When it's on, the                                                                                                    | changes are red-                 |
| <ul> <li>3. Make sure that you turn of the contract document.</li> <li>a. Click File &gt; Options &gt;</li> <li>b. Scroll to Show Document.</li> <li>c. Show Field codes instant d. Field Shading should be should be sh</li></ul> | <ul> <li>Advanced</li> <li>Advanced</li> <li>ent Content</li> <li>ead of their Values should be UN-CHECKED</li> <li>be set to Always. Click OK to return.</li> </ul>                                                                                                    | ame and address in               |
| Note: Into the Word document from the                                                                                                    | e Contract Workspace.                                                                                                    |                                  |
| 4. Modify the agreement: In the S                                                                                                    | Services section, change the text of the first s                                                                                                    | entence by                       |
| 5. Once you are done editing, say<br>locate it easily. <b>Close</b> the docu                                                                                                    | ve the document on your computer in a locati<br>iment.                                                                                                    | on where you can                 |

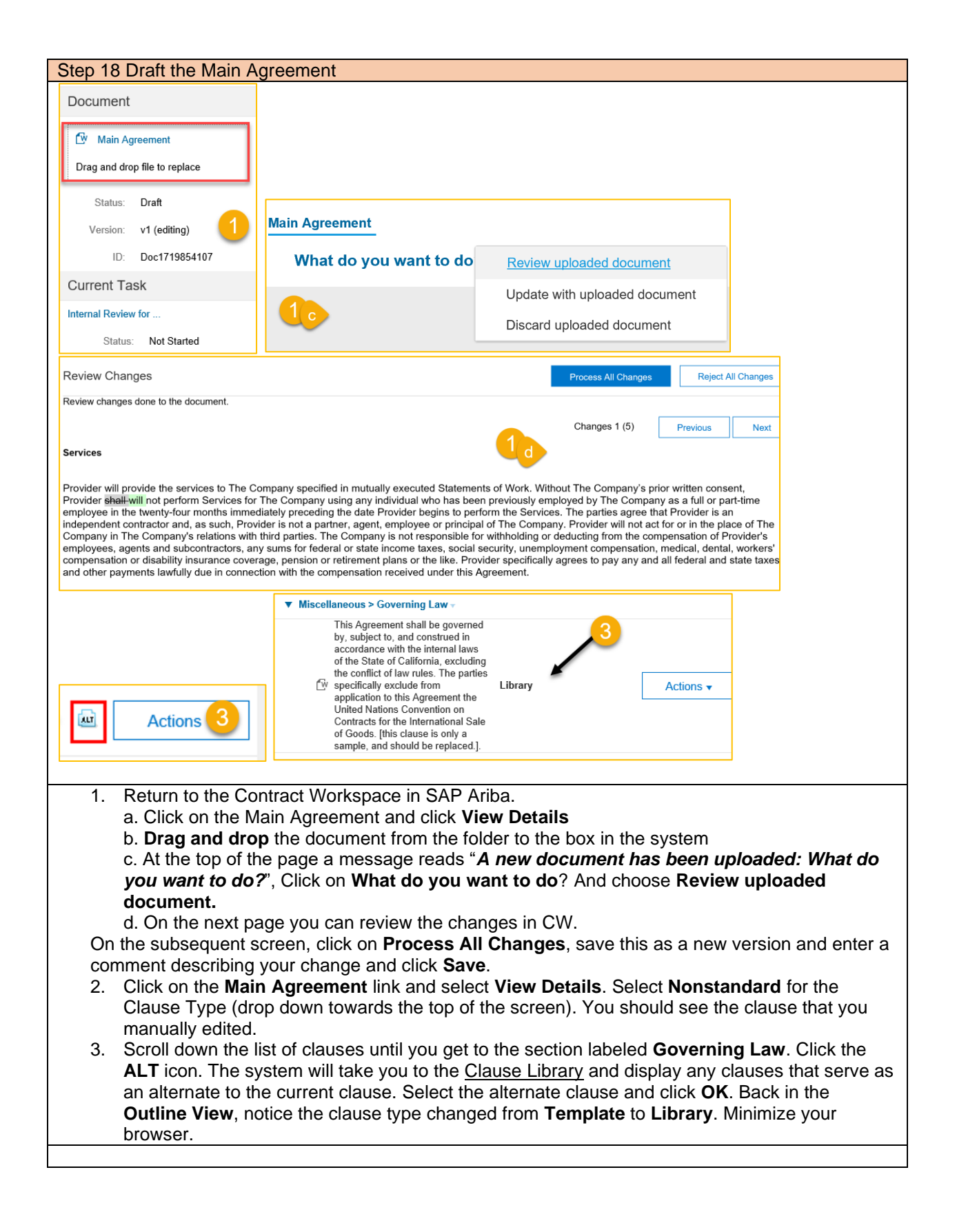

|                                                                                                    | ep 19 Draft the Main Agreement                                                                                                    |                              |                                         |
|----------------------------------------------------------------------------------------------------|----------------------------------------------------------------------------------------------------|------------------------------|-----------------------------------------|
| <form></form>                                                                                                    | lain Agreement                                                                                                    |                              | Done                                    |
| <complex-block></complex-block>                                                                                                    | ted below are the details of this Document. including Tasks associated with II: You can Edit the overview, Copy or Move the document, and Publish It for use by other team members by clicking Actionr                                                                                                    | s. You can also initiate rev | riews, approvals or to do tasks by More |
| I. AddlocClause.docx. Close Microsoft Word. 1. AddlocClause.docx. Close Microsoft Word. 2. Click on the Outline View of the Main Agreement in your browser and add your new clause is a click on the Outline View, scroll to the Arbitration section and verify that your new clause has a click on the Outline View, scroll to the Arbitration section and verify that your new clause has a click on the Outline View, scroll to the Arbitration section and verify that your new clause has a click on the Outline View, scroll to the Arbitration section and verify that your new clause has a click on the Outline View, scroll to the Arbitration section and verify that your new clause has a click on the Outline View, scroll to the Arbitration section and verify that your new clause has a click on the Outline View, scroll to the Arbitration section and verify that your new clause has a click on the Outline View, scroll to the Arbitration section and verify that your new clause has a click on the Outline View, scroll to the Arbitration section and verify that your new clause has a click on the Outline View, scroll to the Arbitration section and verify that your new clause has a click Onte on the Outline View, scroll to the Arbitration section and verify that your new clause has a click Onte on the Outline View, scroll to the Arbitration section and verify that your new clause has a click Onte on the Outline View, scroll to the Arbitration section and verify that your new clause has a click Onte on the Outline View, scroll to the Arbitration section and verify that your new clause has a click Onte on the Outline View, scroll to the Arbitration section and verify that your new clause has a click Onte on the Outline View, scroll to the Arbitration section and verify that your new clause has a click Onte on the Outline View, scroll to the Arbitration section and verify that your new clause has a click Onte on the Outline View of the Main Agreement in your the view of the Outline View of the Main Agreement in your the vie                       | Infract mo / Contract Documents / Main Agreement                                                                                                    |                              |                                         |
| <complex-block></complex-block>                                                                                                    |                                                                                                    |                              |                                         |
| <form></form>                                                                                                    | Overview Outline View Version History                                                                                                    |                              |                                         |
| Add/occlasse.docx. Close Microsoft Word. Add/occlasse.docx. Close Microsoft Word. Add/occlasse.docx. Close Microsoft Word. Click on the Outline View of the Main Agreement in your browser and add your new clause into the dashed boxed in clicks that the Add/occlasse document you just created into the Arbitration section and verify that your new clause has been added.                                                                                                    |                                                                                                    |                              |                                         |
| Constructions of the second second         | Iupe Type: All 🗸                                                                                                    |                              | Actions 🗸 📰 🛛 🛠                         |
| I. AddHocClause.docx. Close Microsoft Word. 1. AddHocClause.docx. Close Microsoft Word. 2. Return to the Outline View of the Main Agreement in your browser and add your new clause a close of the Main Agreement in your browser and add your new clause a close of the date boxed a close of the AdhocClause document you just created into the date boxed a close of the AdhocClause for the AdhocClause for the AdhocClause for the AdhocClause for the AdhocClause for the AdhocClause for the AdhocClause for the AdhocClause for the AdhocClause for the AdhocClause for the AdhocClause for the for the close the power for the AdhocClause for the for the clause for the AdhocClause for the AdhocClause for the AdhocClause for the for the clause for the clause for the AdhocClause for the for the clause for the clause for the clause for the clause for the clause for the clause for the clause for the clause for the clause for the clause for the clause for the clause for the clause for the clause for the clause for the clause for the clause for the clause fo                       | Clause                                                                                                    | Туре                         | Comments Action                         |
| • Is the product of the output due to the product of the output due to the output due to the output due to the product of the output due to the product of the output due to the output due to t         | ▼ Services Agreement ∨                                                                                                    |                              | A                                       |
| • • • • • • • • • • • • • • • • • • •                                                                                                    | By twith its principal place of business located at (hereinafter referred to as "Provider"), and The Company Cumulonimbus - TEST hereby enter into the following agreement (hereinafter referred to as "Agreement"). Interding to be hound thereby under all approximate laws                                                                                                    | Template                     | Actions 🗸                               |
| • the burger and the second barrely water and the contract tworkspace. • A determine the second barrely water and the second barrely water and the seco                | Term ∨                                                                                                    |                              |                                         |
| <ul> <li>AddHocClause.docx. Close Microsoft Word.</li> <li>AddHocClause.docx. Close Microsoft Word.</li> <li>Return to the Outline View of the Main Agreement in your browser and add your new clause in the Arbitration section and select Add Clause(s)</li> <li>Click OK</li> <li>Back in the Outline View, scroll to the Arbitration section and verify that your new clause has been added.</li> <li>Click Done to return to the coutline View, scroll to the Arbitration section and verify that your new clause has been added.</li> </ul>                                                                                                    | 6/ It with its principal place of business located at (hereinafter referred to as "Provider"), and The CompanyCumulonimbus - TEST hereby enter into the following agreement (hereinafter                                                                                                    | Ad Hoc (Library)             | Actions 🗸                               |
| Index sparse has had a dischardial information of the content is the large method haddee in the content of the general transmittion of the content is the large method haddee in the content is the large method haddee in the content is the content is the content is the content is the large method haddee in the content is the content is the         | Confidential Information                                                                                                    |                              |                                         |
| I compare second on a Constant for Constant for Consta         | Provider agrees to treat all Confidential Information as confidential information of The Company, both during and after the term of this Agreement. "Confidential Information" means all<br>(b) information and material to which Provider has access in connection with Services provided hereunder including, but not limited to. (a) all Developments, (b) all software, documentation,<br>financial marketing and under husiness information and (c) any other material or information that is either                                                                                                    | Template                     | Actions 🗸                               |
| <ul> <li>AdHocClause.docx. Close Microsoft Word.</li> <li>Return to the Outline View of the Main Agreement in your browser and add your new clause as a. Click on the Arbitration section and select Add Clause(s)</li> <li>Click on the Custom Clause tab and drop the AdhocClause document you just created into the dashed boxed c. Click of X</li> </ul>                                                                                                    | By The Company's standard form of Consultant Non-Disclosure Agreement prior to performing services hereunder.                                                                                                    | Template                     | Actions 🗸                               |
| <ul> <li>AdHocClause.docx. Close Microsoft Word.</li> <li>Return to the Outline View of the Main Agreement in your browser and add your new clause as a clock on the Arbitration section and verify that your new clause has and drop the AdHocClause document you just created into the dashed boxed c. Click OK</li> <li>Back in the Outline View, scroll to the Arbitration section and verify that your new clause has been dodd.</li> <li>Click Done to return to the contract workspace.</li> </ul>                                                                                                    | ▼ Arbitration ✓                                                                                                    |                              |                                         |
| <ul> <li>AddhocClause.docx. Close Microsoft Word.</li> <li>AddhocClause.docx. Close Microsoft Word.</li> <li>Cace</li> <li>Click on the Arbitration section and select Add Clause(s)</li> <li>Click on the Custom Clause tab and drop the AddhocClause document you just created into the dashed boxed c. Click OK</li> <li>Back in the Outline View, scroll to the Arbitration section and verify that your new clause has been added.</li> <li>Click Done to return to the contract workspace.</li> </ul>                                                                                                    | Add New Section done in the nearest Arbitration Court, as defined in the ICC code 112.57.98 Directive 97/66/EC regarding business commercial.                                                                                                    | Template                     | Actions 🗸                               |
| <ul> <li>Setter in the extent as challed produced collect of the text converting the benches the performance upder text spreament. Produce reperformance is that Produce reperformance is the text of the performance is the text of the performance is the text of the performance is the text of the performance is the text of the performance is the text of the performance is the text of the performance is the text of the performance is the text of the performance is the text of the performance is the text of the performance is the text of the performance is the text of the performance is the performance is the text of the performance is the performance is the performance</li></ul> | Add Clause(s)                                                                                                    |                              |                                         |
| <ul> <li>Intermediate the product of the dependence and the dependence of the experimental or decourse.</li> <li>Intermediate the experimental experimental or decourse.</li> <li>Intermediate the experimental experimental experi</li></ul>        | Section that there exists no actual or potential conflict of interest concerning the Services to be performed under this Agreement. Provider represents that Provider's performance to doe not require the branch of our presentence of control of the company.                                                                                                    | 0<br>Tomplate                | Actions -                               |
| <ul> <li>d Clause</li> <li>d Clause</li> <li>d clause</li> <li>d clause to your contract document, either thores a pre-ording clause from the Clause Library, or update a Custom Clause Rule to updated as Moreort Word Document, and will be labeled at A d Net. You can where the library of the Clause Clause Clause Clause Clause Rule to updated as Moreort Word Document, and where the variable of the Clause Clause Clause Clause Clause Rule to updated as Moreort Word Document, and where the variable of the Clause Clause Clause Clause Rule updated as Moreort Word Document, and where the variable of the Clause Clause Clause Clause Rule updated as Moreort Word Document, and where the variable of the Clause Clause C</li></ul>            | Delete nance of Provider's duties under this Agreement on obligation to keep in controllerice the prophetary minimation or another party. Provider's duties under this Agreement and the Statement of Work any materials or document                                                                                                    | remplate                     | Acuons •                                |
| <ol> <li>AdHocClause.docx. Close Microsoft Word.</li> <li>Return to the Outline View of the Main Agreement in your browser and add your new clause a. Click on the Arbitration section and select Add Clause(s)</li> <li>Click on the Custom Clause tab and drop the AdHocClause document you just created into the dashed boxed</li> <li>Click OK</li> <li>Back in the Outline View, scroll to the Arbitration section and verify that your new clause has been added.</li> <li>Click Done to return to the contract workspace.</li> </ol>                                                                                                    | dd a clause to your contract document, either choose a pre-existing clause from the Clause Library, or upload a Custom Clause. Custom clauses must be uploaded as Microsoft Word D                                                                                                    | Documents, and will be       | labeled as Ad Hoc. You can select Mo    |
| <ol> <li>AdHocClause.docx. Close Microsoft Word.</li> <li>Return to the Outline View of the Main Agreement in your browser and add your new clause a. Click on the Arbitration section and select Add Clause(s)</li> <li>b. Click on the Custom Clause tab and drop the AdHocClause document you just created into the dashed boxed</li> <li>c. Click OK</li> <li>Back in the Outline View, scroll to the Arbitration section and verify that your new clause habeen added.</li> <li>Click Done to return to the contract workspace.</li> </ol>                                                                                                    | dd a clause to your contract document, either choose a pre-existing clause from the Clause Library, or upload a Custom Clause. Custom clauses must be uploaded as Microsoft Word D Clause Library Upload clause: Seleccionar archivo_AdhocClause.docx Clause Clause Clause AdhocClause.docx Clause Clause Clause AdhocClause.docx Clause Clause Clause AdhocClause.docx Clause Clause Clause AdhocClause.docx Clause Clause Clause AdhocClause.docx Clause Clause Clause AdhocClause.docx Clause Clause Clause AdhocClause.docx Clause Clause Clause AdhocClause.docx Clause Clause Clause Clause AdhocClause.docx Clause Clause Clause Clause AdhocClause.docx Clause Clause Clause Clause AdhocClause.docx Clause Clause Clause Clause AdhocClause.docx Clause Clause Clause Clause AdhocClause.docx Clause Clause Clause Clause Clause AdhocClause.docx Clause Clause Clause Clause Clause AdhocClause.docx Clause Clause Clause Clause Clause AdhocClause.docx Clause Clause Clause Clause Clause Clause AdhocClause.docx Clause Clause Clause Clause Clause AdhocClause.docx Clause Clause Cla | Documents, and will be       | labeled as Ad Hoc. You can select Mo.   |
| <ol> <li>AdHocClause.docx. Close Microsoft Word.</li> <li>Return to the Outline View of the Main Agreement in your browser and add your new clause<br/>a. Click on the Arbitration section and select Add Clause(s)</li> <li>b. Click on the Custom Clause tab and drop the AdHocClause document you just created<br/>into the dashed boxed</li> <li>c. Click OK</li> <li>Back in the Outline View, scroll to the Arbitration section and verify that your new clause ha<br/>been added.</li> <li>Click Done to return to the contract workspace.</li> </ol>                                                                                                    | dd a clause to your contract document, either choose a pre-existing clause from the Clause Library, or upload a Custom Clause. Custom clauses must be uploaded as Microsoft Word D Clause Library Upload clause: Seleccionar archivo AdhecClause.docx Or drop file here                                                                                                    | Documents, and will be       | labeled as Ad Hoc. You can select Mo    |
| <ol> <li>Back in the Outline View, scroll to the Arbitration section and verify that your new clause has been added.</li> <li>Click Done to return to the contract workspace.</li> </ol>                                                                                                    | add a clause to your contract document, either choose a pre-existing clause from the Clause Library. or upload a Custom Clause. Custom clauses must be uploaded as Microsoft Word D Clause Library Upload clause: Seleccionar archivo AdhocClause.docx Or drop file here                                                                                                    | Documents, and will be       | labeled as Ad Hoc. You can select Mo    |
| 4. Click <b>Done</b> to return to the contract workspace.                                                                                                    | <ol> <li>AdHocClause.docx. Close Microsoft Word.</li> <li>Return to the Outline View of the Main Agreement in your browser<br/>a. Click on the Arbitration section and select Add Clause(s)<br/>b. Click on the Custom Clause tab and drop the AdHocClause doc<br/>into the dashed boxed<br/>c. Click OK</li> </ol>                                                                                                    | r and add                    | abeled as Ad Hoc. You can select Mo     |
|                                                                                                    | <ol> <li>AdHocClause.docx. Close Microsoft Word.</li> <li>Return to the Outline View of the Main Agreement in your browser<br/>a. Click on the Arbitration section and select Add Clause(s)<br/>b. Click on the Custom Clause tab and drop the AdHocClause doc<br/>into the dashed boxed<br/>c. Click OK</li> <li>Back in the Outline View, scroll to the Arbitration section and verif<br/>been added.</li> </ol>                                                                                                    | r and add<br>cument yo       | In new clause ha                        |

| Step 20 Review the Ma                        | ain Agreement                                  |                             |                     |             |                            |
|----------------------------------------------|------------------------------------------------|-----------------------------|---------------------|-------------|----------------------------|
| Contract Workspace (Procurement)             | <u> </u>                                       |                             |                     |             | Tasks: Incomplete Tasks: 5 |
| Overview Documents Tasks                     | Team Message Board History                     |                             |                     |             |                            |
| Show: (Any Status)                           | /Optional v (Any Owner) V                      | ]                           |                     |             |                            |
| Contract mo                                  |                                                |                             |                     |             | Actions 🗸                  |
| Name                                         |                                                | Document                    | Owner               | Status      | Due Date                   |
| ► 🗸 Initiation - Authoring ∨                 |                                                |                             | Project Owner       | Complete    |                            |
| ▼ $ ightarrow$ Negotiation and Review $\vee$ |                                                |                             | Project Owner       | Not Started |                            |
| Internal Review for Main Agreemen            | nt .docx * 🖂                                   | Main Agreement $\checkmark$ | Project Owner       | Not Started |                            |
| Action                                       |                                                | Main Agreement 🗸            | Project Owner       | Not Started |                            |
| ► ⇔ App View Task Details                    |                                                |                             | Project Owner       | Not Started |                            |
| ⇔ Ame Edit Task                              |                                                |                             | Project Owner       | Not Started |                            |
| Open Main Agreement                          |                                                |                             |                     |             | * Indicates required task  |
|                                              | TSK2385727055 Internal Review for Main         | Agreement .docx             |                     |             |                            |
|                                              | Specify Due Date     04/27/2020                |                             |                     |             |                            |
|                                              | 2 Desuide as initial massage and slick Submit  |                             |                     |             |                            |
|                                              | a. Provide an initial message and click Submit |                             |                     |             |                            |
|                                              |                                                |                             |                     |             |                            |
|                                              |                                                |                             |                     |             |                            |
|                                              |                                                |                             |                     |             |                            |
|                                              |                                                |                             |                     |             |                            |
|                                              |                                                |                             |                     |             |                            |
|                                              | Additional Attachments                         |                             |                     |             |                            |
|                                              | 4. Submit                                      |                             |                     |             |                            |
|                                              |                                                |                             |                     |             |                            |
|                                              |                                                |                             |                     |             |                            |
|                                              | Properties Task History Review Flow            |                             |                     |             |                            |
|                                              | Pending                                        |                             |                     |             |                            |
|                                              | Submitted Business Unit Reviewed               |                             |                     |             |                            |
|                                              |                                                |                             |                     |             |                            |
|                                              |                                                |                             |                     |             |                            |
|                                              |                                                |                             |                     |             |                            |
| 1. Go bao                                    | ck to the Tasks tab and no                     | otice that the ne           | xt task to be       | complete    | ed is "Internal            |
| Review                                       | w for Main Agreement".                         | So, we need to              | send the curi       | ent docu    | ment for review            |
| to the                                       | team members.                                  |                             |                     |             |                            |
| 2. Click o                                   | on the task name, and the                      | n on " <b>View Tas</b>      | k Details"          |             |                            |
| 3. Specify                                   | y the due date for the Rev                     | view and click o            | n the <b>Review</b> | / Flow to   | see who'll be              |
| involve                                      | ed with the review. Click the                  | ne " <b>Submit</b> " blu    | e button.           |             |                            |

|                                                                                                    | Internally Agreen                            | ICIII                                                                                                    |                                                                                                    |                                                                                                    |
|----------------------------------------------------------------------------------------------------|----------------------------------------------|----------------------------------------------------------------------------------------------------|----------------------------------------------------------------------------------------------------|----------------------------------------------------------------------------------------------------|
|                                                                                                    |                                              | Q                                                                                                    | = 0 s                                                                                                    |                                                                                                    |
|                                                                                                    |                                              |                                                                                                    | Cumulonimbus - TEST                                                                                                    |                                                                                                    |
|                                                                                                    |                                              | Pocont N                                                                                                    | Manada N. Create N.                                                                                                    |                                                                                                    |
|                                                                                                    |                                              | Administration                                                                                                    | Public Reports                                                                                                    |                                                                                                    |
|                                                                                                    | ∨ Q                                          | Clause Library                                                                                                    | Purchase Orders                                                                                                    |                                                                                                    |
|                                                                                                    |                                              | Contracts                                                                                                    | Receive                                                                                                    |                                                                                                    |
|                                                                                                    | My Documents                                 | Core Administration                                                                                                    | Reconcile Invoice                                                                                                    |                                                                                                    |
|                                                                                                    | Title                                        | My Tasks                                                                                                    | Report Search Filters                                                                                                    |                                                                                                    |
|                                                                                                    | Contract mo                                  | My To Do                                                                                                    | Sourcing Library                                                                                                    |                                                                                                    |
|                                                                                                    | i request 2                                  | Personal Workspace                                                                                                    | Templates                                                                                                    |                                                                                                    |
|                                                                                                    | 🗹 demo user                                  | Prepackaged Reports                                                                                                    |                                                                                                    |                                                                                                    |
|                                                                                                    | Demo User SH - Contract - A                  | pr 24                                                                                                    | 4/24/2020 Draft                                                                                                    |                                                                                                    |
|                                                                                                    | Demo User SH - Agreement I                   | Request - Apr 23                                                                                                    | 4/23/2020 Draft                                                                                                    |                                                                                                    |
|                                                                                                    | Contract SH2                                 |                                                                                                    | 4/22/2020 Draft                                                                                                    |                                                                                                    |
|                                                                                                    | CU2                                          |                                                                                                    | 4/22/2020 Droft                                                                                                    |                                                                                                    |
|                                                                                                    |                                              |                                                                                                    | View All 🗸                                                                                                    |                                                                                                    |
| HOME SOURCING CONTRACTS PROC                                                                                                    | UREMENT MORE 🗸                               |                                                                                                    |                                                                                                    | Recent ∨ Manage ∨ Create ∨                                                                                                    |
| tasks assigned to you are displayed, regardless of which proj                                                                                                    | ect they were created in. To get more inforn | nation, or work on a particular task or                                                                                                    | project, click its title. Use the Show controls to fi                                                                                                    | ilter which tasks are shown. Click Table Options to More                                                                                                    |
| Show (Any Projects)                                                                                                    | I)/Complete (Last 7 Days)                    | (Any Date)                                                                                                    |                                                                                                    |                                                                                                    |
|                                                                                                    |                                              | (rely back)                                                                                                    |                                                                                                    | Actions 🔻 🎫 🛛 🐱                                                                                                    |
| Required V Owner/Approv                                                                                                    | ۲/Reviewer/Watcher/Recipient ✓               |                                                                                                    |                                                                                                    |                                                                                                    |
| ame Status                                                                                                    | Due Date                                     | Comple                                                                                                    | tion Date                                                                                                    | Alert                                                                                                    |
| Project: Demo User SH - Contract - Apr 24 (5)                                                                                                    |                                              |                                                                                                    |                                                                                                    |                                                                                                    |
| Project: DUSIT-SCR-REQ-001 (1)                                                                                                    |                                              |                                                                                                    |                                                                                                    |                                                                                                    |
| Project: Hz_Test_SRC2 (2)                                                                                                    |                                              |                                                                                                    |                                                                                                    |                                                                                                    |
| Project: Hz_test_SRC3 (2)                                                                                                    |                                              |                                                                                                    |                                                                                                    |                                                                                                    |
| Project: Hz_test_Src4 (2) Project: LAC-SH1 (1)                                                                                                    |                                              |                                                                                                    |                                                                                                    |                                                                                                    |
| Project: PR - Ad hoc - paper products (2)                                                                                                    |                                              |                                                                                                    |                                                                                                    |                                                                                                    |
| Projects DD Market 1 - 100                                                                                                    |                                              |                                                                                                    |                                                                                                    |                                                                                                    |
| Project: PR - Marketing (2)                                                                                                    |                                              |                                                                                                    |                                                                                                    |                                                                                                    |
| Project: PR - Marketing (2) Project: PR _20200422 _GB (2)                                                                                                    |                                              |                                                                                                    |                                                                                                    |                                                                                                    |
| Project: PR - Marketing (2) Project: PR Marketing (2) Project: PR Marketing (2)                                                                                                    |                                              |                                                                                                    |                                                                                                    |                                                                                                    |
| Project: PR - Marketing (2)<br>Project: PR _20200422_GB (2)<br>Project: PR Marketing (2)<br>Project: PR Marketing (2)<br>Project: PR Marketing (2)                                                                                                    |                                              |                                                                                                    |                                                                                                    | ID CW2220755<br>Tasks: Incomplete Tasks: 5                                                                                                    |
| Project PR - Marketing (2)<br>Project PR _20200422_GB (2)<br>Project PR Marketing (2)<br>Project PR Marketing (2)<br>Project PR Marketing (2)<br>Project PR - Contract - Apr 24<br>potract Workspace (Procurement)<br>Overview Documents Tasks                                                                                                    | Team Message Board                           | History                                                                                                    |                                                                                                    | ID CW2220755<br>Tasks: Incomplete Tasks: 5                                                                                                    |
| Project PK - Marketing (2) Project PR _20200422_GB (2) Project PR Marketing (2) Project PR Marketing (2) Project PR Marketing (2) Project PR Marketing (2) Project PR Marketing (2) Project PR - Contract - Apr 24 Documents Tasks Now: (Any Status)   Required/O                                                                                                    | Team Message Board                           | History                                                                                                    |                                                                                                    | ID CW2220755<br>Tasks: Incomplete Tasks: 5                                                                                                    |
| Project PK - Marketing (2)<br>Project PR_20200422_GB (2)<br>Project PR Marketing (2)<br>Project PR Marketing (2)<br>Project PR Marketing (2)<br>Project PR Marketing (2)<br>Project PR - Contract - Apr 24<br>Now: (Any Status)<br>(Any Status)<br>Required/O<br>emo User SH - Contract - Apr 24                                                                                                    | Team Message Board                           | History                                                                                                    |                                                                                                    | ID CW2220755<br>Tasks: Incomplete Tasks: 5                                                                                                    |
| Project: PRavareating (2)<br>Project: PRava200422_GB (2)<br>Project: PR Marketing (2)<br>Project: PR Marketing (2)<br>Project: PR Marketing (2)<br>Project: PR Marketing (2)<br>Project: PR Marketing (2)<br>Project: PRavareating (2)<br>Project: PRavareating (2)<br>Project: PR Marketing (2)<br>Project: PR Marketing | Team Message Board<br>ptional √ (Any Owner)  | History                                                                                                    |                                                                                                    | ID CW2220755<br>Tasks: Incomplete Tasks: 5                                                                                                    |
| Project PK - Marketing (2) Project PR _20200422_GB (2) Project PR Marketing (2) Project PR Marketing (2) Project PR Marketing (2) Project PR Marketing (2) Project PR Marketing (2) Project PR - Contract - Apr 24 Name                                                                                                    | Team Message Board<br>ptional √ (Any Owner)  | History                                                                                                    | Owner                                                                                                    | ID CW2220755<br>Tasks: Incomplete Tasks: 5<br>Actions  Tube Date                                                                                                    |
| Project PK - Marketing (2)<br>Project PR_20200422_GB (2)<br>Project PR Marketing (2)<br>Project PR Marketing (2)<br>Project PR Marketing (2)<br>Project PR Marketing (2)<br>Project PR - Contract - Apr 24<br>Name<br>► ✓ Initiation - Authoring ∨                                                                                                    | Team Message Board                           | History<br>Document                                                                                                    | Owner<br>Project Owner                                                                                                    | ID CW2220755<br>Tasks: Incomplete Tasks: 5<br>Actions<br>Status Due Date<br>Complete                                                                                                    |
| Project PK - Marketing (2)<br>Project PR_20200422_GB (2)<br>Project PR Marketing (2)<br>Project PR Marketing (2)<br>Project PR Marketing (2)<br>Project PR Marketing (2)<br>Project PR Marketing (2)<br>Project PR - Contract - Apr 24<br>Name<br>► ✓ Initiation - Authoring ✓<br>▼  ■ Negotiation and Review ✓                                                                                                    | Team Message Board<br>ptional √) (Any Owner) | History<br>V                                                                                                    | Owner       Project Owner       Project Owner                                                                                                    | ID CW2220755<br>Tasks: Incomplete Tasks: 5<br>Actions<br>Status Due Date<br>Complete<br>In Progress 04/27/2020                                                                                                    |
| Project: PR _ Marketing (2)     Project: PR _ 20200422 _ GB (2)     Project: PR Marketing (2)      Decmo User SH - Contract - Apr 24      Overview Documents Tasks      how: (Any Status) ✓ Required/O emo User SH - Contract - Apr 24  Name      ✓ Initiation - Authoring ✓     Initiation and Review ✓                                                                                                    | Team Message Board<br>ptional  (Any Owner)   | History       V       Document       Main Agreement V                                                                                                    | Owner<br>Project Owner<br>Project Owner<br>alvador.henriquez@sap.com                                                                                                    | ID CW2220755<br>Tasks: Incomplete Tasks: 5<br>Actions ▼ ■<br>Status Due Date<br>Complete<br>In Progress 04/27/2020<br>In Review 04/27/2020                                                                                                    |
| Project PR _ Marketing (2)      Project PR _ 20200422 _GB (2)      Project PR Marketing (2)  Demo User SH - Contract - Apr 24  overview Documents Tasks  how: (Any Status) ✓ Required/O  emo User SH - Contract - Apr 24  Name      ✓ Initiation - Authoring ✓      Internal Review for Main Agreement.co      ⓒ Action                                                                                                    | Team Message Board                           | History  Document  Main Agreement  Main Agreem | Owner         Project Owner         Project Owner         Salvador.henriquez@sap.com         Project Owner                                                                                             | ID CW2220755       Tasks: Incomplete Tasks: 5       Actions         Status     Due Date       Complete       In Progress     04/27/2020       In Review     04/27/2020       Not Started                                                                                     |
| Project: PR _ Marketing (2)      Project: PR _ 20200422 _GB (2)      Project: PR Marketing (2)      Overview Documents Tasks      Overview Documents Tasks      Mow: (Any Status) ✓ Required/O      ermo User SH - Contract - Apr 24      vame      ✓ Initiation - Authoring ✓      Internal Review for Main Agreement .c                                                                                                    | Team Message Board<br>ptional    (Any Owner) | History  History  Main Agreement  Main Agreement  Main Agreement                                                                                                    | Owner       Project Owner       Project Owner       alwador.henriquez@sap.com       Project Owner       project Owner       project Owner       project Owner                                          | ID       CW2220755         Tasks:       Incomplete Tasks: 5         Status       Due Date         Complete       Units         In Progress       04/27/2020         In Review       04/27/2020         In Review       04/27/2020         Not Started       Vational Started |
| Project: PR _ Marketing (2)     Project: PR _ 20200422 _GB (2)     Project: PR Marketing (2)  Demo User SH - Contract - Apr 24  ontract Workspace (Procurement)  Overview Documents Tasks  how: (Any Status) ∨ Required/O  iemo User SH - Contract - Apr 24  Name      ✓ Initiation - Authoring ∨      ✓ Initiation - Authoring ∨      ✓ Initiation and Review ✓      ✓ Action      ✓ Action      ✓ Action      ✓ Ame Edit Task                                                                                                    | Team Message Board<br>ptional √ (Any Owner)  | History  History  Main Agreement  Main Agreement                                                                                                    | Owner       Project Owner       salvador.henriquez@sap.com       Project Owner       project Owner       project Owner       Project Owner       Project Owner       Project Owner       Project Owner | ID CW2220755<br>Tasks: Incomplete Tasks: 5<br>Actions ▼ ■<br>Status Due Date<br>Complete<br>In Progress 04/27/2020<br>In Review 04/27/2020<br>In Review 04/27/2020<br>Not Started<br>Not Started<br>Not Started                                                              |

| 1. | As your user is responsible for Legal and Business Unit, you can click on "Complete       |
|----|-------------------------------------------------------------------------------------------|
|    | Review" from the task name since it was already drafted. On the confirmation screen, just |
|    | click " <b>OK</b> "                                                                       |
| 2. | Now log out and log in as the Supervisor User; see 'Requirements 02' for credentials. Go  |
|    | to the "Contracts Dashboard" and from the "My tasks" list, click on the "Review for Main  |
|    | Agreement" task. Or go to Manage>My tasks and find your review request.                   |
| 3. | Another way is to find the request with Contract Workspace Id.                            |

| Step 22 Draft and Review internally                                               | y Agreement                                                                                                    |
|-----------------------------------------------------------------------------------|----------------------------------------------------------------------------------------------------|
|                                                                                   |                                                                                                    |
| Review Task                                                                       | ruir -                                                                                                    |
|                                                                                   | EMI                                                                                                    |
| The document below has been submitted for review. To view documents, click the o  | ocument link to open or download them. If you are a reviewer, you can complete this task by clicking the Complete Review button. If you are the owner of this More. |
| Demo User SH - Contract - Apr 24 / Negotiation and Review / Internal Review f     | or Main Agreementdocx                                                                                                    |
| TSK2387568250 Internal Review for Main Agreement .docx                            | Round 1: Awaiting Response(s)                                                                                                    |
| 🖆 Main Agreement 🗸                                                                | One or more reviewers might not have responded to this task. You may upload the documents updated by                                                                |
|                                                                                   | New Round                                                                                                    |
|                                                                                   |                                                                                                    |
|                                                                                   | Mark Complete ①                                                                                                    |
|                                                                                   |                                                                                                    |
| Properties Task History Review Flow                                               |                                                                                                    |
|                                                                                   |                                                                                                    |
|                                                                                   | Threaded                                                                                                    |
| Owner                                                                             | Date                                                                                                    |
| salvador.henriquez@sap.com 🗸                                                      | 04/27/2020 12:41 PM                                                                                                    |
|                                                                                   |                                                                                                    |
|                                                                                   |                                                                                                    |
| Reviewed                                                                          | OK Cancel                                                                                                    |
| Enter a comment message and, if necessary, set the Access Control for this commen | nt. You can also add document attachments to support your comment. To add a document from an external source, click Add Attachment. To add a reference to a More    |
| Message: B I U E E -size-                                                         | fort — 🔟 🔬 💩 🥝                                                                                                    |
| Reviewed                                                                          |                                                                                                    |
|                                                                                   |                                                                                                    |
|                                                                                   |                                                                                                    |
|                                                                                   |                                                                                                    |
| Access Control:                                                                   | View Details ①                                                                                                    |
| Document Q Search more                                                            | Attach Revised Document                                                                                                    |
| 🔯 Main Agreement                                                                  | Seleccionar archivo Ningún archivo seleccionado<br>Or drop file here                                                                                                |
|                                                                                   |                                                                                                    |
| Additional Attachments                                                            |                                                                                                    |
|                                                                                   | No items                                                                                                    |
| Delete Add attachment Add from Project                                            |                                                                                                    |
|                                                                                   | Cancel                                                                                                    |
|                                                                                   | UK Cancet                                                                                                    |
|                                                                                   |                                                                                                    |
|                                                                                   |                                                                                                    |

 The Supervisor User can now Download Draft of the Main Agreement document and review it. You can do any change you'd like to the document, and once done, you can upload that changed version;
 Back in the SAP Ariba site (you should still see the open Review task):

 a. Click the Complete Review button
 b. Input a message of your choice back to the contract owner
 c. Drag and drop the Main Agreement that you just edited into SAP Ariba (optional)
 d. Click OK
 e. Log out of SAP Ariba as Supervisor User.

|                                                                                                    | • •                                                                                                    |
|----------------------------------------------------------------------------------------------------|----------------------------------------------------------------------------------------------------|
|                                                                                                    |                                                                                                    |
| The document below has been submitted for review. To view documents, clin                                                                                       | ck the document link to open or download them. If you are a reviewer, you can More                                                                                                    |
| LanSoft Technologies ML - 3.28.2019 / Negotiation and Review / Inter-                                                                                           | mal Review for Main Agreement                                                                                                    |
| TSK1719854155 Internal Review for Main Agreement                                                                                                    | Round 1: Awaiting Owner Action                                                                                                    |
| 🗗 Main Agreement -                                                                                                    | The reviewer has already responded. You have the following options: Preview comments on the Task History                                                                               |
|                                                                                                    | New Round © 2<br>Mark Complete ©                                                                                                    |
| Properties Task History Review Flow                                                                                                    |                                                                                                    |
|                                                                                                    | ₩ Threaded 😽                                                                                                    |
| Owner                                                                                                    | Date                                                                                                    |
| ▼ Mariam Lolua (Ariba-SAP) v                                                                                                    | 03/28/2019 03:03 PM 🦱                                                                                                    |
| Mariam Lolua (Ariba-SAP) - Review                                                                                                    | 03/28/2019 03:06 PM                                                                                                    |
| Reviewed                                                                                                    |                                                                                                    |
| Commodity Manager Demo Licer (Ariba-SAP) - Review                                                                                                    | 3 03/78/2010 03-18 PM                                                                                                    |
| Daviewed                                                                                                    |                                                                                                    |
|                                                                                                    |                                                                                                    |
|                                                                                                    | n ि ер нер т Маriam Lolua (Ariba-SAP)                                                                                                    |
| Review Changes                                                                                                    | Process All Changes Reject All Changes                                                                                                    |
| eview changes done to the document.                                                                                                    | Channes 1 (1) Devices Next                                                                                                    |
|                                                                                                    |                                                                                                    |
| erm                                                                                                    | ^                                                                                                    |
| ither party cannot terminate this Agreement, without cause, by w<br>or time actually worked or deliverables actually accepted as set f<br>nanager mande changes | written notice to the other party. In the event of such termination, Provider shall be paid<br>orth in the Statement of Work that meet the specifications set forth therein. Commodity |
| onfidential Information                                                                                                    |                                                                                                    |
|                                                                                                    |                                                                                                    |

| 1. | Now that every team member has completed the review, the task owner can finally take in consideration all the comments and can finally complete the task. Login again as your own |
|----|----------------------------------------------------------------------------------------------------|
|    | user, navigate to the contract workspace and then to the <b>Tasks</b> tab. From there, click on                                                                                   |
|    | the name of the task "Internal Review for Main Agreement", and then View details.                                                                                                 |
| 2. | You can notice the status of the task which is now <b>"Awaiting Owner Actions</b> ". 2 buttons are available:                                                                     |
|    | <ul> <li>New Round: Either another round of reviews if you decide to create a</li> </ul>                                                                                          |
|    | new version of the Main Agreement and go through revision again                                                                                                    |
|    | <ul> <li>Mark complete: if you have received enough information from the</li> </ul>                                                                                               |
|    | team members and your document is ready to be sent to the supplier for negotiation                                                                                                |
| 3. | You can see in the <b>Task History</b> tab of the task all the documents and proposals from the team members that have reviewed the main agreement and sent counter-proposals.    |
|    | Click on the link " <b>Review changes</b> " to see what kind of changes are proposing your team members.                                                                          |
| 4. | After the document opens in SAP Ariba, review the changes using the Next and Previous                                                                                             |
|    | buttons to navigate the changes. Click Process All Changes.                                                                                                    |
| 5. | On the subsequent screen, save as a new version and enter the comment "Reviewer's                                                                                                 |
|    | Redlines". Click Save.                                                                                                    |
| 6. | Mark the Internal Review task complete.                                                                                                    |

| Demo User SH - Contract - Apr 24       D CW220755         Contract Workspace (Procurement)       Team       Message Board       History         Show:       (Any Status)       Required/Optional       (Any Owner)          Demo User SH - Contract - Apr 24       Action ▼       Easts       Team         Name       Document       Owner       Status       Due Date         Name       Document       Owner       Status       Due Date         V initiation - Authoring ×       Project Owner       Complete       4/27/2020         V internal Review for Main Agreement. docx *        Main Agreement ×       salvador.henriquez@sap.com       Reviewed       4/27/2020         Supplier Negoliation. docx *        Main Agreement ×       salvador.henriquez@sap.com       Reviewed       4/27/2020         Supplier Negoliation. docx *        Main Agreement ×       salvador.henriquez@sap.com       Reviewed       4/27/2020         Supplier Negoliation. docx *        Main Agreement ×       Project Owner       Not Stated       History         Supplier Negoliation. docx *        Main Agreement ×       Project Owner       Not Stated       **         Project Owner       Not Stated       Project Owner       Not Stated       **         Main Agreement       Main Agree                                                                                                    | 24 Negotiate Agreement                                               |                  |                            |                                            |
|----------------------------------------------------------------------------------------------------|----------------------------------------------------------------------|------------------|----------------------------|--------------------------------------------|
| Overview Documents Tasks Team Message Board History     Show: (Any Status) Required/Optional  (Any Owner)    Demo User SH - Contract - Apr 24 Actions  Image: Complete    Name Document Owner Status Due Date   Name Document Owner Complete    V Initiation - Authoring  Project Owner Complete    V Initiation - Authoring  Project Owner In Progress   Out Internal Review for Main Agreement .docx * Main Agreement  salvador.henriquez@sap.com   Reviewed 04/27/2020 Main Agreement  Project Owner Not Started   C Supplier Negotiation .docx * Main Agreement  Project Owner Not Started   C Supplier Negotiation .docx * Main Agreement  Project Owner Not Started   C Main Agreement _ Project Owner Not Started *                                                                                                    | Demo User SH - Contract - Apr 24<br>Contract Workspace (Procurement) |                  |                            | ID CW2220755<br>Tasks: Incomplete Tasks: 5 |
| Show:       (Any Status)       Required/Optional ↓       (Any Owner)       ▲         Demo User SH - Contract - Apr 24       Actions ▼       Image: Complete and Complete and Comple                                                      | Overview Documents Tasks Team Message Board                          | History          |                            |                                            |
| Demo User SH - Contract - Apr 24       Actions ▼       Actions ▼       Image: Complete Complete C | Show: (Any Status)                                                   | $\sim$           |                            |                                            |
| Name     Document     Owner     Status     Due Date       Initiation - Authoring ✓     Project Owner     Complete       Initiation - Authoring ✓     Project Owner     In Progress     04/27/2020       Internal Review for Main Agreement. docx *     Main Agreement ✓     Project Owner     Reviewed     04/27/2020       Supplier Negotiation .docx *     Main Agreement ✓     Project Owner     Not Started        Internal Review for Main Agreement. docx *     Main Agreement ✓     Project Owner     Not Started       Internal Review for Main Agreement. docx *     Main Agreement ✓     Project Owner     Not Started       Internal Review for Main Agreement. docx *     Project Owner     Not Started        Internal Review for Main Agreement. docx *     Project Owner     Not Started        Internal Review for Main Agreement. docx *     Project Owner     Not Started        Internal Review for Main Agreement     Review for Main Agreement     Not Started        Internal Review for Main Agreement     Main Agreement     Not Started                                                                                                    | Demo User SH - Contract - Apr 24                                     |                  |                            | Actions 🔻                                  |
| Initiation - Authoring ∨       Project Owner       Complete         Image: Initiation and Review ∨       Project Owner       In Progress       04/27/2020         Image: Initiation and Review ∨       Main Agreement ∨       salvador.henriquez@sap.com       Review d       04/27/2020         Image: Initiation and Review for Main Agreement.docx * ∨       Main Agreement ∨       salvador.henriquez@sap.com       Review d       04/27/2020         Image: Initiation and Review for Main Agreement.docx * ∨       Main Agreement ∨       Project Owner       Not Started         Image: Initiation and Review for Main Agreement.docx * ∨       Main Agreement ∨       Project Owner       Not Started         Image: Initiation and Review for Main Agreement.docx * ∨       Project Owner       Not Started       Image: Initiation and Review for Main Agreement         Image: Initiation and Review for Main Agreement.docx * ∨       Project Owner       Not Started       Image: Initiation and Review for Main Agreement         Image: Initiation and Review for Main Agreement.docx * ∨       Project Owner       Not Started       Image: Initiation and Review for Main Agreement         Image: Initiation and Review for Main Agreement.docx * ∨       Project Owner       Not Started       Image: Initiation and Review for Main Agreement         Main Agreement.docx * ∨       Main Agreement.docx *       Image: Initiation and Review for Main Agreement       Image: Initiat                                                                                                    | Name                                                                 | Document         | Owner                      | Status Due Date                            |
| ▼ ■ Negotiation and Review ∨       Project Owner       In Progress       04/27/2020         ✓ Internal Review for Main Agreement.docx * ∨       Main Agreement ∨       salvador.henriquez@sap.com       Review do       04/27/2020         ⓒ supplier Negotiation.docx * ∨       Main Agreement ∨       Project Owner       Not Started          ▷ ⇔ App       Action       Project Owner       Not Started           ▷ Amp       Locar Apreement       Project Owner       Not Started          □ ⇔ Amp       View Task Details       Project Owner       Not Started          □ Edit Task       Open Main Agreement       Not Started       *       *         □ Addit Task       Open Main Agreement       Mair Agreement       *       *         □ Mark Complete         *       *                                                                                                    | For $\checkmark$ Initiation - Authoring $\checkmark$                 |                  | Project Owner              | Complete                                   |
| ✓ Internal Review for Main Agreement .docx* ✓       Main Agreement ∨       salvador.henriquez@sap.com       Reviewed       04/27/2020         ⓒ Supplier Negotiation .docx* ✓       Main Agreement ∨       Project Owner       Not Started         ▷ App       Action       Project Owner       Not Started         ▷ transport       View Task Details       Project Owner       Not Started         Edit Task       Open Main Agreement<br>Mark Complete       Started       *Indicates required task                                                                                                    | ▼ III Negotiation and Review ∨                                       |                  | Project Owner              | In Progress 04/27/2020                     |
| Image: Supplier Negotiation .docx *       Main Agreement        Project Owner       Not Started         Image: Supplier Negotiation .docx *       Action       Project Owner       Not Started         Image: Supplier Negotiation .docx *       View Task Details       Project Owner       Not Started         Image: Supplier Negotiation .docx *       View Task Details       Project Owner       Not Started         Image: Supplier Negotiation .docx *       View Task Details       Project Owner       Not Started         Image: Supplier Negotiation .docx *       View Task Details       Project Owner       Not Started         Image: Supplier Negotiation .docx *       View Task Details       Project Owner       Not Started         Image: Supplier Negotiation .docx *       View Task Details       Project Owner       Not Started         Image: Supplier Negotiation .docx *       View Task Details       Project Owner       Not Started         Image: Supplier Negotiation .docx *       Project Owner       Not Started       *         Image: Supplier Negotiation .docx *       Project Owner       Not Started       *         Image: Supplier Negotiation .docx *       Project Owner       Not Started       *         Image: Supplier Negotiation .docx *       Project Owner       Not Started       *         Image: Supplier Negotiati                                                                                                    | ✓ Internal Review for Main Agreement .docx * $∨$                     | Main Agreement 🗸 | salvador.henriquez@sap.com | Reviewed 04/27/2020                        |
| Image: Section     Action     Project Owner     Not Started       Image: Section Section Sectin Section Section Section Sect        | Supplier Negotiation .docx <sup>★</sup> ∨                            | Main Agreement 🗸 | Project Owner              | Not Started                                |
| Image: With Start     Project Owner     Not Started       Edit Task     Edit Task     *Indicates required task       Open Main Agreement     Mark Complete     *Indicates required task                                                                                                    | ► ➡ App Action                                                       |                  | Project Owner              | Not Started                                |
| Edit Task * Indicates required task Open Main Agreement Mark Complete                                                                                                    | Ame View Task Details                                                |                  | Project Owner              | Not Started                                |
| Mark Complete                                                                                                    | Edit Task                                                            |                  |                            | * Indicates required task                  |
|                                                                                                    | Mark Complete                                                        |                  |                            |                                            |
|                                                                                                    |                                                                      |                  |                            |                                            |
|                                                                                                    |                                                                      |                  |                            |                                            |

| <ul> <li>I. Click on the "Supplier Negotiations" task, and select the option "View Task Details"</li> <li>I. Click on the "Supplier Negotiation, it is necessary to indicate a reviewer to the task. You can select from the supplier users already in the system or invite a new external reviewer by clicking the associated link. (optional)</li> <li>I. file contract is for "LanSoft", and select the user with ID users@lansoft.com. For Supplier Negotiation task, select the supplier view the below one:</li> <li>After selecting the supplier user we have to negotiate the contract with, you can select a review date, and also you need to indicate an initial message as it is mandatory.</li> <li>Click on the blue button "Supplier view the document as the supplier in the next step.</li> </ul>                                                                                                    |    | Negotiation Task                                                                                                    |
|----------------------------------------------------------------------------------------------------|----|----------------------------------------------------------------------------------------------------|
| <ul> <li>The task regards the regards the document(). Put is advecting that due, document hand to regard to regard the regard to regard to regard</li></ul>                                                  |    |                                                                                                    |
| <ul> <li>TSK2385727057 Supplier Negotiation.docx</li> <li>Section Agreement</li> <li>Section Agreement</li> <li>In order to launch the negotiations" task, and select the option "View Task Details"</li> <li>In order to launch the negotiation, it is necessary to indicate a reviewer to the task. You can select from the supplier users already in the system or invite a new external reviewer by clicking the associated link. (optional)</li> <li>If the contract is for "LanSoft", then click on the dropdown, and then "Search more", search for "LanSoft", and select the user with ID users @lansoft.com, For Supplier Negotiation task, select the supplier user we have to negotiate the contract with, you can select a reviewer date, and also you need to indicate an initial message as it is mandatory.</li> <li>Click on the blue button "Submit". Once you're back to the project tasks tab, you can log out; or open a new browser as you're going to review the document as the supplier in the next step.</li> </ul>                                                                                                    |    | This task requires the negotiation of document(s). Prior to submitting this task, documents must be ready for negotiation. You can enter                                                |
| <ul> <li>TSK2385727067 Supplier Negotiation .docx</li> <li></li></ul>                                                                                                    |    | Demo Oser SH - Contract - Apr 24 / Hegouation and Review / Supplier Hegouation JuoCX                                                                                                    |
| <ul> <li>I Click on the "Supplier Negotiations" task, and select the option "View Task Details"</li> <li>I order to launch the negotiation, it is necessary to indicate a reviewer to the task. You can select a review and the system or invite a new external reviewer by clicking the associated link. (optional)</li> <li>If the contract is for "LanSoft", then click on the dropdown, and then "Search more", search for "LanSoft", and select the user with ID users @lansoft.com. For Supplier Negotiation task, select the supplier user user we have to negotiate the contract with, you can select a review one.</li> <li>After selecting the supplier user we have to negotiate the contract with, you can select a review data so you need to indicate an initial message as it is mandatory.</li> <li>Click on the blue button "Submit". Once you're back to the project tasks tab, you can log out; or open a new browser as you're going to review the document as the supplier in the next step.</li> </ul>                                                                                                    |    | TSK2385727057 Supplier Negotiation .docx                                                                                                    |
| <ul> <li>2. Select Reviews</li> <li>Reproduct Reviews</li> <li>Reproduct Reviews</li> <li>Reproduct Reviews</li> <li>Reviews Reviews</li> <li>Reviews</li> <li>Reviews</li> <li>Reviews</li> <li< th=""><th></th><th>1. 🕑 Main Agreement 🗸</th></li<></ul> |    | 1. 🕑 Main Agreement 🗸                                                                                                    |
| <ul> <li>A Provide allo Plane Type</li></ul>                                                                                                    |    | 2. Select Reviewers           Lansoft technologies         Add more         New External Reviewer                                                                                       |
| <ul> <li>Seret Cater</li> <li>Seret Cater</li> <li>Seret Cater</li> <li>Provide at Nettal reasons and cited States</li> <li>Provide at Nettal reasons and cited States</li> <li>Provide at Netal Reasons and cited States</li> <li>Provide at Nettal Reasons and cited States</li> <li>Provide at Nettal Reasons and cited States</li> <li>Provide at Nettal Reasons and cited States</li> <li>Provide at Nettal Reasons and cited States</li> <li>Provide at Nettal Reasons and cited States</li> <li>Provide at Nettal Reasons and cited States</li> <li>Provide at Nettal Reasons and cited States</li> <li>Provide at Nettal Reasons and cited States</li> <li>Provide at Nettal Reasons and cited States</li> <li>Provide at Nettal Reasons and cited an Initial Reasons and cited at Reasons and cited States</li> <li>Provide at Nettal Reasons and cited Cited States</li> <li>Provide at Nettal Reasons and cited Cited States</li> <li>Provide Attended States</li> <li>Provide Attended States</li> <li>Provide Attended States</li> <li>Provide Attended States</li> <li>Provide Attended States</li> <li>Provide Attended States</li> <li>Provide Attended States</li> <li>Provide Attended States</li> <li>Provide Attended States</li> <li>Prov</li></ul>                                                 |    | Approval Rule Flow Type: Parallel                                                                                                    |
| <ul> <li>Specify Durbate</li> <li>Specify Durbate</li> <li>Provide an initial message and ick Solent</li> <li>In order to launch the negotiations, it is necessary to indicate a reviewer to the task. You can select from the supplier users already in the system or invite a new external reviewer by clicking the associated link. (optional)</li> <li>If the contract is for "LanSoft.", then click on the dropdown, and then "Search more", search for "LanSoft.", and select the user with ID users @lansoft.com. For Supplier Negotiation task, select the supplier user to he user to the user with ID users @lansoft.com. For Supplier Negotiation task, select the supplier user we have to negotiate the contract with, you can select a review date, and also you need to indicate an initial message as it is mandatory.</li> <li>Click on the blue button "Submit". Once you're back to the project tasks tab, you can log out; or open a new browser as you're going to review the document as the supplier in the next step.</li> </ul>                                                                                                    |    | Serial                                                                                                    |
| <ol> <li>Specify Due Due:</li> <li>Degree after specific passe starts: Norm</li> <li>Provide an initial message and cick show:</li> <li>Provide an initial message and cick show:</li> <li>Click on the "Supplier Negotiations" task, and select the option "View Task Details"</li> <li>In order to launch the negotiation, it is necessary to indicate a reviewer to the task. You can select from the supplier users already in the system or invite a new external reviewer by clicking the associated link. (optional)</li> <li>If the contract is for "LanSoft.", then click on the dropdown, and then "Search more", search for "LanSoft", and select the user with ID users@lansoft.com. For Supplier Negotiation task, select the supplier user 'Lansoft Technologies' with 'standardaccntgmail.com'. Use the below one:</li> <li>After selecting the supplier user we have to negotiate the contract with, you can select a review date, and also you need to indicate an initial message as it is mandatory.</li> <li>Click on the blue button "Submit". Once you're back to the project tasks tab, you can log out; or open a new browser as you're going to review the document as the supplier in the next step.</li> </ol>                                                                                                    |    | Custom                                                                                                    |
| <ul> <li>1. Click on the "Supplier Negotiations" task, and select the option "View Task Details"</li> <li>1. Click on the "Supplier Negotiations" task, and select the option "View Task Details"</li> <li>2. In order to launch the negotiation, it is necessary to indicate a reviewer to the task. You can select from the supplier users already in the system or invite a new external reviewer by clicking the associated link. (optional)</li> <li>3. If the contract is for "LanSoft.", then click on the dropdown, and then "Search more", search for "LanSoft", and select the user with ID users@lansoft.com. For Supplier Negotiation task, select the supplier user 'Lansoft Technologies' with 'standardaccntgmail.com'. Use the below one:</li> <li>4. After selecting the supplier user we have to negotiate the contract with, you can select a review date, and also you need to indicate an initial message as it is mandatory.</li> <li>5. Click on the blue button "Submit". Once you're back to the project tasks tab, you can log out; or open a new browser as you're going to review the document as the supplier in the next step.</li> </ul>                                                                                                    |    | 3. Specify Due Date                                                                                                    |
| <ol> <li>Provide an initial message and click Submit</li> <li>Press suggier review this centract</li> <li>Afferse suggier review this centract</li> <li>Submit</li> <li>Click on the "Supplier Negotiations" task, and select the option "View Task Details"</li> <li>In order to launch the negotiation, it is necessary to indicate a reviewer to the task. You can select from the supplier users already in the system or invite a new external reviewer by clicking the associated link. (optional)</li> <li>If the contract is for "LanSoft.", then click on the dropdown, and then "Search more", search for "LanSoft", and select the user with ID users@lansoft.com. For Supplier Negotiation task, select the supplier user 'Lansoft Technologies' with 'standardaccntgmail.com'. Use the below one:</li> <li>After selecting the supplier user we have to negotiate the contract with, you can select a review date, and also you need to indicate an initial message as it is mandatory.</li> <li>Click on the blue button "Submit". Once you're back to the project tasks tab, you can log out; or open a new browser as you're going to review the document as the supplier in the next step.</li> </ol>                                                                                                    |    | Days after parent phase starts: None     Days after parent phase starts: None     Days after parent phase starts: None     Days after parent phase starts: None                         |
| <ol> <li>Prove at numerical additional additional additex additionaddite additional additional additional additional</li></ol>                                                      |    | Denvide on initial measures and sligh Submit                                                                                                    |
| <ol> <li>Click on the "Supplier Negotiations" task, and select the option "View Task Details"</li> <li>In order to launch the negotiation, it is necessary to indicate a reviewer to the task. You can select from the supplier users already in the system or invite a new external reviewer by clicking the associated link. (optional)</li> <li>If the contract is for "LanSoft.", then click on the dropdown, and then "Search more", search for "LanSoft", and select the user with ID <u>users @lansoft.com</u>. For Supplier Negotiation task, select the supplier user 'Lansoft Technologies' with 'standardaccntgmail.com'. Use the below one:</li> <li>After selecting the supplier user we have to negotiate the contract with, you can select a review date, and also you need to indicate an initial message as it is mandatory.</li> <li>Click on the blue button "Submit". Once you're back to the project tasks tab, you can log out; or open a new browser as you're going to review the document as the supplier in the next step.</li> </ol>                                                                                                    |    | 4. Provide an initial message and click Submit                                                                                                    |
| <ol> <li>Click on the "Supplier Negotiations" task, and select the option "View Task Details"</li> <li>In order to launch the negotiation, it is necessary to indicate a reviewer to the task. You can select from the supplier users already in the system or invite a new external reviewer by clicking the associated link. (optional)</li> <li>If the contract is for "LanSoft.", then click on the dropdown, and then "Search more", search for "LanSoft", and select the user with ID <u>users@lansoft.com</u>. For Supplier Negotiation task, select the supplier user 'Lansoft Technologies' with 'standardaccntgmail.com'. Use the below one:</li> <li>After selecting the supplier user we have to negotiate the contract with, you can select a review date, and also you need to indicate an initial message as it is mandatory.</li> <li>Click on the blue button "Submit". Once you're back to the project tasks tab, you can log out; or open a new browser as you're going to review the document as the supplier in the next step.</li> </ol>                                                                                                    |    | Please supplier review this contract                                                                                                    |
| <ol> <li>Click on the "Supplier Negotiations" task, and select the option "View Task Details"</li> <li>In order to launch the negotiation, it is necessary to indicate a reviewer to the task. You can select from the supplier users already in the system or invite a new external reviewer by clicking the associated link. (optional)</li> <li>If the contract is for "LanSoft.", then click on the dropdown, and then "Search more", search for "LanSoft", and select the user with ID <u>users@lansoft.com</u>. For Supplier Negotiation task, select the supplier user 'Lansoft Technologies' with 'standardaccntgmail.com'. Use the below one:</li> <li>After selecting the supplier user we have to negotiate the contract with, you can select a review date, and also you need to indicate an initial message as it is mandatory.</li> <li>Click on the blue button "Submit". Once you're back to the project tasks tab, you can log out; or open a new browser as you're going to review the document as the supplier in the next step.</li> </ol>                                                                                                    |    |                                                                                                    |
| <ol> <li>Click on the "Supplier Negotiations" task, and select the option "View Task Details"</li> <li>In order to launch the negotiation, it is necessary to indicate a reviewer to the task. You can select from the supplier users already in the system or invite a new external reviewer by clicking the associated link. (optional)</li> <li>If the contract is for "LanSoft.", then click on the dropdown, and then "Search more", search for "LanSoft", and select the user with ID <u>users@lansoft.com</u>. For Supplier Negotiation task, select the supplier user 'Lansoft Technologies' with 'standardaccntgmail.com'. Use the below one:</li> <li>After selecting the supplier user we have to negotiate the contract with, you can select a review date, and also you need to indicate an initial message as it is mandatory.</li> <li>Click on the blue button "Submit". Once you're back to the project tasks tab, you can log out; or open a new browser as you're going to review the document as the supplier in the next step.</li> </ol>                                                                                                    |    |                                                                                                    |
| <ol> <li>Click on the "Supplier Negotiations" task, and select the option "View Task Details"</li> <li>In order to launch the negotiation, it is necessary to indicate a reviewer to the task. You can select from the supplier users already in the system or invite a new external reviewer by clicking the associated link. (optional)</li> <li>If the contract is for "LanSoft.", then click on the dropdown, and then "Search more", search for "LanSoft", and select the user with ID <u>users@lansoft.com</u>. For Supplier Negotiation task, select the supplier user 'Lansoft Technologies' with 'standardaccntgmail.com'. Use the below one:</li> <li>After selecting the supplier user we have to negotiate the contract with, you can select a review date, and also you need to indicate an initial message as it is mandatory.</li> <li>Click on the blue button "Submit". Once you're back to the project tasks tab, you can log out; or open a new browser as you're going to review the document as the supplier in the next step.</li> </ol>                                                                                                    |    |                                                                                                    |
| <ol> <li>Click on the "Supplier Negotiations" task, and select the option "View Task Details"</li> <li>In order to launch the negotiation, it is necessary to indicate a reviewer to the task. You can select from the supplier users already in the system or invite a new external reviewer by clicking the associated link. (optional)</li> <li>If the contract is for "LanSoft.", then click on the dropdown, and then "Search more", search for "LanSoft", and select the user with ID <u>users@lansoft.com</u>. For Supplier Negotiation task, select the supplier user 'Lansoft Technologies' with 'standardaccntgmail.com'. Use the below one:</li> <li>After selecting the supplier user we have to negotiate the contract with, you can select a review date, and also you need to indicate an initial message as it is mandatory.</li> <li>Click on the blue button "Submit". Once you're back to the project tasks tab, you can log out; or open a new browser as you're going to review the document as the supplier in the next step.</li> </ol>                                                                                                    |    |                                                                                                    |
| <ol> <li>Click on the "Supplier Negotiations" task, and select the option "View Task Details"</li> <li>In order to launch the negotiation, it is necessary to indicate a reviewer to the task. You can select from the supplier users already in the system or invite a new external reviewer by clicking the associated link. (optional)</li> <li>If the contract is for "LanSoft.", then click on the dropdown, and then "Search more", search for "LanSoft", and select the user with ID <u>users@lansoft.com</u>. For Supplier Negotiation task, select the supplier user 'Lansoft Technologies' with 'standardaccntgmail.com'. Use the below one:</li> <li>After selecting the supplier user we have to negotiate the contract with, you can select a review date, and also you need to indicate an initial message as it is mandatory.</li> <li>Click on the blue button "Submit". Once you're back to the project tasks tab, you can log out; or open a new browser as you're going to review the document as the supplier in the next step.</li> </ol>                                                                                                    |    | Additional Attachments                                                                                                    |
| <ol> <li>Click on the "Supplier Negotiations" task, and select the option "View Task Details"</li> <li>In order to launch the negotiation, it is necessary to indicate a reviewer to the task. You can select from the supplier users already in the system or invite a new external reviewer by clicking the associated link. (optional)</li> <li>If the contract is for "LanSoft.", then click on the dropdown, and then "Search more", search for "LanSoft", and select the user with ID <u>users@lansoft.com</u>. For Supplier Negotiation task, select the supplier user 'Lansoft Technologies' with 'standardaccntgmail.com'. Use the below one:</li> <li>After selecting the supplier user we have to negotiate the contract with, you can select a review date, and also you need to indicate an initial message as it is mandatory.</li> <li>Click on the blue button "Submit". Once you're back to the project tasks tab, you can log out; or open a new browser as you're going to review the document as the supplier in the next step.</li> </ol>                                                                                                    |    | Submit                                                                                                    |
| <ol> <li>Click on the "Supplier Negotiations" task, and select the option "View Task Details"</li> <li>In order to launch the negotiation, it is necessary to indicate a reviewer to the task. You can select from the supplier users already in the system or invite a new external reviewer by clicking the associated link. (optional)</li> <li>If the contract is for "LanSoft.", then click on the dropdown, and then "Search more", search for "LanSoft", and select the user with ID <u>users@lansoft.com</u>. For Supplier Negotiation task, select the supplier user 'Lansoft Technologies' with 'standardaccntgmail.com'. Use the below one:</li> <li>After selecting the supplier user we have to negotiate the contract with, you can select a review date, and also you need to indicate an initial message as it is mandatory.</li> <li>Click on the blue button "Submit". Once you're back to the project tasks tab, you can log out; or open a new browser as you're going to review the document as the supplier in the next step.</li> </ol>                                                                                                    |    |                                                                                                    |
| <ol> <li>In order to launch the negotiation, it is necessary to indicate a reviewer to the task. You can select from the supplier users already in the system or invite a new external reviewer by clicking the associated link. (optional)</li> <li>If the contract is for "LanSoft.", then click on the dropdown, and then "Search more", search for "LanSoft", and select the user with ID <u>users@lansoft.com</u>. For Supplier Negotiation task, select the supplier user 'Lansoft Technologies' with 'standardaccntgmail.com'. Use the below one:</li> <li>After selecting the supplier user we have to negotiate the contract with, you can select a review date, and also you need to indicate an initial message as it is mandatory.</li> <li>Click on the blue button "Submit". Once you're back to the project tasks tab, you can log out; or open a new browser as you're going to review the document as the supplier in the next step.</li> </ol>                                                                                                    | 1. | Click on the "Supplier Negotiations" task, and select the option "View Task Details"                                                                                                    |
| <ul> <li>select from the supplier users already in the system or invite a new external reviewer by clicking the associated link. (optional)</li> <li>If the contract is for "LanSoft.", then click on the dropdown, and then "Search more", search for "LanSoft", and select the user with ID <u>users@lansoft.com</u>. For Supplier Negotiation task, select the supplier user 'Lansoft Technologies' with 'standardaccntgmail.com'. Use the below one:</li> <li>After selecting the supplier user we have to negotiate the contract with, you can select a review date, and also you need to indicate an initial message as it is mandatory.</li> <li>Click on the blue button "Submit". Once you're back to the project tasks tab, you can log out; or open a new browser as you're going to review the document as the supplier in the next step.</li> </ul>                                                                                                    | 2. | In order to launch the negotiation, it is necessary to indicate a reviewer to the task. You can                                                                                         |
| <ul> <li>clicking the associated link. (optional)</li> <li>3. If the contract is for "LanSoft.", then click on the dropdown, and then "Search more", search for "LanSoft", and select the user with ID <u>users@lansoft.com</u>. For Supplier Negotiation task, select the supplier user 'Lansoft Technologies' with 'standardaccntgmail.com'. Use the below one:</li> <li>4. After selecting the supplier user we have to negotiate the contract with, you can select a review date, and also you need to indicate an initial message as it is mandatory.</li> <li>5. Click on the blue button "Submit". Once you're back to the project tasks tab, you can log out; or open a new browser as you're going to review the document as the supplier in the next step.</li> </ul>                                                                                                    |    | select from the supplier users already in the system or invite a new external reviewer by                                                                                               |
| <ol> <li>If the contract is for Lansont. , then click on the dropdown, and then Search more, search for "LanSoft", and select the user with ID <u>users@lansoft.com</u>. For Supplier Negotiation task, select the supplier user 'Lansoft Technologies' with 'standardaccntgmail.com'. Use the below one:</li> <li>After selecting the supplier user we have to negotiate the contract with, you can select a review date, and also you need to indicate an initial message as it is mandatory.</li> <li>Click on the blue button "Submit". Once you're back to the project tasks tab, you can log out; or open a new browser as you're going to review the document as the supplier in the next step.</li> </ol>                                                                                                    | 0  | clicking the associated link. (optional)                                                                                                    |
| <ul> <li>4. After selecting the supplier user we have to negotiate the contract with, you can select a review date, and also you need to indicate an initial message as it is mandatory.</li> <li>5. Click on the blue button "Submit". Once you're back to the project tasks tab, you can log out; or open a new browser as you're going to review the document as the supplier in the next step.</li> </ul>                                                                                                    |    | in the contract is for Lansont., then click on the dropdown, and then "Search more", search for "Lansoft" and select the user with ID users @lansoft com. For Supplier Megatiation task |
| <ul> <li>one:</li> <li>4. After selecting the supplier user we have to negotiate the contract with, you can select a review date, and also you need to indicate an initial message as it is mandatory.</li> <li>5. Click on the blue button "Submit". Once you're back to the project tasks tab, you can log out; or open a new browser as you're going to review the document as the supplier in the next step.</li> </ul>                                                                                                    |    | select the supplier user 'Lansoft Technologies' with 'standardaccritiquail.com'. Use the below                                                                                          |
| <ol> <li>After selecting the supplier user we have to negotiate the contract with, you can select a review date, and also you need to indicate an initial message as it is mandatory.</li> <li>Click on the blue button "Submit". Once you're back to the project tasks tab, you can log out; or open a new browser as you're going to review the document as the supplier in the next step.</li> </ol>                                                                                                    |    | one:                                                                                                    |
| <ul> <li>date, and also you need to indicate an initial message as it is mandatory.</li> <li>5. Click on the blue button "Submit". Once you're back to the project tasks tab, you can log out; or open a new browser as you're going to review the document as the supplier in the next step.</li> </ul>                                                                                                    | 4. | After selecting the supplier user we have to negotiate the contract with, you can select a review                                                                                       |
| 5. Click on the blue button " <b>Submit</b> ". Once you're back to the project tasks tab, you can log out; or open a new browser as you're going to review the document as the supplier in the next step.                                                                                                    | _  | date, and also you need to indicate an initial message as it is mandatory.                                                                                                    |
| or open a new prowser as you're going to review the document as the supplier in the next step.                                                                                                    | 5. | Click on the plue putton <b>Submit</b> . Once you re pack to the project tasks tab, you can log out;                                                                                    |
|                                                                                                    |    | or open a new proviser as you're going to review the document as the supplier in the next step.                                                                                         |

| Ariba Contract Management •   | Standard Account Upgrade TEST MODE                       |   |             |           | ¢               | ) 🕐 🛄    |
|-------------------------------|----------------------------------------------------------|---|-------------|-----------|-----------------|----------|
| CUMULONIMBUS - TEST           |                                                          |   |             |           |                 |          |
| here are no matched postings. | Welcome to Spend Management                              |   |             |           |                 |          |
|                               | Tasks                                                    |   |             |           |                 |          |
|                               |                                                          |   |             |           |                 | Search 🔻 |
|                               | Name                                                     |   | Status      | Due Date  | Completion Date | Alert    |
|                               | ▼ Project: Demo User SH - Contract - Apr 24 (1)          |   |             |           |                 |          |
|                               | Supplier Negotiation .docx                               |   | In Progress | 4/27/2020 |                 |          |
|                               | ▼ Project: Testing Negotation (1)                        |   |             |           |                 |          |
|                               | Supplier Negotiation .docx                               | ٦ | In Progress | 4/28/2020 |                 |          |
|                               | ▼ Project: Untitled Contract Workspace (Procurement) (1) |   |             |           |                 |          |
|                               | Supplier Negotiation .docx                               | 5 | In Progress |           |                 |          |
|                               | <ul> <li>Project: Тест_контракты_1603 (1)</li> </ul>     |   |             |           |                 |          |
|                               | Negotiation for Main Agreement Example (24).docx         | Δ | In Progress | 3/17/2020 |                 |          |

| Negotiation Task                                                                                                    |                                                                                                    |                                                                                                    |
|----------------------------------------------------------------------------------------------------|----------------------------------------------------------------------------------------------------|----------------------------------------------------------------------------------------------------|
| Negotiation rask                                                                                                    |                                                                                                    | Exit                                                                                                    |
| This task has been submitted for negotiation and is now in progr                                                                                                    | ess. You can add comments on the Task History tab. Notification of new                                                                                                    | comments is controlled in the Advanced Task Details area. Additional task instructions                                                                                                    |
| Demo Liser CH. Contract. Apr 24. / Supplier Negetiation. do                                                                                                    |                                                                                                    |                                                                                                    |
| Demo User SH - Contract - Apr 24 / Supplier Negotiation .do                                                                                                    |                                                                                                    |                                                                                                    |
| TSK2385727057 Supplier Negotiation .docx                                                                                                    |                                                                                                    | Round 1: Awaiting Response(s)                                                                                                    |
| salvador.henriquez@sap.com                                                                                                    | One or more document                                                                                                    | have been submitted for your review. You have the following entires:                                                                                                    |
| W Main Agreement V                                                                                                    | View the documents                                                                                                    | nave been submitted for your review. Four have the following options.                                                                                                    |
|                                                                                                    |                                                                                                    |                                                                                                    |
|                                                                                                    | To propose documen<br>attachment when you                                                                                                    | t changes, edit and save all required documents locally. Add it as an<br>submit your Counter Proposal or Review.                                                                                                    |
|                                                                                                    |                                                                                                    |                                                                                                    |
|                                                                                                    | Create Counter Pro                                                                                                    | oposal                                                                                                    |
|                                                                                                    | Accent Proposal                                                                                                    | 0                                                                                                    |
|                                                                                                    | Accept Proposal                                                                                                    |                                                                                                    |
|                                                                                                    |                                                                                                    |                                                                                                    |
|                                                                                                    |                                                                                                    |                                                                                                    |
| Properties Task History                                                                                                    |                                                                                                    |                                                                                                    |
|                                                                                                    |                                                                                                    |                                                                                                    |
| Ariba Contract Managemen                                                                                                    | t .                                                                                                    | Company Settings   Lansoft technologies Help Center                                                                                                    |
|                                                                                                    | •                                                                                                    | Dealters File Core                                                                                                    |
| Go back to Cumutonimbus - TEST Dashboard                                                                                                    |                                                                                                    | Desktop File Sync                                                                                                    |
| Counter Proposal                                                                                                    |                                                                                                    | OK Cancel                                                                                                    |
|                                                                                                    |                                                                                                    |                                                                                                    |
| Enter a comment message and, if necessary, set the Access Con-                                                                                                    | trol for this comment. You can also add document attachments to support yo                                                                                                    | our comment. To add a document from an external source, click Add Attachment. To add More                                                                                                    |
| Message: B I U 🗄 🗄 –                                                                                                    | size — 🗸 Verdana 🗸 🔥 🧭                                                                                                    |                                                                                                    |
| Please review my feedback in th                                                                                                    | e main agreement.                                                                                                    |                                                                                                    |
|                                                                                                    |                                                                                                    |                                                                                                    |
|                                                                                                    |                                                                                                    |                                                                                                    |
|                                                                                                    |                                                                                                    |                                                                                                    |
|                                                                                                    |                                                                                                    |                                                                                                    |
|                                                                                                    |                                                                                                    |                                                                                                    |
|                                                                                                    |                                                                                                    | Attach Revised Document                                                                                                    |
| Access Control: (no value)                                                                                                    | ✓ ①                                                                                                    | Examinar                                                                                                    |
|                                                                                                    |                                                                                                    |                                                                                                    |
| Desument                                                                                                    | Attach Douisad Decument                                                                                                    |                                                                                                    |
| Document                                                                                                    | Attach Revised Document                                                                                                    |                                                                                                    |
| Document                                                                                                    | Attach Revised Document Main Agreement.docx Delete Attachment                                                                                                    | ,                                                                                                    |
| Document 🕜 Main Agreement                                                                                                    | Attach Revised Document Main Agreement.docx Detete Attachment                                                                                                    | ,                                                                                                    |
| Document 🕑 Main Agreement                                                                                                    | Attach Revised Document Main Agreement.docx Delete Attachment                                                                                                    | ,                                                                                                    |
| Document 🕜 Main Agreement                                                                                                    | Attach Revised Document Main Agreement.docx Delete Attachment                                                                                                    | ,                                                                                                    |
| Document                                                                                                    | Attach Revised Document Main Agreement.docx Delete Attachment                                                                                                    | , <b></b>                                                                                                    |
| Document           Image: Main Agreement                                                                                                    | Attach Revised Document Main Agreement.docx Delete Attachment                                                                                                    |                                                                                                    |
| Document<br>Main Agreement     1. In the list of tasks pre                                                                                                    | Attach Revised Document Main Agreement.docx Delete Attachment Seented in the summary table, lo                                                                                                    | pcate your project, and click on the task                                                                                                    |
| Document                                                                                                    | Attach Revised Document<br>Main Agreement.docx Delete Attachment<br>essented in the summary table, Ic<br>iation"                                                                                                    | pcate your project, and click on the task                                                                                                    |
| Document<br>Main Agreement<br>1. In the list of tasks precedent of tasks precedent of ta        | Attach Revised Document<br>Main Agreement.docx Delete Attachment<br>essented in the summary table, Ic<br>iation"<br>ad the document to review it; op                                                                                                    | pcate your project, and click on the task<br>en it and see how the document is clean                                                                                                    |
| Document<br>Main Agreement<br>1. In the list of tasks precedent of tasks precedent of tasks     | Attach Revised Document<br>Main Agreement.docx Delete Attachment<br>essented in the summary table, Ic<br><b>iation</b> "<br>ad the document to review it; op<br>nts. Then the system gives two                                                                                                    | pcate your project, and click on the task<br>en it and see how the document is clean<br>options to the supplier:                                                                                                    |
| Document<br>Main Agreement<br>1. In the list of tasks precedent of tasks precedent of tasks     | Attach Revised Document<br>Main Agreement.docx Delete Attachment<br>essented in the summary table, loc<br>siation"<br>ad the document to review it; op<br>nts. Then the system gives two                                                                                                    | pocate your project, and click on the task<br>en it and see how the document is clean<br>options to the supplier:                                                                                                    |
| Document  Main Agreement  Main Agreement  Main Agreement  I. In the list of tasks precedent  Call "Supplier Negot  Supplier can downlog from internal comme • Create counter precedent                                                                                                    | Attach Revised Document<br>Main Agreement.docx Delete Attachment<br>essented in the summary table, lo<br>iation"<br>ad the document to review it; op<br>nts. Then the system gives two<br>oposal: in this case, the supplie                                                                                                    | pcate your project, and click on the task<br>en it and see how the document is clean<br>options to the supplier:<br>r is invited to load a new version of the                                                                                                    |
| <ol> <li>In the list of tasks precedent of tasks precedent in the list of tasks precedent in the second second</li></ol> | esented in the summary table, lo<br>iation"<br>ad the document to review it; op<br>nts. Then the system gives two<br>oposal: in this case, the supplie<br>send it to the buyer. Click "OK"                                                                                                    | pcate your project, and click on the task<br>en it and see how the document is clean<br>options to the supplier:<br>r is invited to load a new version of the<br>on the confirmation screen. (select this                                                                            |
| <ol> <li>In the list of tasks precall "Supplier Negot</li> <li>Supplier can download from internal commeter of the counter precall agreement and one)</li> </ol>                                                                                                    | Attach Revised Document<br>Main Agreement.docx Delete Attachment<br>essented in the summary table, loc<br><b>itation</b> "<br>ad the document to review it; op<br>nts. Then the system gives two<br><b>oposal</b> : in this case, the supplie<br>send it to the buyer. Click " <b>OK</b> "                                                    | pcate your project, and click on the task<br>en it and see how the document is clean<br>options to the supplier:<br>r is invited to load a new version of the<br>on the confirmation screen. (select this                                                                            |
| <ol> <li>In the list of tasks proceedings</li> <li>In the list of tasks proceeding</li> <li>Supplier Negot</li> <li>Supplier can download from internal comme</li> <li>Create counter promain agreement and one)</li> <li>Accent Proposal:</li> </ol>                                                                                                    | esented in the summary table, lo<br>itation"<br>ad the document to review it; op<br>nts. Then the system gives two<br>oposal: in this case, the supplie<br>send it to the buyer. Click "OK"                                                                                                    | pcate your project, and click on the task<br>en it and see how the document is clean<br>options to the supplier:<br>r is invited to load a new version of the<br>on the confirmation screen. (select this                                                                            |
| <ol> <li>In the list of tasks precall "Supplier Negot</li> <li>Supplier can download from internal comme</li> <li>Create counter promain agreement and one)</li> <li>Accept Proposal:</li> </ol>                                                                                                    | Attach Revised Document<br>Main Agreement.docx Detete Attachment<br>essented in the summary table, loc<br><b>itation</b> "<br>ad the document to review it; op<br>nts. Then the system gives two<br><b>oposal</b> : in this case, the supplie<br>send it to the buyer. Click " <b>OK</b> "<br>accept formally the proposal fro                | pcate your project, and click on the task<br>een it and see how the document is clean<br>options to the supplier:<br>r is invited to load a new version of the<br>on the confirmation screen. (select this<br>m the customer. For this demo, just click                              |
| <ol> <li>In the list of tasks proceeding of the second second</li></ol> | Attach Revised Document<br>Main Agreement.docx Delete Attachment<br>essented in the summary table, loc<br>tiation"<br>ad the document to review it; op<br>nts. Then the system gives two<br>oposal: in this case, the supplie<br>I send it to the buyer. Click "OK"<br>accept formally the proposal fro<br>osal" button to move to the signal | pcate your project, and click on the task<br>en it and see how the document is clean<br>options to the supplier:<br>r is invited to load a new version of the<br>on the confirmation screen. (select this<br>m the customer. For this demo, just click<br>ature part of the process. |

| Step 27 Negotiate Agreement                                                                                                    |                                             |                                                                  |                                           |                                    |  |
|----------------------------------------------------------------------------------------------------|---------------------------------------------|------------------------------------------------------------------|-------------------------------------------|------------------------------------|--|
| Demo User SH - Contract - Apr 24<br>Contract Workspace (Procurement)                                                                                                    |                                             |                                                                  | ID CW:<br>Tasks: Inco                     | 2220755<br>mplete Tasks: 4         |  |
| Overview Documents Tasks Team Message                                                                                                    | e Board Histor                              | /                                                                |                                           |                                    |  |
| Show: (Any Status) V Required/Optional V (Any Ov                                                                                                    | wner)                                       | $\sim$                                                           |                                           |                                    |  |
| Demo User SH - Contract - Apr 24                                                                                                    |                                             |                                                                  | Actions                                   | <b>→</b>                           |  |
| Name D                                                                                                    | ocument                                     | Owner                                                            | Status                                    | Due Date                           |  |
| ► ✓ Initiation - Authoring ∨                                                                                                    |                                             | Project Owner                                                    | Complete                                  |                                    |  |
| ▼ 🕪 Negotiation and Review ∨                                                                                                    |                                             | Project Owner                                                    | In Progress                               | 04/27/2020                         |  |
| ✓ Internal Review for Main Agreement .docx * ∨ M                                                                                                    | lain Agreement 🗸                            | salvador.henriquez@sap.com                                       | Reviewed                                  | 04/27/2020                         |  |
| Supplier Negotiation .docx * V                                                                                                    | lain Agreement 🗸                            | salvador.henriquez@sap.com                                       | In Progress                               | 04/27/2020                         |  |
| E in Apr Action                                                                                                    |                                             | Project Owner                                                    | Not Started                               |                                    |  |
| ⇔ Am View Task Details                                                                                                    |                                             | Project Owner                                                    | Not Started                               |                                    |  |
| Edit Task                                                                                                    |                                             |                                                                  | * Indi                                    | icates required task               |  |
| Open Main Agreement                                                                                                    |                                             |                                                                  | an an i                                   |                                    |  |
|                                                                                                    |                                             |                                                                  |                                           |                                    |  |
| Negotiation Task                                                                                                    |                                             |                                                                  |                                           | Exit                               |  |
| This seed, but have a burling of fact an estimation and in a second second second and                                                                                                    |                                             |                                                                  | d in the Advance                          | d Taala Dataila anna - Mara        |  |
| Demo User SH - Contract - Apr 24 / Negotiation and Review / Supplier Negotiation.docx                                                                                                    | in the lask history tab.                    | ouncation of new comments is controlle                           | u in the Advance                          | u lask Detaits area. More          |  |
|                                                                                                    |                                             |                                                                  |                                           |                                    |  |
| TSK2385727057 Supplier Negotiation .docx                                                                                                    |                                             |                                                                  | Round 1:                                  | Awaiting Owner Action (i)          |  |
| 🔯 Main Agreement 🗸                                                                                                    | The reviewer has a                          | lready responded. You have the following                         | g options:                                |                                    |  |
| Lansoft technologies Counter Proposal<br>Please review my feedback in the main agreement.                                                                                                    | Review comme     Review and me              | nts on the Task History                                          | e reviewer Clickin                        | a the                              |  |
| Review and merge document changes sent back from the reviewer. Clicking the     document icon lets you see the document tatached by the reviewer and clicking the     Review Change link allows you to merge those changes into the server version of the     document. If this link is not visible for a document, then you must merge the changes     manually. |                                             |                                                                  |                                           |                                    |  |
|                                                                                                    | 🕑 Main Agreer                               | nent.docx (Review Change)                                        |                                           |                                    |  |
|                                                                                                    | New Round                                   | 0                                                                |                                           |                                    |  |
|                                                                                                    | Mark Complete                               | 0                                                                |                                           |                                    |  |
| Review Changes                                                                                                    |                                             | Process All Ch                                                   | anges                                     | Reject All Changes                 |  |
| Review changes done to the document.                                                                                                    |                                             |                                                                  |                                           |                                    |  |
|                                                                                                    |                                             | Changes 1 (6                                                     | i) Pre                                    | vious                              |  |
| Services Agreement                                                                                                    |                                             |                                                                  |                                           | i.                                 |  |
| ELansoft Technologiest with its principal place of business located at , , , hereby enter into the following agreement (hereinafter referred to as "Agr                                                                                                    | (hereinafter referre<br>reement"), intendin | d to as "Provider"), and The Co<br>g to be bound thereby under a | ompany <mark>Cum</mark><br>Il appropriate | <del>ulonimbus TEST</del><br>laws. |  |
| Term<br>Either party may terminate this Agreement, with or without cause, by written not                                                                                                    | tice to the other party                     | In the event of such termination,                                | Provider shall                            | be paid for time                   |  |
| by the supplier                                                                                                    | or work that meet the                       | specifications set forth therein.                                |                                           |                                    |  |
| Lansoft Technologiesit with its principal place of business located at , , , ( hereby enter into the following agreement (hereinafter referred to as "Agr                                                                                                    | (hereinafter referre<br>reement"), intendin | l to as "Provider"), and The Co<br>g to be bound thereby under a | mpanyCumu<br>Il appropriate               | lonimbus - TEST<br>laws. XXXYYYZZZ |  |
| Confidential Information                                                                                                    |                                             |                                                                  |                                           |                                    |  |

| Review Changes                                                                                  | Save                                                                                                    |
|-------------------------------------------------------------------------------------------------|----------------------------------------------------------------------------------------------------|
| Please review your changes. You may enter comments on each changed clause. If you check in the  | hese changes as a new Document version you may also enter an overview comment for the entire set More                                                                                                    |
| Save these changes as a new version?  Yes, save as v3  No, save and contin                      | nue editing v2                                                                                                    |
| Version Comment:                                                                                |                                                                                                    |
|                                                                                                 |                                                                                                    |
| Negotiation Task                                                                                | Exit                                                                                                    |
| This task has been submitted for negotiation and is now in progress. You can add comments on t  | the Task History tab. Notification of new comments is controlled in the Advanced Task Details area. More                                                                                                    |
| Demo User SH - Contract - Apr 24 / Negotiation and Review / Supplier Negotiation .docx          |                                                                                                    |
| TSK2385727057 Supplier Negotiation .docx                                                        | Round 1: Awaiting Owner Action (i)                                                                                                    |
| 🖆 Main Agreement 🗸                                                                              | The reviewer has already responded. You have the following options:                                                                                                    |
| Lansoft technologies Counter Proposal                                                           | Review comments on the Task History                                                                                                    |
| Prease review my reedback in the main agreement.                                                | <ul> <li>Review and merge document changes sent back from the reviewer. Clicking the document icon lets you see the document attached by the reviewer and clicking the Review Change link allows you to merge those changes into the server version of the document. If this link is not visible for a document, then you must merge the changes manually.</li> </ul> |
|                                                                                                 | 🕑 Main Agreement.docx (Review Change)                                                                                                    |
|                                                                                                 | New Round ①                                                                                                    |
|                                                                                                 | Mark Complete ①                                                                                                    |
| Completed                                                                                       |                                                                                                    |
| Enter a comment message and, if necessary, set the Access Control for this comment. You can all | Iso add document attachments to support your comment. To add a document from an external source, More                                                                                                    |
| Message: B I U E E -size - I - font -                                                           |                                                                                                    |
| Completed                                                                                       |                                                                                                    |
|                                                                                                 |                                                                                                    |
|                                                                                                 |                                                                                                    |
|                                                                                                 |                                                                                                    |
|                                                                                                 |                                                                                                    |
| Access Control: View Details                                                                    | Φ                                                                                                    |
|                                                                                                 |                                                                                                    |
|                                                                                                 |                                                                                                    |
| 1. Go back to the Ariba Contracts platform                                                      | and log in with your user. From the dashboard, enter                                                                                                    |
| 2. Go to the MainAgreement document and                                                         | d select Review Change                                                                                                    |
| 3. Here you can see all changes and feedb                                                       | acks then select Process All Changes                                                                                                    |
| 4. <b>Save</b> as a new version                                                                 | er — in this case he create a counter proposal so                                                                                                    |
| you can now "Mark Complete" this nego                                                           | otiation task.                                                                                                    |
| 6. Complete to save all changes                                                                 |                                                                                                    |

| p 28 Approval and Final contract                                                                                                    | generation                                                                    |                                                       |                                                               |
|----------------------------------------------------------------------------------------------------|-------------------------------------------------------------------------------|-------------------------------------------------------|---------------------------------------------------------------|
| erno Oser SH - Contract - Apr 24                                                                                                    |                                                                               |                                                       | ID CW2220755<br>Tasks: Incomplete Tasks: 3                    |
|                                                                                                    |                                                                               |                                                       |                                                               |
| Overview Documents Tasks Team Message Board                                                                                                    | History                                                                       |                                                       |                                                               |
|                                                                                                    |                                                                               |                                                       |                                                               |
| Any Status)                                                                                                    |                                                                               |                                                       |                                                               |
| enio oser sn - Contract - Apr 24                                                                                                    |                                                                               |                                                       | Actions 🔻                                                     |
| ame                                                                                                    | Document                                                                      | Owner                                                 | Status Due Date                                               |
| <ul> <li>Initiation - Authoring V</li> <li>Initiation and Devices V</li> </ul>                                                                                                    |                                                                               | Project Owner                                         | Complete 04/27/2020                                           |
| <ul> <li>V Negotiation and Review ~</li> <li>Internal Review for Main Agreement docy * ~</li> </ul>                                                                                        | Main Adreement (1/2/2) X                                                      | salvador benriquez@san.com                            | Complete 04/27/2020                                           |
| <ul> <li>✓ Internal Review for Main Agreement. GOCX</li> <li>✓ Supplier Negotiation .docx * ∨</li> </ul>                                                                                   | Main Agreement (v2/3) V                                                       | salvador.henriquez@sap.com                            | Complete 04/27/2020                                           |
| Approve and Finalize V                                                                                                    |                                                                               | Project Owner                                         | Not Started                                                   |
| Approval for Contract Documents *                                                                                                    | Contract Documents V                                                          | Project Owner                                         | Not Started                                                   |
| G Action → x * √                                                                                                    | Main Agreement 🗸                                                              | Legal                                                 | Not Started                                                   |
| C View Task Details                                                                                                    |                                                                               | Project Owner                                         | Not Started                                                   |
| ⇔ Ame Edit Task                                                                                                    |                                                                               | Project Owner                                         | Not Started                                                   |
| <ul> <li>2. Specify Due Date</li> <li>04/27/2020</li> <li>3. Provide an initial message and click Submit</li> <li>B I U E E - size - I - font - Please review the final version</li> </ul> |                                                                               |                                                       |                                                               |
| Additional Attachments<br>4. Submit                                                                                                    |                                                                               |                                                       |                                                               |
| Properties Task History Approval Flow Submitted Pending Category Manager Approved                                                                                                    |                                                                               |                                                       |                                                               |
| <ol> <li>Now, the phase "Negotiation and<br/>phase. The first task is the interna</li> <li>Click on the tasks tab, click on the<br/>Task Dataile"</li> </ol>                               | <b>Review</b> " is finish<br>I approval of this o<br>task " <b>Approval f</b> | ed, we enter the Ap<br>contract.<br>or Contract Docur | oprove and Finalize<br><b>ments</b> " and then " <b>Vie</b> " |

- You'll be able to submit the document for approval. You can have a look at the approval flow from the bottom of the screen. Indicate a due date, a comment if necessary, and then click on the "Submit" button.
- 4. Logout with your user.

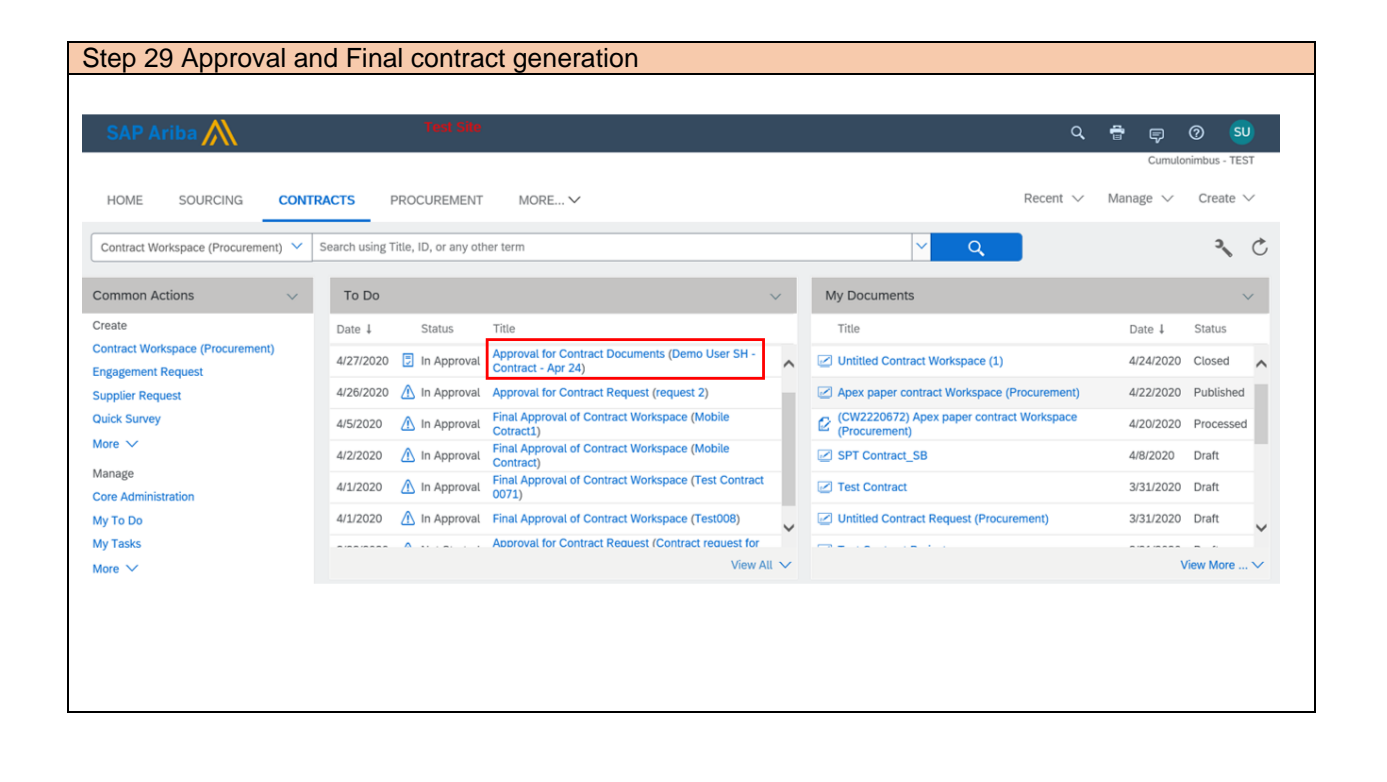

| Approval Task                                                                                                    | Exit                                                                                                    |  |  |  |  |  |
|----------------------------------------------------------------------------------------------------|----------------------------------------------------------------------------------------------------|--|--|--|--|--|
| This task has been submitted for document approval. If you are the task approver, you may either Appr                                                                                                    | ove or Deny this task. Clicking Approve accepts one or more documents without change. Clicking Deny allows More                                                             |  |  |  |  |  |
| Demo User SH - Contract - Apr 24 / Approve and Finalize / Approval for Contract Documents                                                                                                    |                                                                                                    |  |  |  |  |  |
| TSK2385727061 Approval for Contract Documents                                                                                                    | Round 1: Awaiting Response(s)                                                                                                    |  |  |  |  |  |
| salvador.henriquez@sap.com                                                                                                    | One or more documents have been submitted for your review. You have the following options:                                                                                  |  |  |  |  |  |
| Contract Documents (Read Only)                                                                                                    | View the documents on the left.                                                                                                    |  |  |  |  |  |
| 🕑 Main Agreement 🗸                                                                                                    | <ul> <li>To propose document changes, edit and save all required documents locally. Add it as an<br/>attachment when you submit your Counter Proposal or Review.</li> </ul> |  |  |  |  |  |
|                                                                                                    | Deny                                                                                                    |  |  |  |  |  |
|                                                                                                    |                                                                                                    |  |  |  |  |  |
|                                                                                                    |                                                                                                    |  |  |  |  |  |
|                                                                                                    |                                                                                                    |  |  |  |  |  |
| Properties Task History Approval Flow                                                                                                    |                                                                                                    |  |  |  |  |  |
| Submitted Category Manager Approved                                                                                                    |                                                                                                    |  |  |  |  |  |
| <ol> <li>Log in as the approver; user "Supervisor User" – for credentials please refer to<br/>"Requirements 02". From the Contracts tab, access the My tasks list, and you should see the<br/>waiting tasks to be approved. If you don't see your task, click on the link "View all" to search<br/>through all the tasks. Or you can search it with Contract workspace ID.</li> <li>In an approval task, the approver has 2 options:</li> <li>Deny: if the approver doesn't agree with the document, be can deny the task, and send it</li> </ol> |                                                                                                    |  |  |  |  |  |
| <ul> <li>Deny: If the approver doesn't agree will<br/>back to the owner of the contract for rev</li> </ul>                                                                                                    | iew.                                                                                                    |  |  |  |  |  |
| <ul> <li>Approve: if the approver is OK with th<br/>approved will change the status of the v</li> </ul>                                                                                                    | is agreement, he can approve it; the task being<br>/hole workspace and mark as it " <b>Approved</b> "                                                                       |  |  |  |  |  |
| Click on the "Approve" button, and then "OK" in                                                                                                    | the confirmation screen. Once back at the dashboard,                                                                                                    |  |  |  |  |  |
| log out, and log in again as your user so that the                                                                                                    | e contract can be signed.                                                                                                    |  |  |  |  |  |
|                                                                                                    |                                                                                                    |  |  |  |  |  |

| SAP Ariba 州                                                                                       | Test Site                                  |                                   |                         |                                      |                   | Q 🖶 🔛<br>Cumul        | Image: Object of the second second se |
|---------------------------------------------------------------------------------------------------|--------------------------------------------|-----------------------------------|-------------------------|--------------------------------------|-------------------|-----------------------|----------------------------------------------------------------------------------------------------|
| HOME CONTRACTS SUPP                                                                               | PLIER MANAGEMENT MORE V                    |                                   |                         |                                      | Rec               | eent 🗸 Manage 🗸       | Create 🗸                                                                                                    |
| Contract Workspace (Procurement) 🗡                                                                | CW2220755                                  |                                   |                         | <mark>∨</mark> Q                     |                   |                       | 3 0                                                                                                    |
| Common Actions V                                                                                  | Proactively understand potential supply ch | nain disruptions by surveying sup | pliers, identifying pot | tential supply constraints, and offe | ering assistance. | Learn More            | ×                                                                                                    |
| Create<br>Requisition<br>Sourcing Project<br>Sourcing Request<br>Contract Workspace (Procurement) | Event Status                               | My Tasks<br>47                    | 46                      | Expiring Contracts                   | v s<br>۲          | trategic Sourcing Pin | ~                                                                                                    |
| More 🗸                                                                                            | 85                                         |                                   |                         |                                      | (                 | n                     |                                                                                                    |

Note: At this stage you can use DocuSign.

| ntract Workspace<br>ocurement)                                                                                                    | Welcome to the new Search page. Watch the Tut                                                                                                    | orial (3 min) to learn more!                                                                               |                                                                                                    |                                                                                                    | ×                                                                                                    |
|----------------------------------------------------------------------------------------------------|----------------------------------------------------------------------------------------------------|----------------------------------------------------------------------------------------------------|----------------------------------------------------------------------------------------------------|----------------------------------------------------------------------------------------------------|----------------------------------------------------------------------------------------------------|
| Recently Viewed                                                                                                    | Search Filter                                                                                                    |                                                                                                    |                                                                                                    |                                                                                                    | Options V                                                                                                    |
| View All                                                                                                    | CW2220755                                                                                                    | i <b>•</b>                                                                                                 |                                                                                                    |                                                                                                    |                                                                                                    |
| My Saved Searches                                                                                                    | Creation Date 🔻 No Choice 🗸                                                                                                    | €e                                                                                                    | )                                                                                                    |                                                                                                    |                                                                                                    |
| one)                                                                                                    |                                                                                                    |                                                                                                    | (                                                                                                    | Reset Save Search                                                                                                    | Search                                                                                                    |
|                                                                                                    | Search Result                                                                                                    | 1                                                                                                    | contract(s) found                                                                                                    |                                                                                                    |                                                                                                    |
|                                                                                                    | Title †                                                                                                    | Owner                                                                                                    | Contract ID Supplier                                                                                                    | Expiration Date                                                                                                    | Status                                                                                                    |
|                                                                                                    | Demo User SH - Contract - Apr 24 🗸                                                                                                    | salvador.henriquez@sap.com                                                                                 | CW2220755 Lansoft Te                                                                                                    | echnologies 04/24/2023                                                                                                    | Draft                                                                                                    |
| Demo User SF                                                                                                    | - Contract - Apr 24                                                                                                    |                                                                                                    |                                                                                                    |                                                                                                    |                                                                                                    |
| Contract Workspace (I<br>Overview<br>Show: (Any Status)                                                                                                    | Documents     Tasks     Team     N       V     Required/Optional V     (                                                                                                    | Nessage Board<br>Any Owner)                                                                                | ~                                                                                                    | ID CW2220<br>Tasks: Incomple                                                                                                    | 0755<br>ete Tasks: 2                                                                                                    |
| Contract Workspace (I<br>Overview<br>Show: (Any Status)<br>Demo User SH - Co                                                                                                    | Documents     Tasks     Team     N       V     Required/Optional V     (                                                                                                    | lessage Board<br>Any Owner)                                                                                |                                                                                                    | ID CW2220<br>Tasks: Incomple                                                                                                    | ete Tasks: 2                                                                                                    |
| Contract Workspace (I<br>Overview<br>Show: (Any Status)<br>Demo User SH - Co<br>Name                                                                                                    | Procurement)  Documents Tasks Team N  Required/Optional  (  contract - Apr 24                                                                                                    | Message Board<br>Any Owner)<br>Document                                                                    | Owner                                                                                                    | D CW2220<br>Tasks: Incomple<br>Actions ▼<br>Status Due Dat                                                                                                    | 1755<br>ete Tasks: 2<br>■<br>♥                                                                                                    |
| Contract Workspace (I<br>Overview<br>Show: (Any Status)<br>Demo User SH - Cc<br>Name<br>► ✓ Initiation -                                                                                   | Documents     Tasks     Team     N       )     ~     Required/Optional ~     (       ontract - Apr 24                                                                                                    | Any Owner)                                                                                                 | Owner<br>Project Owner                                                                                                    | ID CW2220       Tasks: Incomplet       Actions ▼       Status     Due Date       Complete                                                                                                    | 1755<br>ete Tasks: 2                                                                                                    |
| Contract Workspace (I<br>Overview<br>Show: (Any Status)<br>Demo User SH - Co<br>Name                                                                                                    | Procurement)  Documents Tasks Team M  Or Required/Optional  Or Contract - Apr 24  Authoring  Or n and Review  Or Note Statement  Or Note Statement                                                                                                    | Message Board<br>Any Owner)<br>Document                                                                    | Owner<br>Project Owner<br>Project Owner                                                                                                    | ID CW2220       Tasks: Incomplet       Actions ▼       Status     Due Dat       Complete     04/27/20                                                                                                    | 1755<br>ete Tasks: 2<br>e<br>e<br>□<br>□                                                                                                    |
| Contract Workspace (I<br>Overview<br>Show: (Any Status)<br>Demo User SH - Co<br>Name<br>► ✓ Initiation -<br>► ✓ Negotiation<br>▼ III Approve a                                             | Documents     Tasks     Team     N       )     ~     Required/Optional ~     (       ontract - Apr 24       Authoring ~     n and Review ~       and Finalize ~                                                                                                    | fessage Board<br>Any Owner)<br>Document                                                                    | Owner<br>Project Owner<br>Project Owner<br>Project Owner                                                                                                    | ID CW2220       Tasks: Incompto       Actions ▼       Status     Due Date       Complete       Complete       Outprogress     04/27/20                                                                                                    | 1755<br>ete Tasks: 2<br>e<br>e<br>220<br>220                                                                                                    |
| Coverview<br>Overview<br>how: (Any Status)<br>Demo User SH - Cc<br>Name<br>► ✓ Initiation -<br>► ✓ Negotiation<br>▼ III Approve a<br>✓ Approve                                             | Procurement)         Documents       Tasks         Team         Main         Team         Team         Required/Optional         Team         Team <td>Nessage Board<br/>Any Owner)<br/>Document<br/>Contract Documents ~</td> <td>Owner       Project Owner       Project Owner       Project Owner       Project Owner       salvador.henriquez@sap.com</td> <td>ID       CW2220         Tasks:       Incompte         Complete       O4/27/20         In       Progress       O4/27/20         Approved       O4/27/20</td> <td>e<br/>2220<br/>2220<br/>2200<br/>2200<br/>200<br/>200<br/>20</td> | Nessage Board<br>Any Owner)<br>Document<br>Contract Documents ~                                            | Owner       Project Owner       Project Owner       Project Owner       Project Owner       salvador.henriquez@sap.com                                                    | ID       CW2220         Tasks:       Incompte         Complete       O4/27/20         In       Progress       O4/27/20         Approved       O4/27/20                                                                                                    | e<br>2220<br>2220<br>2200<br>2200<br>200<br>200<br>20 |
| Contract Workspace (I<br>Overview<br>thow: (Any Status)<br>Demo User SH - Co<br>Name<br>► ✓ Initiation -<br>► ✓ Negotiation<br>▼ III Approve a<br>✓ Approv<br>ⓒ Signatu                    | Procurement)         Documents       Tasks         Team         N         N                                                                                                    | Message Board     Any Owner)     Document     Contract Documents ~   Main Agreement ~                      | Owner       Project Owner       Project Owner       Project Owner       Project Owner       Salvador.henriquez@sap.com       Legal                                        | ID CW2220         Tasks: Incompt         Actions ▼         Status       Due Date         Complete       04/27/20         In Progress       04/27/20         Approved       04/27/20         Not Started       Complete                                                                  | 1755<br>ete Tasks: 2<br>e<br>220<br>220                                                                                                    |
| ontract Workspace (I<br>Overview<br>how: (Any Status)<br>hemo User SH - Co<br>Name<br>► ✓ Initiation -<br>► ✓ Negotiation<br>▼ " Approve a<br>✓ Approv<br>ⓒ Signatt<br>ⓒ Act               | Documents       Tasks       Team       N         Documents       Tasks       Team       N         Documents       Required/Optional ~       (         Documents       Authoring ~       (         Authoring ~       n       and Review ~         and Finalize ~       val for Contract Documents * ~       val for Contract.docx * ~         ure for Final Contract.docx *        val for Contract.docx *        val for Contract.docx *                                                                                                    | Message Board         Any Owner)         Document         Contract Documents ~         Main Agreement ~    | Owner<br>Project Owner<br>Project Owner<br>Project Owner<br>Project Owner<br>salvador.henriquez@sap.com<br>Legal<br>Project Owner                                         | ID CW2220         Tasks: Incompt         Actions ▼         Status       Due Dat         Complete       04/27/20         In Progress       04/27/20         Approved       04/27/20         Not Started       Complete                                                                   | 1755<br>ete Tasks: 2<br>e<br>e<br>220<br>220                                                                                                    |
| Contract Workspace (I<br>Overview<br>ihow: (Any Status)<br>Demo User SH - Co<br>Name<br>► ✓ Initiation -<br>► ✓ Negotiation<br>▼ III Approve a<br>✓ Approve<br>ⓒ Signatt<br>ⓒ Act<br>ⓒ Ame | Procurement)         Documents       Tasks         Tasks       Team         N         N         N         Required/Optional         N         Required/Optional         N         Required/Optional         N         N         N         Required/Optional         N         N <td>Message Board Any Owner) Document Contract Documents  Main Agreement  V</td> <td>Owner       Project Owner       Project Owner       Project Owner       Legal       Project Owner       Project Owner</td> <td>ID CW2220         Tasks: Incompt         Actions ▼         Status       Due Dat         Complete       04/27/20         In Progress       04/27/20         Approved       04/27/20         Not Started       Complete         Not Started       Complete</td> <td>17755<br/>ete Tasks: 2<br/>e<br/>e<br/>220<br/>220<br/>220<br/>220<br/>220<br/>220<br/>220<br/>220<br/>22</td>                                                                                                    | Message Board Any Owner) Document Contract Documents  Main Agreement  V                                    | Owner       Project Owner       Project Owner       Project Owner       Legal       Project Owner       Project Owner                                                     | ID CW2220         Tasks: Incompt         Actions ▼         Status       Due Dat         Complete       04/27/20         In Progress       04/27/20         Approved       04/27/20         Not Started       Complete         Not Started       Complete                                | 17755<br>ete Tasks: 2<br>e<br>e<br>220<br>220<br>220<br>220<br>220<br>220<br>220<br>220<br>22                                                                                                    |
| Contract Workspace (I<br>Overview<br>Show: (Any Status)<br>Demo User SH - Co<br>Name<br>▶ ✓ Initiation -<br>▶ ✓ Negotiation<br>▼ III Approve a<br>✓ Approve<br>ⓒ Signatu<br>ⓒ Act<br>♥ E   | Documents       Tasks       Team       N         Documents       Tasks       Team       N         Documents       Required/Optional V       (         Dontract - Apr 24       Authoring V       (         Authoring V       n and Review V       (         and Finalize V       v       (         val for Contract Documents * V       (       (         Journal Final Contract.docx * (V)       (       (         View Task Details       (       (         Set Task       (       (                                                                                                    | Itessage Board         Any Owner)         Document         Contract Documents >>         Main Agreement >> | Owner       Project Owner       Project Owner       Project Owner       Legal       Project Owner       Project Owner       Legal       Project Owner       Project Owner | ID CW2220         Tasks: Incompt         Actions ▼         Actions ↓         Status       Due Date         Complete       04/27/20         In Progress       04/27/20         Approved       04/27/20         Not Started          Not Started          Not Started          * Indicate | 1755<br>ete Tasks: 2<br>e<br>e<br>220<br>220<br>220<br>∞<br>e<br>s required task                                                                                                    |

| Demo User SH - Contract - Ap<br>Contract Workspace (Procurement)                                                                             | 24                                                                                                    |                                                                                                    | ID CW2220755<br>Tasks: Incomplete Tas                                                                                       | iks: 2    |
|----------------------------------------------------------------------------------------------------|----------------------------------------------------------------------------------------------------|----------------------------------------------------------------------------------------------------|----------------------------------------------------------------------------------------------------|-----------|
| Overview Documents Tasks                                                                                                    | Team Message Board                                                                                                    |                                                                                                    |                                                                                                    |           |
| Show: (Any Status)                                                                                                    | ired/Optional V (Any Owner)                                                                                                    | ~                                                                                                    |                                                                                                    |           |
| Demo User SH - Contract - Apr 24                                                                                                    | Select a signature provider                                                                                                    |                                                                                                    | Actions 🔻 🖬                                                                                                    | *         |
| Name                                                                                                    | 🔘 DocuSign 🛈                                                                                                    | Owner                                                                                                    | Status Due Date                                                                                                    |           |
| For $\checkmark$ Initiation - Authoring $\checkmark$                                                                                         | Paper Signature (i)                                                                                                    | Project Owner                                                                                                    | Complete                                                                                                    | ^         |
| For $\checkmark$ Negotiation and Review $\sim$                                                                                               |                                                                                                    | Project Owner                                                                                                    | Complete 04/27/2020                                                                                                    |           |
| ▼ "♦ Approve and Finalize ∨                                                                                                    | ОК                                                                                                    | Project Owner                                                                                                    | In Progress 04/27/2020                                                                                                    |           |
| ✓ Approval for Contract Docume                                                                                                    | Cancel                                                                                                    | <ul> <li>salvador.henriquez@sap.com</li> </ul>                                                                                                    | Approved 04/27/2020                                                                                                    |           |
| G Signature for Final Contract.do                                                                                                    | x ·· V Main Agreement V                                                                                                    | Legal                                                                                                    | Not Started                                                                                                    |           |
| $\odot$ Finalize and Publish * $\sim$                                                                                                    |                                                                                                    | Project Owner                                                                                                    | Not Started                                                                                                    |           |
| $\Rightarrow$ Amendment process $\vee$                                                                                                    |                                                                                                    | Project Owner                                                                                                    | Not Started                                                                                                    | <b>*</b>  |
| This task requires the document to be signed. Clic<br>Demo User SH - Contract - Apr 24 / Approve a                                           | k on Submit to activate the signature process.                                                                                                    | <u>«</u>                                                                                                    |                                                                                                    |           |
|                                                                                                    | Contract.docx                                                                                                    |                                                                                                    |                                                                                                    |           |
| 1. 🕅 Main Agreement 🗸                                                                                                    |                                                                                                    |                                                                                                    |                                                                                                    |           |
| 2. Select Signers                                                                                                    |                                                                                                    |                                                                                                    |                                                                                                    |           |
| By entering a Signer name and/or email add<br>by the electronic signature provider selected<br>where you or the Signer are located. The sign | ess here, you acknowledge that you have the authors<br>I by you and enabled for your account, and you of<br>her names are submitted to the signature provider in | ority to allow transfer of this personal data to s<br>consent to such transfer and related storage.<br>in the order shown. You can drag and drop sign | systems operated by Ariba and also to system<br>These systems may be located in a country<br>her names to change the order. | ms<br>Y C |
| Name                                                                                                    | Email                                                                                                    | Туре                                                                                                    |                                                                                                    |           |
| Add Signer 🔻 New                                                                                                    | Email Signer                                                                                                    | lo items                                                                                                    |                                                                                                    |           |
| 3. Specify Due Date Days                                                                                                    | after parent phase starts: None ()<br>Date: 04/27/2020                                                                                                    |                                                                                                    |                                                                                                    |           |

| This Business Contact is not granted access to Ariba, but will be able to provide input for a review or negotiation task, or to receive email for a notification task. To add a Business Contact, enter a More         Business Contact Information:         Name* Salvador Henriquez@gmail.com         Title* Director         Phone Number:         Give         Street:         City:         Postal Code:         Country:         (no value)                                                                                                    |
|----------------------------------------------------------------------------------------------------|
| Business Contact Information:     Name: * Salvador Henriquez   Email Address: * salvahenriquez@gmail.com   Title: * Director     Phone Number:   Fax:   City:   City:   Postal Code:   Country:   (no value)                                                                                                    |
| Name:* Salvador Henriquez   Email Address:* Salvahonriquez@gmail.com   Title:* Director   Phone Number:   Fax:                                                                                                    |
| Email Address: * salvahenriquez@gmail.com   Title: * Director     Phone Number:   Fax:   Fax:   Street:   City:   City:   Postal Code:   Country:   (no value)                                                                                                    |
| Title: * Director   Phone Number:   Fax:   Fax:   Street:   City:   City:   State/Province/Region:   Postal Code:   Country:   (no value)                                                                                                    |
| Phone Number:                                                                                                    |
| Fax:   Street:   City:   State/Province/Region:   Postal Code:   Country:   (no value)                                                                                                    |
| Street:                                                                                                    |
| City:                                                                                                    |
| State/Province/Region: Postal Code: Country: (no value)                                                                                                    |
| Postal Code: Country: (no value)                                                                                                    |
| Country: (no value)                                                                                                    |
| 3 Sacrifé Duo Data                                                                                                    |
| 2 Secrét/Duo Data                                                                                                    |
| 3. Specify Due Date                                                                                                    |
| Days after parent phase starts: None                                                                                                    |
| Fixed Date: 04/27/2020                                                                                                    |
| 4. Provide an initial message and click Submit                                                                                                    |
| $ \begin{array}{ c c c c c c c c c c c c c c c c c c c$                                                                                                    |
|                                                                                                    |
|                                                                                                    |
|                                                                                                    |
|                                                                                                    |
| Additional Attachments ①                                                                                                    |
| 5. Choose a destination folder                                                                                                    |
| Signed documents are stored in this location.                                                                                                    |
| Salvador.henriquez@sap.com                                                                                                    |
| Contract Documents      Project Owner      Documents      Documents      Doc |
| Reference Documents      Project Owner                                                                                                    |
| 6. Submit                                                                                                    |
|                                                                                                    |
|                                                                                                    |
| Log out from the application, and log in again using the user "DemoCFO". Go to the "Contracts" tab of                                                                                                    |
| the dashboard, and search for your Contract.                                                                                                    |
| approval task is now complete, and the Signature task has, as owner, the group Legal for                                                                                                    |
| which <u>DemoCFO</u> is the main user. You need to be the owner -of this task to send the                                                                                                    |
| document for signature. Click on the task, called "Signature for Final Contract", and then                                                                                                    |
|                                                                                                    |
| 2 A Popup will appear so that you can select which Digital Signature provider to use. Select the                                                                                                    |
| <ol> <li>A Popup will appear so that you can select which Digital Signature provider to use: Select the<br/>"Docusign" option and then OK.</li> </ol>                                                                                                    |
| <ol> <li>A Popup will appear so that you can select which Digital Signature provider to use: Select the "Docusign" option and then OK.</li> <li>In the customer organizations, this task will be set-up so that a few numbers of persons can</li> </ol>                                                                                                    |

- 4. The system will ask for data in order to provide **DocuSign** with information regarding the email signer. Mandatory is the **Name** and **Email**. Please fill-in the mandatory fields, and click "**OK**"
- 5. Note at the bottom of the screen where the signed document will be stored. Indicate a due date, and then click on "**Submit**" to send this document to signature

| tep 31 Electro                         | nic Signature using DocuSign®                                                                                                    |                 |
|----------------------------------------|----------------------------------------------------------------------------------------------------|-----------------|
| CW2220755 - Main Agreement.c           | ock O actions v Recipient previe                                                                                                    | EW SEND         |
| <ul> <li>Salvador Henriquez</li> </ul> | 5 (1) (1) (1) (1) (1) (1) (1) (1) (1) (1)                                                                                                    |                 |
| Search Fields ×                        | ∧ ∠ Signa                                                                                                    | ature           |
| Standard Fields                        |                                                                                                    | uired Field     |
| DS Initial                             | Formattin                                                                                                    | ng 🗸            |
| Date Signed                            | Data Lab                                                                                                    | el 🗸            |
|                                        | Toolip                                                                                                    | *               |
| Name                                   | SERVICES AGREEMENT                                                                                                    | *               |
| Company                                | Lansoft Technologiest with its principal place of business located at , , , (hereinafter referred to as<br>"Provider"), and The CompanyCumulonimbus - TEST hereby enter into the following agreement<br>(hereinafter referred to as "Agreement"), intending to be bound thereby under all appropriate laws.                                        |                 |
| T Text<br>Checkbox<br>Dropdown         | <b>Term by the supplier</b><br>Lansoft Technologiesit with its principal place of business located at , , , (hereinafter referred to as "Provider"), and The CompanyCumulonimbus - TEST hereby enter into the following agreement (hereinafter referred to as "Agreement"), intending to be bound thereby under all appropriate laws.<br>XXXYYYZZZ |                 |
| Payment Item                           | Confidential Information<br>Provider agrees to treat all Confidential Information as confidential information of The Company, both<br>during and after the term of this Agreement. "Confidential Information" means all information and                                                                                                    |                 |
| fx Formula                             | material to which Provider has access in connection with Services provided hereunder including, but not<br>limited to, (a) all Developments, (b) all software, documentation, financial, marketing and customer data<br>and other business information, and (c) any other material or information that is either marked as Save /                  | As Custom Field |
| Note                                   | confidential or is disclosed under circumstances that one would reasonably expect it to be confidential.                                                                                                    | Delete          |

| Salvador Herriquez     Image: Control of the subject mathematics of the subject mathematics of the subj |                              | A Signat                            |            |
|----------------------------------------------------------------------------------------------------|------------------------------|-------------------------------------|------------|
| arch Fields       ×         Standard Sputer       Courts in any such legal action or proceeding.         Entire Agreement Survival       This Agreement, including the Statement of Work, contains the entire Agreement between the prelated to this subject matter and no alteration or variation of the terms of this Agreement shall bulness made in writing and signed by the parties hereto. This Agreement supersedes any agreements or understandings between the parties hereto. This Agreement in Sections 3                                                                                                    |                              | A Signati                           |            |
| Date Signed   Image: Company and Provider agree to ushold and honor this Agreement.   The Company and Provider agree to ushold and honor this agreement.   The Company and Provider agree to ushold and honor this agreement.   The Company and Provider agree to ushold and honor this agreement.   The Company and Provider agree to ushold and honor this agreement.   The Company and Provider agree to ushold and honor this agreement.   The Company and Provider agree to ushold and honor this agreement.   The Company agreement.   By:   Title   Title   C Checkbox   D Oropdown   Ananot Technologies.   By:   Mame:   Mame:   Mame:   Title:   Mame:   Title:   Mame:   Title:   Mame:   Title:   Mame:   Title:   Mame:   Mame:   Mame:   Mame:   Mame:   Mame:   Mame:   Matachment   Note                                                                                                    | valid<br>v prior<br>j, 4, 6, | Formating<br>Data Label<br>Location | e de Field |

| Step 32 Electron                  | ic Signature using DocuSi                       | gn®                                                                                                    |                                                                 |                              |
|-----------------------------------|-------------------------------------------------|----------------------------------------------------------------------------------------------------|-----------------------------------------------------------------|------------------------------|
| = M Gmail C                       | L Search mail                                   |                                                                                                    |                                                                 | ⊘ Ⅲ                          |
| L                                 | ]+ C i                                          |                                                                                                    | 1–1 of 1                                                        | < > ■- ‡                     |
| + Compose                         | Primary Social                                  | Promotions                                                                                                    |                                                                 |                              |
| Starred                           | 🔄 🛬 🕨 Ariba Docusign a tr. CW2220755 - Main Agi | eement.docx - Ariba Docusign le ha enviado un docum                                                                                                    | iento para que revise y firme. REVISAR DOCUMENTO Ariba Docusign | standa 6:17 PM               |
| Snoozed                           |                                                 |                                                                                                    |                                                                 |                              |
| Important                         |                                                 |                                                                                                    |                                                                 |                              |
| Prease review the documents below | Content to review and sign.                     | Please Review & Act on These Documents<br>Provide the document<br>Provide the document<br>Prov |                                                                 | DocuSign<br>State & 421048 * |
|                                   | Open Microsoft Word. Create a new clause by     | yping a short paragraph and saving it to your desktop as                                                                                                    |                                                                 |                              |
|                                   | Banneantatione and Warrantiae                   |                                                                                                    |                                                                 |                              |
|                                   |                                                 |                                                                                                    |                                                                 |                              |

| Done! S                  | Select Finish to send the completed document.                                                                                                    |                                                                                                    | FINISH OTHER ACTIONS - |
|--------------------------|----------------------------------------------------------------------------------------------------|----------------------------------------------------------------------------------------------------|------------------------|
|                          | @ Q & = C (                                                                                                    | ) <b>L</b>                                                                                                    |                        |
|                          |                                                                                                    | 1                                                                                                    |                        |
|                          | Main Agreement.docx                                                                                                    | 1 of 3                                                                                                    |                        |
|                          | Decadige Envelope ID: 202EB8A4-534F-457F-38C1FDBF8028     Decadige Envelope ID: 202EB8A4-534F-457F-38C1FDBF8028     Decadige Envelope ID: 202EB8A4-534F-457F-38C1FDBF8028       With the envelope ID: 202EB8A4-534F-457F-437F-38C1FDBF8028     Decadige Envelope ID: 202EB8A4-534F-457F-437F-38C1FDBF8028       With the envelope ID: 202EB8A4-534F-457F-437F-38C1FDBF8028     Decadige Envelope ID: 202EB8A4-534F-457F-437F-38C1FDBF8028       With the envelope ID: 202EB8A4-534F-457F-437F-38C1FDBF8028     Decadige Envelope ID: 202EB8A4-534F-457F-437F-38C1FDBF8028       With the envelope ID: 202EB8A4-534F-457F-437F-48C1-458FB828     Decadige ID: 202EB8A4-534F-457F-437F-48C1-458FB828       With the envelope ID: 202EB8A4-534F-457F-437F-48C1-458FB828     Decadige ID: 202EB8A4-534F-457F-437F-48C1-458-458FF       With the envelope ID: 202EB8A4-534F-457F-437F-48C1-458FB828     Decadige ID: 202EB8A4-534F-457F-437F-48C1-458-458FF       With the envelope ID: 202EB8A4-54F-457F-437F-48C1-458-458FF     Decadige ID: 202EFB8A2-548FF       With the envelope ID: 202EB8A4-54F-457F-457FF     Decadige ID: 202EFFF       With the envelope ID: 202EFFF     Decadige ID: 202EFFF       With the envelope ID: 202EFFF     Decadige ID: 202EFFF       With the envelope ID: 202EFFF     Decadige ID: 202EFFF       With the envelope ID: 202EFFF     Decadige ID: 202EFFF       With the envelope ID: 202EFFF     Decadige ID: 202EFFF       With the envelope ID: 202EFFF     Decadige ID: 202EFFF       With the envelope ID: 202EFFF     Decadige ID: 202EFFF | ANONTRANDO DOCUMENT ON Y<br>VOCED PYOCOLOGIA ON ARE SGANGES SERVICE<br>Sd Ave. Sub 1700 - Sautis - Washington Bill - Colle 210 colle<br>- Colle 210 colle<br>- Colle 210 colle<br>- Colle 210 colle<br>- Colle 210 colle<br>- Colle 210 collect<br>- Collect - Colle 210 collect<br>- Collect - Collect - Collect - Collect<br>- Collect - Collect - Collect - Collect<br>- Collect - Collect - Collect - Collect<br>- Collect - Collect - Collect - Collect<br>- Collect - Collect - Collect - Collect - Collect<br>- Collect - Collect - Collect - Collect - Collect - Collect<br>- Collect - Collect - Colle |                        |
|                          |                                                                                                    |                                                                                                    |                        |
| Ariba Docusiq<br>to me * | <b>jn via DocuSign</b> ≺dse_demo@docusign.net>                                                                                                    | @P 6:25 PM (0 minutes ago)                                                                                                    |                        |
|                          | FocuSign         Vour document has been completed         VetW COMPLETED DOCUMENT         Ariba Docusign         standardaccntsupplier@gmail.com                                                                                                    |                                                                                                    |                        |
|                          |                                                                                                    |                                                                                                    |                        |
| 1. O<br>ha               | pen the email Inbox you've specified when crea<br>ave received an email that looks like the followir                                                                                                    | ting an external email r<br>g.                                                                                                    | eviewer- you should    |
| 2. C<br>"r               | lick on " <b>Review Document</b> ". This will take you a<br><b>continue</b> " button.                                                                                                    | again to the <u>DocuSign</u> s                                                                                                    | site. Click on the     |
| 3. T                     | here <u>DocuSign</u> will guide you in the signing proc                                                                                                    | ess of the document. J                                                                                                    | ust use the orange     |
| 4. A<br>de               | dt your initials to your profile and to the docume ocument.                                                                                                    | ent, and then sign the la                                                                                                    | ast page of the        |
| 5. W                     | /hen all done, just click the " <b>Finish</b> " button.                                                                                                    |                                                                                                    |                        |
| U. 1                     | ou win receive the final version on your enfait in                                                                                                    | JUA.                                                                                                    |                        |

| Step 33 Electronic Signature using DocuSign®                                                                |
|----------------------------------------------------------------------------------------------------|
|                                                                                                    |
| Demo User SH - Contract - Apr 24 / Approve and Finalize / Signature for Final Contract.docx                 |
| TSK2385727060 Signature for Final Contract.docx                                                             |
| C₂ Signed_Main Agreement ✓                                                                                  |
| টিr Signed_Main Agreement ∨                                                                                 |
|                                                                                                    |
|                                                                                                    |
|                                                                                                    |
|                                                                                                    |
|                                                                                                    |
| Properties Task History                                                                                     |
| торотока таан паки у                                                                                        |
| Bacia Datalla                                                                                               |
| basic Details                                                                                               |
| Status: Signed                                                                                              |
| Original Owner: Legal                                                                                       |
| Due Date: 04/27/2020 ①                                                                                      |
| Start Date: 04/27/2020 ①                                                                                    |
| Committed Due Date:                                                                                         |
| Signers: ①                                                                                                  |
|                                                                                                    |
|                                                                                                    |
| 1. Let's go back to the Ariba Contracts Application as the user "DemoCFO". From the "Recently               |
| Viewed" box, click on the contract you just signed.                                                         |
| <ol><li>Click on the "Signature" task", and then "View Details".</li></ol>                                  |
| 3. This time select the "Properties" tab of the task. An "Actions" button is available, click on it,        |
| and then on "Refresh Status".                                                                               |
| 4. The page will refresh, and you'll see that the status of the task is now " <b>Signed</b> ", and that the |
| accument is being downloaded                                                                                |
| 5. Click on the "Exit" button, and then log out from the user "DemoCFO" in order to log in again            |
| using your own user.                                                                                        |

| Step 34 Publish Agreement                                                                                                    |                                                                                                    |                                                                                                    |    |
|----------------------------------------------------------------------------------------------------|----------------------------------------------------------------------------------------------------|----------------------------------------------------------------------------------------------------|----|
| Demo User SH - Contract - Apr 24                                                                                                    |                                                                                                    | ID CW2220755                                                                                                    |    |
| Contract Workspace (Procurement)                                                                                                    |                                                                                                    | Tasks: Incomplete Tasks: 1                                                                                                   |    |
| Overview Documents Tasks Team Message Board H                                                                                                    | listory                                                                                                    |                                                                                                    |    |
| Show: (Any Status)                                                                                                    | $\checkmark$                                                                                                    |                                                                                                    |    |
| Demo User SH - Contract - Apr 24                                                                                                    |                                                                                                    | Actions 🔻                                                                                                    |    |
| Name Docum                                                                                                    | nent Owner                                                                                                    | Status Due Date                                                                                                    |    |
| ► ✓ Initiation - Authoring ∨                                                                                                    | Project Owner                                                                                                    | Complete                                                                                                    |    |
| ► ✓ Negotiation and Review ∨                                                                                                    | Project Owner                                                                                                    | Complete 04/27/2020                                                                                                    |    |
| ▼ III Approve and Finalize ∨                                                                                                    | Project Owner                                                                                                    | In Progress 04/27/2020                                                                                                    |    |
| ✓ Approval for Contract Documents * ∨ Contract                                                                                                    | ct Documents (v1/1) V salvador.henriquez@                                                                                         | sap.com Approved 04/27/2020                                                                                                  |    |
| ✓ Signature for Final Contract.docx * ∨ Main /                                                                                                    | Agreement V CFO Demo User(Ariba                                                                                                   | a-SAP) Signed 04/27/2020                                                                                                    |    |
| 🕑 Finalize and Publish <sup>9</sup> 🗸                                                                                                    | Project Owner                                                                                                    | Not Started                                                                                                    |    |
| Arre Action                                                                                                    | Project Owner                                                                                                    | Not Started                                                                                                    |    |
| Edit Task<br>Mark Started<br>Mark Complete<br>Associate Document<br>Dermo User SH - Contract - Apr 24<br>Contract Workspace (Procurement)<br>Overview Documents Tasks Team Message Board Documents                                                                                                    | tistory<br>Actions ∨ Process                                                                                                    | ID CW2220755<br>Tasks: Incomplete Tasks: 0<br>All Tasks                                                                      |    |
| Contract ID: CW2220755                                                                                                    | <ul> <li>✓ Initiation - Authoring ∨</li> <li>✓ Negotiation and Review ∨</li> </ul>                                                | 4/24/2020<br>4/27/2020                                                                                                    |    |
| Version: Original                                                                                                    | Approve and Finalize V                                                                                                    | 4/27/2020                                                                                                    |    |
| Owner: salvador.henriquez@sap.com ()                                                                                                    |                                                                                                    |                                                                                                    |    |
| Test Project: No ①                                                                                                    |                                                                                                    |                                                                                                    |    |
| Access Control: (no value) (i)                                                                                                    | QUICK LINKS                                                                                                    | All Documents                                                                                                    |    |
| Description: (i)<br>I would like to contract                                                                                                    | A Quick Link is a path to an important<br>navigate to the document you want to                                                    | document in this project. To add a Quick Link to this area,<br>I link to and choose <b>Add to Quick Links</b> from its menu. |    |
| Parent Project:                                                                                                    |                                                                                                    |                                                                                                    |    |
| Demo User SH - Agreement Request - Apr 23                                                                                                    | Announcements                                                                                                    | New Details                                                                                                    |    |
|                                                                                                    | Welcome to the project!                                                                                                    | 4/24/2020                                                                                                    |    |
| Contract Attributes                                                                                                    | Actions 🗸                                                                                                    | salvador.henriquez@sap.com                                                                                                   |    |
|                                                                                                    | Edit Attributes                                                                                                    |                                                                                                    |    |
| Related ID:                                                                                                    | Edit Attributes<br>View Attributes                                                                                                |                                                                                                    |    |
| Related ID:<br>Last Published: (no value) ①                                                                                                    | Edit Attributes<br>View Attributes<br>Publish                                                                                     |                                                                                                    |    |
| Related ID:<br>Last Published: (no value) ①<br>Hierarchical Type: Stand-alone Agreement<br>Proposed Contract Amount: \$500,000 USD                                                                                                    | Edit Attributes<br>View Attributes<br>Publish<br>Amend                                                                            |                                                                                                    |    |
| Related ID:<br>Last Published: (no value) ①<br>Hierarchical Type: Stand-alone Agreement<br>Proposed Contract Amount:<br>Contract Amount:<br>1. The last task in the workspace is<br>"Comparator"                                                                                                    | Edit Attributes<br>View Attributes<br>Publish<br>Amend<br>Put On Hold<br>to <b>"Finalize and Publish</b> –                        | so click on the task and mark a                                                                                              | as |
| Related ID:<br>Last Published: (no value) ①<br>Hierarchical Type: Stand-alone Agreement<br>Proposed Contract Amount:<br>Contract Amount:<br>1. The last task in the workspace is<br>"Complete"<br>2. Go back to the Overview tab or the                                                                                            | Edit Attributes<br>View Attributes<br>Publish<br>Amend<br>Put On Hold<br>to <b>"Finalize and Publish</b> –                        | so click on the task and mark a                                                                                              | as |
| Related ID:<br>Last Published: (no value) ①<br>Hierarchical Type: Stand-alone Agreement<br>Proposed Contract Amount: S500,000 USD<br>Contract Amount:<br>1. The last task in the workspace is<br>"Complete"<br>2. Go back to the Overview tab on the sections buttor                                                               | to <b>"Finalize and Publish</b><br>The Contract Workspace, ar                                                                     | so click on the task and mark and in the <b>Contract Attributes</b>                                                          | as |
| Related ID:<br>Last Published: (no value) ①<br>Hierarchical Type: Stand-alone Agreement<br>Proposed Contract Amount: S500,000 USD<br>Contract Amount:<br>1. The last task in the workspace is<br>"Complete"<br>2. Go back to the Overview tab on the<br>section, click on the Actions buttle<br>This will change the status of the | to <b>"Finalize and Publish</b><br>ohe Contract Workspace, ar<br>on. Then click <b>Publish</b> .<br>contract to <b>"Publish</b> . | so click on the task and mark and in the <b>Contract Attributes</b>                                                          | as |

## Review Amendment Types

| verview                                                                                                    | Act                                                                                                    | ons V Process                                                                                                    |  |
|----------------------------------------------------------------------------------------------------|----------------------------------------------------------------------------------------------------|----------------------------------------------------------------------------------------------------|--|
| Contract ID:<br>Contract Status:<br>Last Published Date:<br>Version:                                                                                                    | CW2220755<br>Published<br>04/27/2020 ①                                                                                                    | <ul> <li>✓ Initiation - Authoring ∨</li> <li>✓ Negotiation and Review ∨</li> <li>✓ Approve and Finalize ∨</li> <li>⇔ Amendment process ∨</li> </ul> |  |
| Owner:<br>Test Project:<br>Base Language:<br>Access Control:<br>Description: ①                                                                                                    | salvador.henriquez@sap.com ()<br>No ()<br>English<br>(no value) ()<br>would like to contract                                                                        | Quick Links<br>A Quick Link is a path to an important<br>navigate to the document you want to                                                       |  |
| Parent Project:                                                                                                    | would like to conduct                                                                                                    | Announcemente                                                                                                    |  |
|                                                                                                    | August Aug 22                                                                                                    | Announcements                                                                                                    |  |
| Demo User SH - Agreement Re                                                                                                    | Juest - Apr 25                                                                                                    | Welcome to the project!                                                                                                    |  |
| Demo User SH - Agreement Re                                                                                                    | Ac                                                                                                    | Welcome to the project!                                                                                                    |  |
| Demo User SH - Agreement Re<br>ontract Attributes<br>Related ID:<br>Last Published:                                                                                                    | Demo Hear SH - Contract - Apr 24 (you are currently viewing thi                                                                                                    | Welcome to the project!                                                                                                    |  |
| Demo User SH - Agreement Re<br>ontract Attributes<br>Related ID:<br>Last Published:<br>Hierarchical Type:                                                                                                    | Demo User SH - Contract - Apr 24 (you are currently viewing thi<br>Stand-alone Agreement                                                                            | Welcome to the project!<br>ons ✓<br>Edit Attributes<br>View Attributes<br>Publish                                                                   |  |
| Demo User SH - Agreement Re<br>ontract Attributes<br>Related ID:<br>Last Published:<br>Hierarchical Type:<br>Proposed Contract Amount:                                                                          | Demo User SH - Contract - Apr 24 (you are currently viewing thi<br>Stand-alone Agreement<br>\$500,000 USD                                                           | Welcome to the project!<br>ons ✓<br>Edit Attributes<br>View Attributes<br>Publish<br>Amend                                                          |  |
| Demo User SH - Agreement Re<br>ontract Attributes<br>Related ID:<br>Last Published:<br>Hierarchical Type:<br>Proposed Contract Amount:<br>Contract Amount:                                                      | Demo User SH - Contract - Apr 24 (you are currently viewing thi<br>Stand-alone Agreement<br>\$500,000 USD                                                           | Welcome to the project!<br>ons C<br>Edit Attributes<br>View Attributes<br>Publish<br>Amend<br>Put On Hold                                           |  |
| Demo User SH - Agreement Re<br>ontract Attributes<br>Related ID:<br>Last Published:<br>Hierarchical Type:<br>Proposed Contract Amount:<br>Contract Amount:<br>Supplier:                                         | Demo User SH - Contract - Apr 24 (you are currently viewing thi<br>Stand-alone Agreement<br>\$500,000 USD                                                           | Welcome to the project!<br>ons C<br>Edit Attributes<br>View Attributes<br>Publish<br>Amend<br>Put On Hold<br>Close                                  |  |
| Demo User SH - Agreement Re<br>ontract Attributes<br>Related ID:<br>Last Published:<br>Hierarchical Type:<br>Proposed Contract Amount:<br>Contract Amount:<br>Supplier:<br>Affected Parties:                    | Demo User SH - Contract - Apr 24 (you are currently viewing thi<br>Stand-atone Agreement<br>\$500,000 USD<br>Lansoft Technologies ①<br>Lansoft Technologies ①       | Welcome to the project!<br>ons C<br>Edit Attributes<br>View Attributes<br>Publish<br>Amend<br>Put On Hold<br>Close<br>Create Sub Agreement          |  |
| Demo User SH - Agreement Re<br>ontract Attributes<br>Related ID:<br>Last Published:<br>Hierarchical Type:<br>Proposed Contract Amount:<br>Contract Amount:<br>Supplier:<br>Affected Parties:<br>Agreement Date: | Demo User SH - Contract - Apr 24 (you are currently viewing thi<br>Stand-alone Agreement<br>\$500,000 USD<br>Lansoft Technologies ①<br>Lansoft Technologies ①       | Welcome to the project!<br>ons C<br>Edit Attributes<br>View Attributes<br>Publish<br>Amend<br>Put On Hold<br>Close<br>Create Sub Agreement          |  |
| Demo User SH - Agreement Re<br>ontract Attributes<br>Related ID:<br>Last Published:<br>Hierarchical Type:<br>Proposed Contract Amount:<br>Contract Amount:<br>Supplier:<br>Affected Parties:<br>Agreement Date: | Ac<br>Demo User SH - Contract - Apr 24 (you are currently viewing thi<br>Stand-alone Agreement<br>\$500,000 USD<br>Lansoft Technologies ①<br>Lansoft Technologies ① | Welcome to the project!<br>ons Clark Attributes<br>View Attributes<br>Publish<br>Amend<br>Put On Hold<br>Close<br>Create Sub Agreement              |  |

| Step 36 Review A             | mendment Type                    | 98                                                                                                    |
|------------------------------|----------------------------------|----------------------------------------------------------------------------------------------------|
| Amend Contract Dem           | o User SH - Contract             | - Apr 24 OK Cancel                                                                                                    |
| The Amendment Type indicates | the reason for amending this con | ntract. There are five types of amendments: Renewal, Amendment, Administrative, Price Update and Termination. Renewal More |
|                              |                                  |                                                                                                    |
| Amendment Type:              | Renewal                          | 7                                                                                                    |
| Amendment Reason Comment: *  | Renewal                          |                                                                                                    |
| Anenament Reuson comment.    | Amendment                        |                                                                                                    |
|                              | Administrative                   |                                                                                                    |
|                              | Termination                      |                                                                                                    |
|                              |                                  | OK Cancel                                                                                                    |
|                              |                                  |                                                                                                    |
|                              |                                  |                                                                                                    |
|                              |                                  |                                                                                                    |
| 1. The soluti                | on offers four An                | mendment Types:                                                                                                    |
| - Amendr                     | nent: Allows you to c            | u to change any part of the contract workspace. If you change a                                                            |
| document                     | associated with                  | a task which has <b>Repeat</b> for <b>Each Draft</b> selected. Contract                                                    |
| Managem                      | ent reactivates t                | the task.                                                                                                    |
| - Adminis                    | strative: Allows y               | you to change non-contract details, such as adding a team member                                                           |
| or uploadi                   | ing a supplemen                  | Ital document or changing a description field. This type of change                                                         |
|                              | create a new ver                 | ision of the contract workspace. The Published status is kept.                                                             |
| amendme                      | ent type to close                | a contract before its expiration date due to an adverse condition or                                                       |
| disagreen                    | nent.                            |                                                                                                    |
| Note: Dep                    | pending on your                  | Contract Management implementation, you might have additional                                                              |
| fields for e                 | each amendmen                    | it type.                                                                                                    |
| 2. After revie               | w, click Cancel                  | to exit out of Amend Contract Workspace option.                                                                            |

## Contract Workspace Search

| Contract Workspace (Procurement)     Contract Workspace (Procurement)   ontract Workspace (Procurement)   ontract Request (Procurement)   ontract Request (Procurement)   value   value   value   value   value   value   value   value   value   value   value   value   value   value   value   value                                                                                                    |                                                                | IRACTS PROCUREMEN                            | Л MORE V                                                                                     |                          | Re                                         | Cu<br>Cu<br>cent ∨ Manage | mulonimbus - T           | rest |
|----------------------------------------------------------------------------------------------------|----------------------------------------------------------------|----------------------------------------------|----------------------------------------------------------------------------------------------|--------------------------|--------------------------------------------|---------------------------|--------------------------|------|
| During Activity       0       1000       0000       0000       0000       0000       0000       0000       0000       0000       0000       0000       0000       0000       0000       0000       0000       0000       0000       0000       0000       0000       0000       0000       0000       0000       0000       0000       0000       0000       0000       0000       0000       0000       0000       0000       0000       0000       0000       0000       0000       0000       0000       0000       0000       0000       0000       0000       00000       0000       0000       0000       0000       0000       0000       0000       0000       0000       0000       0000       0000       0000       0000       0000       0000       0000       0000       0000       0000       0000       0000       0000       0000       0000       0000       0000       0000       0000       00000       00000       00000       00000       00000       00000       00000       00000       00000       00000       00000       00000       00000       00000       00000       00000       00000       000000       0000000       000000       00                                                                                                    | Contract Workspace (Procurement)                               | CW2220755                                    |                                                                                              |                          | V Q                                        |                           | 3                        | Ċ    |
| ontract Workspace (Procurement)<br>ontract Request (Procurement)<br>Ad/24/2020 ✓ Approved Approved for Contract Request (SH1)<br>Ad/24/2020 ✓ Approved Approved for Contract Request (Demo User SH - Agreement Request<br>Ad/24/2020 ✓ Complete Prepare Contract Request (Demo User SH - Agreement Request<br>Ad/22/2020 ✓ Complete Update Team Members (Contract SH2)<br>Ad/22/2020 ✓ Complete Update Team Members (Contract SH2)<br>Y Taks<br>fore ✓ Yere XI ✓ Yere XII ✓ Yere XII ↔ Yere XII ↔ Yere XII ↔ Yere X                                                                                                    | reate                                                          | Date 4 Status                                | Title                                                                                        | ~                        | Title                                      | Date 4                    | Status                   | ~    |
| ontract Request (Procurement)<br>halytical Report<br>one Addition of the proved<br>Addition of the proved<br>Addition of the proved | ontract Workspace (Procurement)                                | 4/24/2020 ✓ Approved                         | Approval for Contract Request (SH1)                                                          | ^                        | Demo User SH - Contract - Apr 24           | 4/24/2020                 | Published                |      |
| ompound Report       4/24/2020                                                                                                    | ontract Request (Procurement)<br>nalytical Report              | 4/24/2020                                    | Approval for Contract Request (Demo User SH - Agreement Reque                                | st                       | Demo User SH - Agreement Request - Apr 23  | 4/23/2020                 | Draft                    |      |
| lanage<br>4/22/020                                                                                                    | ompound Report                                                 | 4/24/2020 🗸 Complete                         | - Apr 23)<br>Prepare Contract Request (Demo User SH - Agreement Request -<br>Apr 23)         |                          | Contract SH2                               | 4/22/2020                 | Draft                    |      |
| anage<br>or Administration<br>by To Do<br>ty Tasks<br>tore ✓ View All ✓ View All ↔ View All ↔ View All ↔ View                                                                                                    | lore 🗸                                                         | 4/22/2020 🗸 Reviewed                         | Internal Review for Main Agreement .docx (Contract SH2)                                      |                          | SH2                                        | 4/22/2020                 | Draft                    |      |
| ty To Do<br>ty Tasks<br>tore ✓ View All ✓                                                                                                    |                                                                |                                              |                                                                                              |                          |                                            |                           |                          |      |
| y Tasis<br>ore ✓ View All ✓ View All ✓                                                                                                    | lanage<br>ore Administration                                   | 4/22/2020 🗸 Complete                         | Update Team Members (Contract SH2)                                                           |                          | SH1                                        | 4/22/2020                 | Draft                    |      |
|                                                                                                    | lanage<br>ore Administration<br>Iy To Do                       | 4/22/2020 ✓ Complete<br>4/22/2020 ✓ Approved | Update Team Members (Contract SH2)<br>Approval for Contract Documents (Contract SH2)         | ~                        | <ul> <li>✓ SH1</li> <li>✓ SH111</li> </ul> | 4/22/2020                 | Draft<br>Draft           |      |
|                                                                                                    | lanage<br>ore Administration<br>ly To Do<br>ly Tasks<br>lore ❤ | 4/22/2020 ✓ Complete<br>4/22/2020 ✓ Approved | Update Team Members (Contract SH2)<br>Approval for Contract Documents (Contract SH2)<br>View | <b>~</b><br>All <b>~</b> | <ul> <li>✓ SH1</li> <li>✓ SH111</li> </ul> | 4/22/2020<br>4/22/2020    | Draft<br>Draft<br>View A | All  |

| Search Filter                                   |                            |                     |                      |                  | Options   |
|-------------------------------------------------|----------------------------|---------------------|----------------------|------------------|-----------|
| CW2220755                                       | () ( <del>)</del>          |                     |                      |                  |           |
| Title 🔻                                         | ⊕⊝                         |                     |                      |                  |           |
| Commodity   [select]                            | ⊕∋                         |                     |                      |                  |           |
| Creation Date V No Choice V                     | ⊕∋                         |                     |                      |                  |           |
|                                                 |                            |                     | R                    | eset Save Search | Search    |
| earch Result                                    |                            | 1 contract(s) found |                      |                  |           |
| le †                                            | Owner                      | Contract ID         | Supplier             | Expiration Date  | Status    |
| Demo User SH - Contract - Apr 24 🗸              | salvador.henriquez@sap.com | n CW2220755         | Lansoft Technologies | 04/24/2023       | Published |
| Open                                            |                            |                     |                      |                  |           |
| Search within Demo User SH - Contract - Apr 24  |                            |                     |                      |                  |           |
|                                                 |                            |                     |                      |                  |           |
|                                                 |                            |                     |                      |                  |           |
|                                                 |                            |                     |                      |                  |           |
| 1. Using the keywords yo results of your search | ou've entered, th          | e system takes yo   | ou to the search     | screen with t    | the first |
| 2. You can now refine yo                        | our search by add          | ding new filters (T | itle, Commodity      | v, etc)          |           |
| 3. You can save your se                         | arches for future          | uses.               |                      |                  |           |
| 4 From the results table                        | you can add or             | remove some res     | sult columns if n    | ecessary         |           |

From the results table, you can add of remove sc
 Click the Home tab to return to the Dashboard.

### Clause Search

| Step 39 Clause Sea                   | arch                                |                   |                     |                     |                                                                                                    |                                  |
|--------------------------------------|-------------------------------------|-------------------|---------------------|---------------------|----------------------------------------------------------------------------------------------------|----------------------------------|
| ·                                    |                                     |                   |                     |                     |                                                                                                    |                                  |
| SAP Ariba 🕅                          | Test Site                           |                   |                     |                     | <ul> <li>소 클 루</li> </ul>                                                                                                    | (?) S                            |
|                                      |                                     |                   |                     |                     | Cumu                                                                                                    | tonimbus - TEST                  |
| HOME SOURCING CONTRAC                | CTS PROCUREMENT MORE.               |                   |                     |                     | Recent V Manage V                                                                                                    | Create V                         |
| Contract Clause 💙 Clause             |                                     |                   |                     | ~                   | ٩                                                                                                    | 3, Č                             |
| Common Actions 🗸 🗸                   | To Do                               |                   |                     | ~                   | My Documents                                                                                                    | ~                                |
| Create                               | Search Filter                       |                   |                     |                     |                                                                                                    |                                  |
| Contract Request (Procurement)       | Clause                              |                   |                     | i                   | $\oplus$                                                                                                    |                                  |
| Analytical Report<br>Compound Report |                                     |                   |                     |                     |                                                                                                    |                                  |
| More 🗸                               |                                     |                   |                     |                     |                                                                                                    |                                  |
| Manage<br>Core Administration        |                                     |                   |                     |                     |                                                                                                    |                                  |
| Му То Do                             | Search Result                       |                   |                     |                     | 6 document(s) found                                                                                                    |                                  |
| My Tasks<br>More V                   | Title † Loca                        | tion              | Project             | Clause Type         | Summary                                                                                                    |                                  |
| · ]                                  | Clause /Con<br>General1.docx ✓ Clau | tract<br>se_Test/ | Clause<br>Library 🗸 | Preferred<br>Clause |                                                                                                    |                                  |
|                                      | Varia Action                        | t<br>Test/        | Clause<br>Library 🗸 | Preferred<br>Clause | Clause [please insert clause number] of General Terms and Conditio<br>"[please insert clause number]. [please insert amended clause].".                                            | ons (Schedule                    |
|                                      | Mame Download                       | t<br>Test/        | Clause<br>Library 🗸 | Preferred<br>Clause | Пункт [введите номер пункта] Общих положений и условий (При<br>«[введите номер пункта]. [внесите измененный пункт].».                                                              | ложение 1) не                    |
|                                      | View Details                        | t<br>Test/        | Clause<br>Library V | Preferred<br>Clause | Either party may terminate this Agreement, with or without cause, by<br>Provider shall be paid for time actually worked or deliverables actual<br>specifications set forth therein | written notice<br>lly accepted a |
|                                      | Search Where Used                   | Empty             | Clause              | Empty Clause        | Clause intentionally deleted.                                                                                                    |                                  |
|                                      | Copy                                | Empty             | Clause              | Empty Clause        | Clause intentionally deleted.                                                                                                    |                                  |
| L                                    |                                     |                   |                     |                     |                                                                                                    |                                  |
|                                      |                                     |                   |                     |                     |                                                                                                    |                                  |
| 1. To search c                       | clauses, the proce                  | ess is v          | ery simi            | lar to the          | e Contract search. From the Contra                                                                                                    | acts tab,                        |
| go to the se                         | earch tool, click or                | n the dr          | op-dow              | n menu a            | and select " <b>Clause Library</b> ". Then a                                                                                                    | a type a                         |
| text from a o                        | clause, and finally                 | / on the          | e " <b>sear</b> o   | ch″ Icon.           |                                                                                                    |                                  |

"Search Where Used" link for the system do display all the contracts where this clause is being/has been used.

| Search Filter         Search using Title, ID, or any other term         Ibrary Clause          Clause General1.docx          Go         Project: Type          All         Search Result         Search Result         2 document(s) found         Section         Title 1         Location         Project         Project         Clause Type                                                                                                    |           |
|----------------------------------------------------------------------------------------------------|-----------|
| Search using Title, ID, or any other term       ①       ④         Library Clause        Clause General1.docx         ④ 〇         Project: Type         All         ④ 〇         Search Result       2 document(s) found       Search Save Search Save Save Search Save Search Save Save Save Save Search Save Save Save Save Save Save Save Save |           |
| Library Clause T Clause General1.docx   Project: Type T All   Search Result 2 document(s) found   Section Title 1   Location Project   Clause Type Clause Type                                                                                                    | Options V |
| Project: Type ▼     All     Project: Type ▼     All       Reset     Save Search     Save Search       Search Result     2 document(s) found       Section     Title ↑     Location       Project     Clause Type                                                                                                    |           |
| Reset     Save Search     Save Search     Save Searc                                                                                                    |           |
| Search Result 2 document(s) found       Search Result     2 document(s) found       Section     Title 1       Location     Project       Clause Type                                                                                                    | Search    |
| Section Title † Location Project Clause Type                                                                                                    |           |
|                                                                                                    | Summary   |
| (no value) 🛄 dorosop Инфраструктура 🗸 //Contract Documents/Договор Инфраструктура_folder// Тест Контракт_2603_3 ✓ Preferred Clause                                                                                                    |           |
| Services 😰 Main Agreement 🗸 /Contract Documents/Main Agreement_Folder/Services/ Договор закупки компьютерной техники №2 🗸 Preferred Clause                                                                                                    |           |